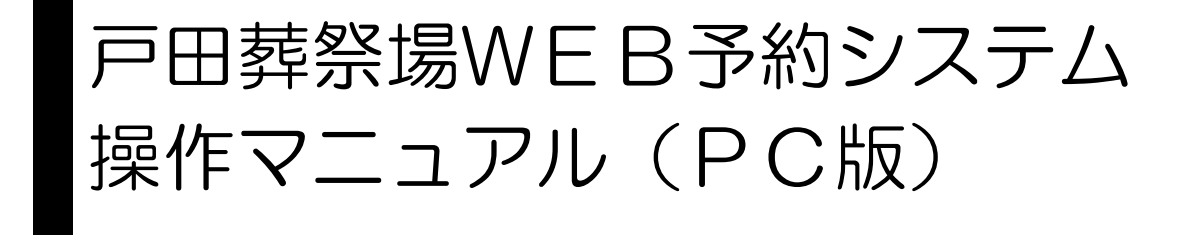

# Rev.2.0 令和4年3月1日

### 改訂履歴

| 版数  | 改訂内容   | 改訂日        |
|-----|--------|------------|
| 1.0 | 初版作成   | 平成30年8月28日 |
| 2.0 | 料金改定対応 | 令和4年3月1日   |
|     |        |            |
|     |        |            |
|     |        |            |
|     |        |            |
|     |        |            |
|     |        |            |
|     |        |            |
|     |        |            |
|     |        |            |
|     |        |            |
|     |        |            |
|     |        |            |
|     |        |            |
|     |        |            |
|     |        |            |
|     |        |            |
|     |        |            |
|     |        |            |
|     |        |            |
|     |        |            |
|     |        |            |
|     |        |            |
|     |        |            |
|     |        |            |
|     |        |            |
|     |        |            |

| 1 | 火葬の予約する    |       | 1  |
|---|------------|-------|----|
| 2 | 式場の予約をする   | ••••• | 9  |
| З | 予約を確認する    |       | 16 |
| 4 | 予約を変更する    |       | 19 |
| 5 | 料金表を参照する   |       | 24 |
| 6 | 業者情報を変更する  |       | 26 |
| 7 | パスワードを照会する |       | 30 |
|   |            |       |    |

※システム利用時における注意事項

- ●ブラウザの戻るボタンは使用しないでください 選択・入力した内容が正しく反映されない場合があります。
- ●システム利用後は必ずログアウトしてください 不正利用防止のため、利用後は必ずログアウトの操作を行ってください。
- ●複数ブラウザ(ウインドウ、タブ)の使用はしないでください 複数ブラウザ(ウィンドウおよびタブ)を開いての操作は行わないでください。 選択・入力した内容が正しく反映されない場合があります。

#### 戸田葬祭場WEB予約システム(PC版)URL

戸田葬祭場WEB予約システム(PC版)をご利用する場合は 以下のURLにアクセスして下さい。

https://yoyaku.toda-sousaijyo.co.jp/yoyaku

#### 1. 火葬の予約をする

火葬の予約を行います。

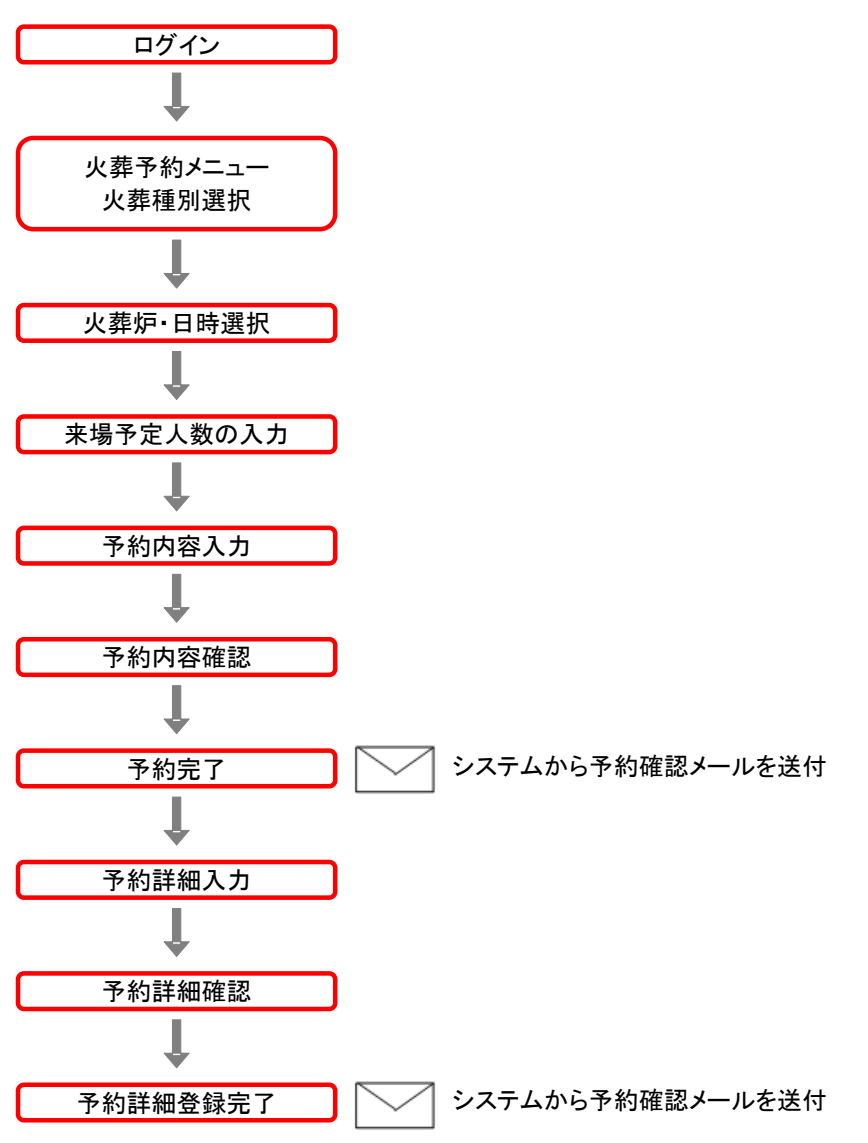

#### <予約手順>

#### 1-1. ログインする

ID・パスワードを入力し、システムにログインします。

#### 1-2. メニュー・火葬種別を選択する

火葬予約メニューの火葬する火葬種別をクリックします。

| ) 戸田葬祭場                                              |                      |                |                                                         |
|------------------------------------------------------|----------------------|----------------|---------------------------------------------------------|
|                                                      |                      |                | 業者様情報の変更 ログアウト                                          |
| トップメニュー                                              | 50 <b>0010</b> 56    |                |                                                         |
| .1                                                   | 利用規約 Q&A             | PC版操作マニュアル スマー | トフォン版操作マニュアル 一行込み並の留意事項                                 |
| ベメナキ<br>小人/胎児は9時または10時限定となります<br>古骨のご予約はお電話にてお願い致します | Dでご注意ください。<br>。      |                |                                                         |
| 大人                                                   | 小人 胎児                | 職器             | 部分(持ち帰り) 部分(持帰り無し)                                      |
| 式場予約                                                 |                      | <b>N</b>       |                                                         |
| 骨飾りのご予約はお電話にてお願いいたし                                  | ŧ†.                  | $\backslash$   |                                                         |
| 大人                                                   | 小人 胎児                | $\backslash$   |                                                         |
|                                                      |                      |                | 火葬予約メニュー                                                |
| 予約照会                                                 |                      |                |                                                         |
| 予約一覧                                                 |                      |                |                                                         |
|                                                      |                      |                | お知らせ                                                    |
| その他                                                  |                      | 烦              | 「の補修やWEBメンテナンス等の                                        |
| ボタンをクリックすると戸田葬祭場のHPに遷                                | 多します。                |                | 知事項を表示します。                                              |
| 料金表 新料金                                              | 表 2022/4/1~ 収骨容器のご案内 |                | · · · · · · · ·                                         |
|                                                      |                      | K              |                                                         |
| び<br>の<br>は<br>た<br>の<br>た<br>の<br>た                 |                      |                |                                                         |
| 4                                                    |                      |                | *                                                       |
| ▲ 戸田耕祭場                                              |                      |                | Copyright (C) Toda Sousaijyo Co.Ltd.All Rights Reserved |
| 〒174-0041 東京都阪橋区舟渡4丁目1<br>TEI・03-3966-4241~3         | 5番1号                 |                |                                                         |

#### 1-2-1. 箱数を入力します

※火葬種別で「臓器」を選択した場合に表示されます。

箱数を入力し、「次へ」をクリックします。

| ④ 戸田葬祭場                                                             |                                                         |
|---------------------------------------------------------------------|---------------------------------------------------------|
| かを含め                                                                | トップメニューへ ログアウト                                          |
| р Сэрмира                                                           | 火費する箱数を入力して下さい。<半角英数字><br>※10箱以上のご予約はお電話にてお類い致します。      |
| ● <b>戸田碁33場</b><br>〒174-0041 夏京都板橋区舟渡4丁目15番1号<br>TEL:03-3966-4241~3 | Copyright (C) Toda Souraiyyo Co.Lti.All Fights Reserved |
|                                                                     | 容器サイズを確認することができます。                                      |
|                                                                     |                                                         |
|                                                                     |                                                         |

#### 1-3. 火葬等級と火葬日時を選択する

予約したい火葬炉の空きを選択します。

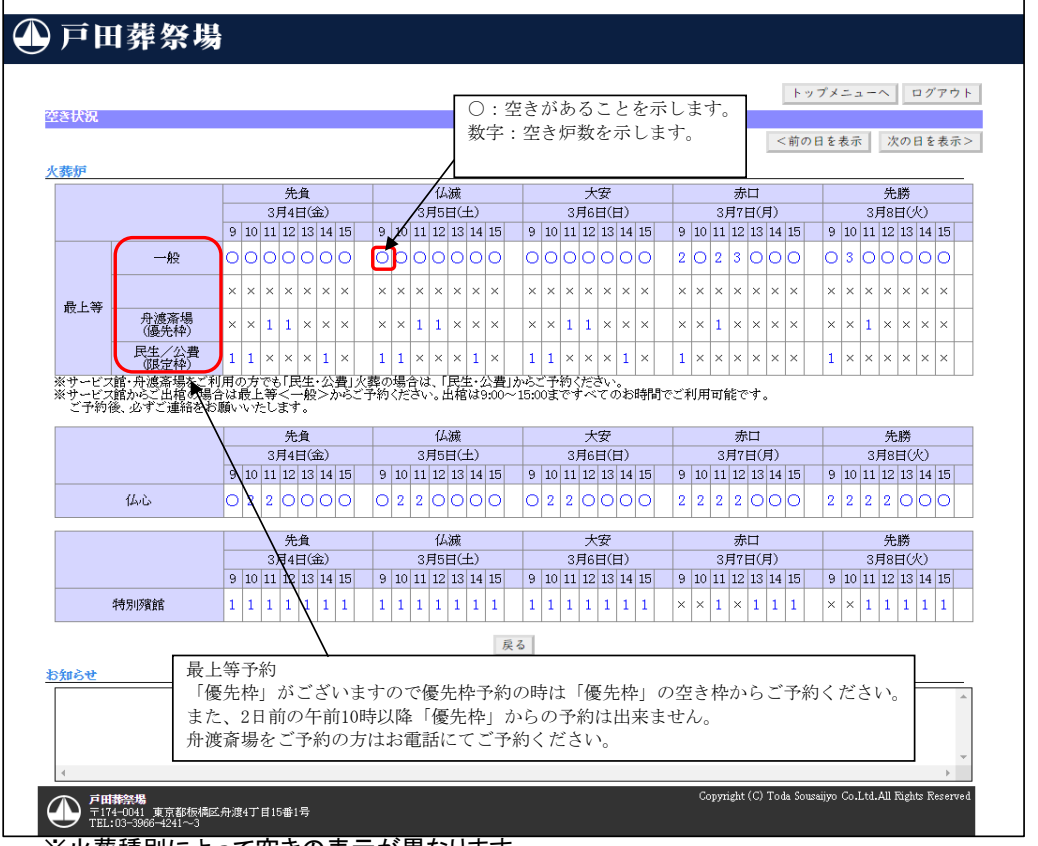

#### ※火葬種別によって空きの表示が異なります。

#### 1-4. 来場予定人数を入力する

来場予定人数を入力し、次ヘボタンをクリックする 待合室を使用しない場合は、他項目を選択してください。

| ● 戶田葬祭場 ☆####                                                                                                    | トップメニューへ ログアウト                                                                       |
|----------------------------------------------------------------------------------------------------|--------------------------------------------------------------------------------------|
| 持合室       3月4日(金)       火葬時間     12:00        火葬等級     酸上等         来場予定 人数                                                                           | - 選択した火葬炉の情報が表示されます。                                                                 |
| サービス館         反応           利用しない         0名           ※うウレジを封択し、次面面「その他に要望」欄に会葬人数を入力してください。           ※待ち空のち指定は気受けできません。           ※上記以外のこ予約はお電話下さい。 | 来場予定人数を入力し、次へボタンをクリッ<br>クしてください。<br>来場予定人数:火葬場に同行される人数や、<br>火葬にお立会いになる人数を入力してくださ     |
| と知らせ         戻る         次へ           戻る:サービス館(貸室)に戻る場合         0名:立会いなしの場合           その他:車など、館外で待つ場合                                                 | い。※おおよその人数でかまいません。<br>未定:来場人数が決まっていない場合は<br>チェックを入れてください。(決まり次第お<br>電話でご連絡をお願い致します。) |
| ▲<br><b>戸田林松唱</b><br>〒174-0041 東京都均極区府渡4丁目15番1号<br>TEL:03-3006-4241~3                                                                                | Copyright (C) Toda Sousaijyo Co.Ltd.All Rights Reserved                              |

#### 1-5. 予約情報を入力する

予約情報を入力し、「確定」をクリックします。

| INLIG       INLIG       INTIC       INTIC       <                                                                                                    |                                                                                                    | 「民生」「公費」のどちらかを選択してください                                                                                                    |    |
|----------------------------------------------------------------------------------------------------|----------------------------------------------------------------------------------------------------|----------------------------------------------------------------------------------------------------|----|
| With A Control (1) <ul> <li></li></ul>                                                                                                    | <b>5</b> 約60 家 1 力                                                                                                    | ・ハエ」・ム貝」 ひとりりか を 思いしてくん こく 。 トップメニューヘ ログアウ                                                                                                    | +  |
|                                                                                                    |                                                                                                    |                                                                                                    |    |
| ##27年人数(必須) 30 名□未定     ##27年人数(必須) 30 名□未定     ##25年人数(必須)     ##25年人数(少須)     ##25年人数(少月)     ##25年人数(少月)     ##25年人数(少月)     ##25年人(少月)     ##25年人(少月)     #25年人(少月)     #25年人(少月)     #25年人(少月)     ##25年人(少月)     ##25年人(少月)     ##25年人(少月)     #25年人(少月)     #25年人(少月)     #25年人(少月)     #25年人(少月)     #25年人(少月)     #25年人(少月)     #25年人(少月)     #25年人(少月)     #25年人(少月)     #25年人(少月)     #25年人(少月)     #25年人(少月)     #25年人(少月)     #25年人(少月)     #25年人(少月) | 應改了"約"作教<br>民生/公 <b>費(必須)</b>                                                                                                    | → 最上等種別(必須) →                                                                                                    | i  |
| mice are shifted         W > 400 (0.490)         W > 400 (0.490)         W > 400 (0.400)         W > 400 (0.400)         W > 400 (0.                                                                                                    | 来場予定人数(必須)                                                                                                    | 30 名□未定                                                                                                    |    |
| W人名(松) (金角カナ)         W人名(公) (金角カナ)           W人名(松) (金角カナ)         W人名(松) (金角カナ)           W人名(松) (金角カナ)         W人名(松) と異なる場合はズカTさい。           W内水目 (本)         W人名(松) と異なる場合はズカTさい。           W内水目 (本)         W内水目 (本)           W内水目 (本)         W内水日 (本)           W内水日 (本)         W内水日 (本)           W内水日 (本)         W内水日 (本)      <                                                                                                    | 死亡者等情報                                                                                                    |                                                                                                    | 1  |
|                                                                                                    | 故人名(姓) <mark>(必須)</mark>                                                                                                    | 故人名(名)                                                                                                    | 1  |
| <ul> <li>         (数人名(姓)と異なる場合はご人力下さい。     </li> <li>         (本) 人名(姓)と異なる場合はご人力下さい。     </li> <li>         (本) 「日期祭代場 日日務代場 日日務代場 日日務代場 日日務代場 日日務代場 日日務代場 日日務代場 日日報会に 「レアドレス 日日報会に 「レアドレス 日日報会に 「レアドレス」     </li> <li>         (本) 「日日務代場 日日務代場 日日務代場 日日務代場 日日報会に 「レアドレス 日日報会に 「レアドレス」     </li> <li>         (本) 「日日務代場 日日報会に 「日日務代場 日日報会に 「レアドレス」     </li> <li>         (本) 「日日務代場 日日報会に 「日日務代場 日日報会に 「小アドレス」     </li> <li>         (本) 「日日務代場 日日報会に 「日日報会に 「日本会に 「日本会に 「</li></ul>                                                      | 散人名(姓) (全角カナ)<br>必須)                                                                                                    | 故人名(名)(金角カナ)                                                                                                    | 1  |
| 基本          P田野原場                                                                                                    | <b>頑収書</b> 名                                                                                                    | ☑ 故人名(姓)と同じ<br>女人名(姓)と異なる場合はご入力下さい。                                                                                                    |    |
| <ul> <li>              ▲本本■              IIIIII              </li> <li></li></ul>                                                                                                    | 業者様情報                                                                                                    |                                                                                                    | -  |
|                                                                                                    | 業者名<br><sup>注当考</sup>                                                                                                    | 戸田葬祭場 メールアドレス aaa@mail.com<br>相当表メールアドレス                                                                                                    | ]  |
| AttA担当者1       ▲付先担当者1         その他ご事図)       登録されている業者様情報が表示されます。         反6       理素         ●       ●         ●       ●         ●       ●         ●       ●         ●       ●         ●       ●         ●       ●         ●       ●         ●       ●         ●       ●         ●       ●         ●       ●         ●       ●         ●       ●         ●       ●         ●       ●         ●       ●         ●       ●         ●       ●         ●       ●         ●       ●         ●       ●         ●       ●         ●       ●         ●       ●         ●       ●         ●       ●         ●       ●         ●       ●         ●       ●         ●       ●         ●       ●         ●       ●         ●       ●         ●                                                                                                    | 重絡先                                                                                                    |                                                                                                    |    |
| 注意の他ご要望                                                                                                    | 送付先担当者1                                                                                                    | ✓ 送付先担当者2 ✓                                                                                                    | ]  |
| 登録されている業者様情報が表示されます。             登録されている業者様情報が表示されます。             正のでのしたの場合         「一般」「区民券」「市民券」の中から選択してください。         民生 ※の場合         「一般」を選択してください。             印度            印取る            印度            印度            印度            印度            日度            日度 <t< th=""><th>その他ご要望】</th><th></th><th>_</th></t<>                                                                                                    | その他ご要望】                                                                                                    |                                                                                                    | _  |
| <ul> <li>         ・</li></ul>                                                                                                    | <b>戸田恭祭場</b><br>〒174-0041 東京都都<br>TEL:03-3966-4241~                                                                                                    | 低) Toda Souzaijyo Co.Ltd.All Rights Reserve<br>る<br>「一般」「反民葬」「市民葬」の中から選択してください。                                                                                                    | ed |
| W 書名                                                                                                    | ● <b>戸田林祭場</b><br>〒174-0041 東京都<br>TEL:03-3966-4241〜                                                                                                    | 編<br>最上等の場合<br>「一般」「区民葬」「市民葬」の中から選択してください。<br>民生・公費の場合<br>「一般」を選択してください。                                                                                                    | ed |
| ロベ名(ほ)と異なる場合はこ人方トさい。     ロ当者メールアドレス     担当者を選択すると、選択した担当者のメールアドレスが自動で表示されます。     当者 担当 太郎 ▼ 担当者メールアドレス tantoul@mail.com     たけ先担当者1、2について     予約が完了した際の予約確認メールを送信する担当者を、業者の登録済み担当者から選択しま     業者メールアドレスには必ず送信されます。)     いづ先担当者1 ▼     ロ                                                                                                    | ① <sup>2世後第</sup><br>デローの引きまた。<br>デローの引きまた。<br>デローの引きまた。<br>第二日の引きまた。<br>第二日の<br>第二日の<br>第二日の<br>第二日の<br>第二日の<br>第二日の<br>第二日の<br>第二日の<br>第二日の<br>第二日の<br>第二日の<br>第二日の<br>第二日の<br>第二日の<br>第二日の<br>第二日の<br>第二日の<br>第二日の<br>第二日の<br>第二日の<br>第二日の<br>第二日の<br>第二日の<br>第二日の<br>第二日の<br>第二日の<br>第二日の<br>第二日の<br>第二日の<br>第二日の<br>第二日のの<br>第二日の<br>第二日のの<br>第二日の<br>第二日の<br>第二日の<br>第二日の<br>第二日の<br>第二日の<br>第二日の<br>第二日の<br>第二日のの<br>第二日の<br>第二日の<br>第二日の<br>第二日の<br>第二日の<br>第二日の<br>第二日のの<br>第二日の<br>第二日の<br>第二日の<br>第二日の<br>第二日の<br>第二日の<br>第二日の<br>第二日の<br>第二日のの<br>第二日の<br>第二日のの<br>第二日の<br>第二日の<br>第二日のの日のの<br>第二日のの<br>第二日のの<br>第二日のの<br>第二日のの<br>第二日のの<br>第二日ののの<br>第二日のの<br>第二日のの<br>第二日のの<br>第二日のの<br>第二日のの<br>第二日のの<br>第二日のの<br>第二日のの<br>第二日のの<br>第二日のの<br>第二日のの<br>第二日のの<br>第二日のの<br>第二日のの<br>第二日のの<br>第二日のの<br>第二日のの<br>第二日のの<br>第二日のの<br>第二日のの<br>第二日のの<br>第二日のの<br>第二日ののの<br>第二日のの<br>第二日のの<br>第二日のの<br>第二日のの<br>第二日のの<br>第二日の | <ul> <li>(C) Toda Sousaijyo Co.Ltd.All Rights Reserve</li> <li>「一般」「区民葬」「市民葬」の中から選択してください。</li> <li>民生・公費の場合         「一般」を選択してください。</li> <li>人名(姓)と異なる場合は、</li> <li>同じ」のチェックを外し、領収書名を入力してください。</li> </ul>                                                                                                    | ∂d |
| <ul> <li></li></ul>                                                                                                    | ① <b>ア田林地地</b><br>デロオーの041 東京都・<br>正しい3-3300-4241-<br>夏収書名が故。<br>道収書名が故。<br>故人名(姓)と<br>収書名                                                                                                    | <ul> <li>(C) Toda Sousaijyo Co.Ltd.All Rights Reserve</li> <li>「一般」「区民葬」「市民葬」の中から選択してください。</li> <li>民生・公費の場合         「一般」を選択してください。</li> <li>人名(姓)と異なる場合は、</li> <li>同じ」のチェックを外し、領収書名を入力してください。</li> <li>✓ 故人名(姓)と同じ</li> </ul>                                                                                                    | ed |
| を付先担当者1、2について<br>予約が完了した際の予約確認メールを送信する担当者を、業者の登録済み担当者から選択しま<br>「業者メールアドレスには必ず送信されます。)<br><sup>175先担当者1</sup>                                                                                                    | <ul> <li> <b>ア世報第</b><br/><b>アビオーの41</b><br/>東京都      </li> <li> <b>アリオークション</b> </li> <li> <b>夏収書名</b> </li> </ul> <li> <b>夏収書名</b> <ul> <b>道収書名が故</b> </ul></li> <li> <b>取人名</b>(姓)と         </li> <li> <b>収書名</b> </li>                                                                                                    | <ul> <li>(C) Toda Sousaijyo Co.Ltd.All Rights Reserved</li> <li>(C) Toda Sousaijyo Co.Ltd.All Rights Reserved</li> <li>(C) Toda Sousaijyo Co.Lt</li></ul>                                                                                                    | •d |
| ·付先担当者1                                                                                                    | <ul> <li>         ・</li> <li>         ・</li></ul>                                                                                                    | <ul> <li>(2) Toda Sousaijyo Co.Ltd.All Rights Reserved</li> <li>(3) Toda Sousaijyo Co.Ltd.All Rights Reserved</li> <li>(4) 「一般」「区民葬」「市民葬」の中から選択してください。</li> <li>(5) Toda Sousaijyo Co.Ltd.All Rights Reserved</li> <li>(5) Toda Sousaijyo Co.Ltd.All Rights Reserved</li> <li>(6) Toda Sousaijyo Co.Ltd.All Rights Reserved</li> <li>(7) Toda Sousaijyo Co.Ltd.All Rights Reserved</li> <li>(8) Toda Sousaijyo Co.Ltd.All Rights Reserved</li> <li>(9) Exact and the second second</li></ul> | o  |
|                                                                                                    | <ul> <li>         ・・</li> <li>         ・・</li> <li>         ・</li> <li>         ・</li><li>         ・</li></ul>                                                                                                    | <ul> <li>(3) Toda Sonsaiiyo Co.Ltd.All Rights Reserved</li> <li>(1) Toda Sonsaiiyo Co.Ltd.All Rights Reserved</li> <li>(1) Toda Sonsaiiyo Co.Ltd.All Rights Reserved</li> <li>(2) Toda Sonsaiiyo Co.Ltd.All Rights Reserved</li> <li>(2) Toda Sonsaiiyo Co.Ltd.All Rights Reserved</li> <li>(2) Toda Sonsaiiyo Co.Ltd.All Rights Reserved</li> <li>(2) Toda Sonsaiiyo Co.Ltd.All Rights Reserved</li> <li>(2) Toda Sonsaiiyo Co.Ltd.All Rights Reserved</li> <li>(3) Toda Sonsaiiyo Co.Ltd.All Rights Reserved</li> <li>(4) Co.Ltd.All Rights Reserved</li> <li>(4)</li></ul>                                                                                                    |    |
|                                                                                                    | <ul> <li>         ・</li> <li>         ・</li></ul>                                                                                                    | <ul> <li>(3) Toda Sonsainyo Co.Ltd.All Rights Reserved</li> <li>□一般」「区民葬」「市民葬」の中から選択してください。</li> <li>(4) と異なる場合は、</li> <li>(5) Toda Sonsainyo Co.Ltd.All Rights Reserved</li> <li>(5) Toda Sonsainyo Co.Ltd.All Rights Reserved</li> <li>(5) Toda Sonsainyo Co.Ltd.All Rights Reserved</li> <li>(5) Toda Sonsainyo Co.Ltd.All Rights Reserved</li> <li>(6) Toda Sonsainyo Co.Ltd.All Rights Reserved</li> <li>(7) Toda Sonsainyo Co.Ltd.All Rights Reserved</li> <li>(7) Toda Sonsainyo Co.Ltd.All Rights Reserved</li> <li>(7) Toda Sonsainyo Co.Ltd.All Rights Reserved</li> <li>(7) Toda Sonsainyo Co.Ltd.All Rights Reserved</li> <li>(7) Toda Sonsainyo Co.Ltd.All Rights Reserved</li> <li>(7) Toda Sonsainyo Co.Ltd.All Rights Reserved</li> <li>(7) Toda Sonsainyo Co.Ltd.All Rights Reserved</li> <li>(7) Toda Sonsainyo Co.Ltd.All Rights Reserved</li> <li>(7) Toda Sonsainyo Co.Ltd.All Rights Reserved</li> <li>(7) Toda Sonsainyo Co.Ltd.All Rights Reserved</li> <li>(7) Toda Sonsainyo Co.Ltd.All Rights Reserved</li> <li>(7) Toda Sonsainyo Co.Ltd.All Rights Reserved</li> <li>(8) Toda Sonsainyo Co.Ltd.All Rights Reserved</li> <li>(8) Toda Sonsainyo Co.Ltd.All Rights Reserved</li> <li>(8) Toda Sonsainyo Co.Ltd.All Rights Reserved</li> <li>(8) Toda Sonsainyo Co.Ltd.All Rights Reserved</li> <li>(8) Toda Sonsainyo Co.Ltd.All Rights Reserved</li> <li>(8) Toda Sonsainyo Co.Ltd.All Rights Reserved</li> <li>(8) Toda Sonsainyo Co.Ltd.All Rights Reserved</li> <li>(8) Toda Sonsainyo Co.Ltd.All Rights Reserved</li> <li>(8) Toda Sonsain (7) Toda Sonsainyo Co.Ltd.All Rights Reserved</li> <li>(8) Toda Sonsainyo Co.Ltd.All Rights Reserved</li> <li>(8) Toda Sonsainyo Co.Ltd.All Rights Reserved</li> <li>(9) Toda Sonsainyo Co.Ltd.All Rights Reserved</li> <li>(9) Toda Sonsainyo Co.Ltd.All Rights Reserved</li> <li>(9) Toda Sonsainyo Co.Ltd.All Rights Reserved</li> <li>(9) Toda Sonsainyo Co.Ltd.All Rights Reserved</li> <li< td=""><td></td></li<></ul>                                                                                          |    |
|                                                                                                    | ● 「日本地場」」<br>● 「日本地場」」<br>● 「日本地場」」<br>● 「日本地場」」<br>● 「日本地場」」<br>● 「日本地場」」<br>● 「日本地場」」<br>● 「日本地場」<br>● 「日本地場」<br>● 「日本地」<br>● 「日本地」<br>● 「<br>● 「日本地」<br>● 「<br>● 「日本地」<br>● 「<br>● 「<br>● 「<br>● 「日本地」<br>● 「<br>● 「<br>● 「<br>● 「<br>● 「<br>● 「<br>● 「                                                                                                   | <ul> <li>(2) Toda Sonsainyo Co.Ltd.All Rights Reserved</li> <li>□ 一般」「区民葬」「市民葬」の中から選択してください。</li> <li>(2) Toda Sonsainyo Co.Ltd.All Rights Reserved</li> <li>○ 日本の学の場合<br/>「一般」を選択してください。</li> <li>(2) Toda Sonsainyo Co.Ltd.All Rights Reserved</li> <li>○ 日本の学の場合</li> <li>○ 一般」を選択してください。</li> <li>○ 人名(姓)と異なる場合は、</li> <li>(四) のチェックを外し、領収書名を入力してください。</li> <li>○ 放人名(姓)と異なる場合はご入力下さい。</li> <li>○ 放人名(姓)と異なる場合はご入力下さい。</li> <li>○ 放人名(姓)と買なる場合はご入力下さい。</li> <li>ドレス</li> <li>Fしス</li> <li>Fしス</li> <li>Fると、選択した担当者のメールアドレスが自動で表示されます。</li> <li>10 担当者メールアドレス</li> <li>11 担当者メールアドレス</li> <li>12 太郎 ▼</li> <li>13 太郎 ▼</li> <li>14 当者かんアドレス</li> <li>14 当者かんアドレス</li> <li>14 当者かんアドレス</li> <li>15 本の</li> <li>16 本の</li> <li>17 本の</li> </ul>                                                                                                    | 。  |

#### 1-6. 予約情報を確認する

予約情報を確認します。 表示されている情報で登録を行う場合は、「この内容で登録する」ボタンをクリックします。 修正する場合は、「修正する」ボタンをクリックします。

| )戸田葬タ                            | 祭場                  |                |                                                           |
|----------------------------------|---------------------|----------------|-----------------------------------------------------------|
|                                  |                     |                | トップメニューム ログマウト                                            |
| 予約内容確認                           |                     |                |                                                           |
| 以下の内容で登録し                        | <b>ょます。よろしいですか?</b> |                |                                                           |
|                                  |                     |                |                                                           |
| 施設す物情報                           |                     | . [            | B. L M                                                    |
| 火葬日時<br>通75日時                    | 3月4日(金)10:00        | べ 学寺 椒         | 取上寺                                                       |
| 火花種別                             | * 4                 | 「日からし」「「       | 席あり                                                       |
| 式場                               |                     | 優先枠            | ///////                                                   |
| 民生/公費                            | 一般                  | 最上等種別          | 一般                                                        |
| 箱数                               |                     |                |                                                           |
| 来場予定人数                           | 30名                 |                |                                                           |
| 敬人名(姓)<br>故人名(姓)(全角力<br>領収書名     | 火葬<br>ナ)カソウ<br>火葬   |                | 不助<br>タロウ                                                 |
| 業者様情報                            |                     |                |                                                           |
| 業者名                              | 戸田葬祭場               | メールアドレス        | aaa@mail.com                                              |
| 担当者                              | 担当 太郎               | 担当者メールアドレス     | tantou1@mail.com                                          |
| 連絡先                              | 111111              |                |                                                           |
| 送付先担当者1                          |                     | 送付先担当者2        |                                                           |
| 【その他ご要望】                         |                     |                |                                                           |
|                                  |                     |                |                                                           |
|                                  |                     |                |                                                           |
|                                  |                     |                |                                                           |
|                                  |                     |                |                                                           |
|                                  |                     | 修正する この内容で登録する |                                                           |
|                                  |                     |                | Commight (C) Toda Sourceium Co. I td. All Bights Reserved |
| → 古田林祭園                          |                     |                | CODAUSTICCO, LONG DORSHIAD CONFUTIALITISTICS RESERVED     |
| ← 戸田林祭場<br>〒174-004 <u>1 東</u> 〕 | 京都板橋区舟渡4丁目15番1号     |                | Copyright (C) Toda Jouranjyo Co.Ltu.An Aights Reserved    |

1-7. 予約完了

ſ

火葬の予約は完了です。 予約の詳細を入力する場合は、「詳細を入力」ボタンをクリックしてください。

| )尸田葬祭                                                                                                    |                                                                                                    |                                                                                                    |            |
|----------------------------------------------------------------------------------------------------|----------------------------------------------------------------------------------------------------|----------------------------------------------------------------------------------------------------|------------|
|                                                                                                    | トップメニューへ ロ                                                                                                    | グアウト                                                                                                    |            |
| <b>护約登録完了</b>                                                                                                    |                                                                                                    |                                                                                                    |            |
|                                                                                                    | ご入力いただいたメールフドレス宛に、予約確認メールが送信されます。ご予約内容を再度ご確認ください。<br>ご予約内容はトップメニューの「予約照会」からもご確認いただけます。                                                                                                    |                                                                                                    |            |
|                                                                                                    | 詳細を入力                                                                                                    |                                                                                                    |            |
|                                                                                                    |                                                                                                    |                                                                                                    |            |
|                                                                                                    | Copyright (C) Toda Sousailyo Co.Ltd.All Right<br>N總区舟渡4丁目15番1号                                                                                                    | ts Reserve                                                                                                    |            |
| <b>戸田葬祭場</b><br>〒174-0041 東京着<br>TEL:03-3966-4241                                                                                                    | Copyright (C) Toda Souvaiyo Co.Ltd.All Right<br>(截至為沒4丁目15番1号<br>3                                                                                                    | ts Reserve                                                                                                    |            |
| <b>戸田禁祭場</b><br>〒174-0041 東京都<br>TEL:03-3966-4241                                                                                                    | K總定舟渡4丁目15番1号<br>Copyright (C) Toda Souwaiyo Co.Ltd.All Right<br>3                                                                                                    | ts Reserve                                                                                                    |            |
| <b>戸田莽祭場</b><br>〒174-0041 東京都<br>TEL:03-3966-4241                                                                                                    | Copyright (C) Toda Souzaiyo Co.Ltd.All Right<br>5                                                                                                    | ts Reserve                                                                                                    |            |
| <b>戸田碁祭場</b><br>〒174-0041 東京著<br>TEL:03-3966-424f                                                                                                    | Copyright (C) Toda Souzaiyo Co.Ltd.All Right                                                                                                    | ts Reserve                                                                                                    |            |
| <b>戸田常空地</b><br>戸村420041 東京君<br>TEL:03-3906-4241                                                                                                    | Copyright (C) Toda Souzaiyo Co.Ltd.All Right                                                                                                    | ts Reserve                                                                                                    |            |
| <b>戸田常空地</b><br>〒144-0641 東京君<br>TEL:03-3906-4243                                                                                                    | Copyright (C) Toda Souzaiyo Co.Ltd.All Right<br>(の構成分別47目15番1号<br>※お願い                                                                                                    | ts Reserve                                                                                                    |            |
| ●田耕祭24<br>●田耕祭24<br>〒14-0041 東京君<br>TEL:03-3966-4241                                                                                                    | Copyright (C) Toda Souvaijyo Co.Ltd.All Right<br>(** お願い<br>ご予約後お手数ですが出来るだけお分かりになっている項目を                                                                                                    | ts Reserve                                                                                                    |            |
| 戸田第24         戸田第24         第38         第38         138         138         138         138         138         138         138         138         138         138         138         138         138         138         138         138         138         138         138         138         138         138         138         138         138         138         138         138 <th 1<="" td=""><td>Copyright (c) Toda Souvaiyo Co.Ltd.All Right<br/>3<br/>3<br/>3<br/>3<br/>3<br/>3<br/>3<br/>3<br/>3<br/>3<br/>3<br/>3<br/>3<br/>3<br/>3<br/>3<br/>3<br/>3<br/>3</td><td>tz Reserve</td></th> | <td>Copyright (c) Toda Souvaiyo Co.Ltd.All Right<br/>3<br/>3<br/>3<br/>3<br/>3<br/>3<br/>3<br/>3<br/>3<br/>3<br/>3<br/>3<br/>3<br/>3<br/>3<br/>3<br/>3<br/>3<br/>3</td> <td>tz Reserve</td> | Copyright (c) Toda Souvaiyo Co.Ltd.All Right<br>3<br>3<br>3<br>3<br>3<br>3<br>3<br>3<br>3<br>3<br>3<br>3<br>3<br>3<br>3<br>3<br>3<br>3<br>3 | tz Reserve |
| ●田耕祭3월<br>〒田村4041 東京君<br>TEL:03-3966-4241                                                                                                    | Copyright (c) Toda Souvaiyo Co.Ltd.All Right           3         **お願い           ご予約後お手数ですが出来るだけお分かりになっている項目を<br>ご入力ください。<br>時に異休定・変体仮を築をお使いの提合ご入力いただまませんと                                  | tz Reserve                                                                                                    |            |
| ●田耕祭24월<br>王王1440041 東京経<br>TEL:03-3966-4243                                                                                                    | ※お願い         ご予約後お手数ですが出来るだけお分かりになっている項目を<br>ご入力ください。           特に異体字・変体仮名等をお使いの場合ご入力いただきませんと           正しく表示することが出来ませんのでごて承ください。                                                           | tz Reserve                                                                                                    |            |

#### 1-8. 予約の詳細情報を入力する

予約詳細情報を入力し、「確定」をクリックします。

|                                                                                                    |                                                                                                    |                                                                                                    |                                                                                                    |                                                                                                    |                                                        |                                                                                                    | トップメニュ                                               | -へ ログア                                                                                                    | ウト                       |                           |
|----------------------------------------------------------------------------------------------------|----------------------------------------------------------------------------------------------------|----------------------------------------------------------------------------------------------------|----------------------------------------------------------------------------------------------------|----------------------------------------------------------------------------------------------------|--------------------------------------------------------|----------------------------------------------------------------------------------------------------|------------------------------------------------------|----------------------------------------------------------------------------------------------------|--------------------------|---------------------------|
| 物情報登録                                                                                                    |                                                                                                    |                                                                                                    |                                                                                                    |                                                                                                    |                                                        |                                                                                                    |                                                      |                                                                                                    |                          |                           |
| 詞子約情報                                                                                                    |                                                                                                    |                                                                                                    |                                                                                                    |                                                                                                    |                                                        |                                                                                                    |                                                      |                                                                                                    |                          |                           |
| 火葬日時<br>通方口時                                                                                                    | 3月4日(金)                                                                                                    | 10:00                                                                                                    |                                                                                                    | 火葬等級<br>先別ボロ時                                                                                                    |                                                        | 最上等                                                                                                    |                                                      |                                                                                                    |                          |                           |
| 火葬種別                                                                                                    | 大人                                                                                                    |                                                                                                    |                                                                                                    | 待合室                                                                                                    |                                                        | 席あり                                                                                                    |                                                      |                                                                                                    |                          |                           |
| 式場<br>早生/公農                                                                                                    |                                                                                                    |                                                                                                    |                                                                                                    | 優先枠<br>最上等運知(d                                                                                                    | ()                                                     |                                                                                                    |                                                      |                                                                                                    | _                        |                           |
| 箱数                                                                                                    | nx.                                                                                                    |                                                                                                    |                                                                                                    | 骨飾り                                                                                                    |                                                        | nx -                                                                                                    |                                                      |                                                                                                    | -                        |                           |
| 来場予定人数 <mark>(必須</mark> )                                                                                                    | 30                                                                                                    | 名□未定                                                                                                    |                                                                                                    |                                                                                                    |                                                        |                                                                                                    |                                                      |                                                                                                    |                          |                           |
| 6亡者等情報                                                                                                    |                                                                                                    |                                                                                                    |                                                                                                    |                                                                                                    |                                                        |                                                                                                    |                                                      |                                                                                                    |                          |                           |
| 故人名(姓) <mark>(必須)</mark>                                                                                                    | 火葬                                                                                                    |                                                                                                    |                                                                                                    | 故人名(名)                                                                                                    |                                                        | 太郎                                                                                                    |                                                      |                                                                                                    |                          |                           |
| 故人名(姓)(全角カナ)<br>(必須)                                                                                                    | カソウ                                                                                                    |                                                                                                    |                                                                                                    | 故人名(名) <mark>(</mark>                                                                                                    | 全角カナ)                                                  | タロウ                                                                                                    |                                                      |                                                                                                    |                          |                           |
| 領収書名                                                                                                    | ☑ 故人名(                                                                                                    | 姓と同じ                                                                                                    |                                                                                                    | 故人名(姓)ト                                                                                                    | またス提合に                                                 | オデオカ下さい                                                                                                    |                                                      |                                                                                                    |                          |                           |
| 表示名                                                                                                    | (姓) 火葬                                                                                                    |                                                                                                    | (名) 太郎                                                                                                    |                                                                                                    | <ul> <li>or entrop tel 10</li> </ul>                   | →→→→→→→→→→→→→→→→→→→→→→→→→→→→→→→→→→→→                                                                                                    | (名)と異なる場                                             | 合はご入力下さ                                                                                                    | ۲.                       |                           |
| 南主タ(ヨルウ                                                                                                    | <u>۷</u> ۰۵                                                                                                    |                                                                                                    |                                                                                                    | が用いませょう                                                                                                    |                                                        |                                                                                                    | 7 nF                                                 |                                                                                                    | _                        |                           |
| 支土石(フルネーム)                                                                                                    |                                                                                                    |                                                                                                    |                                                                                                    | は別(畝へ)                                                                                                    |                                                        | <ul> <li>○ 男 ○ 女 ●</li> <li>どの文字を異体字に</li> </ul>                                                                                                    |                                                      | ::<br>::<br>:                                                                                                    | _                        |                           |
| 異体字                                                                                                    | <u>無し▼</u>                                                                                                    |                                                                                                    | _                                                                                                    | 異体字備考                                                                                                    |                                                        |                                                                                                    |                                                      |                                                                                                    |                          |                           |
| 殘年月日                                                                                                    |                                                                                                    | ✔ 月                                                                                                    | Ħ                                                                                                    | 生年月日                                                                                                    |                                                        | <b></b>                                                                                                    |                                                      | E                                                                                                    | _                        |                           |
| )満年節<br>※故人名欄には聴男火素                                                                                                    | ✓ べの時[病院名                                                                                                    | <ul> <li>         蔵          ・ 部分火蒸の時「串考様名」)      </li> </ul>                                                                                                    | が記入さわすす                                                                                                    | 「のでど了承下活                                                                                                    | h.v.                                                   |                                                                                                    |                                                      |                                                                                                    |                          |                           |
|                                                                                                    |                                                                                                    |                                                                                                    | • mas ce 4000 s                                                                                                    |                                                                                                    |                                                        |                                                                                                    |                                                      |                                                                                                    |                          |                           |
| を<br>した<br>で、<br>の一般が                                                                                                    | der Jährtte och s                                                                                                    | <ul> <li>あるまた)~~~~~~~~~~~~~~~~~~~~~~~~~~~~~~~~~~~~</li></ul>                                                                                                    |                                                                                                    | -# <i>A</i>                                                                                                    |                                                        | (40.1)                                                                                                    |                                                      |                                                                                                    | _                        |                           |
| 1920/程規<br>  畳壺記名様式                                                                                                    | 収育合益%                                                                                                    | <ul> <li>&lt;0 电前にしこ理称\/cdv*。</li> </ul>                                                                                                    |                                                                                                    | 14-4                                                                                                    |                                                        | mt.↓                                                                                                    |                                                      |                                                                                                    | _                        |                           |
| 分骨                                                                                                    | 無し ❤                                                                                                    | 個                                                                                                    |                                                                                                    | 分骨証明書                                                                                                    |                                                        | 無しく枚                                                                                                    |                                                      |                                                                                                    | _                        |                           |
| 分骨記名                                                                                                    | 無し ❤                                                                                                    |                                                                                                    |                                                                                                    | ́ \ г                                                                                                    |                                                        |                                                                                                    |                                                      |                                                                                                    |                          |                           |
|                                                                                                    |                                                                                                    |                                                                                                    |                                                                                                    | × 1                                                                                                    |                                                        |                                                                                                    |                                                      |                                                                                                    |                          |                           |
|                                                                                                    |                                                                                                    |                                                                                                    |                                                                                                    |                                                                                                    | 2022年                                                  | 4月1日から収′                                                                                                    | 骨容器を達                                                | 曇択するこ                                                                                                    | とが出来                     | ミません                      |
| の他の情報                                                                                                    | 7.5.4                                                                                                    |                                                                                                    |                                                                                                    | 11.250248.8                                                                                                    | 2022年<br>お電話                                           | 4月1日から収<br>にてお申込み                                                                                                    | 骨容器を達<br>ください。                                       | <b>W</b> するこ                                                                                                    | とが出来                     | ません                       |
| <u>の他の情報</u><br>出棺場所<br>差旋時お別わ                                                                                                    | その他                                                                                                    | ~                                                                                                    |                                                                                                    | 山棺時間                                                                                                    | 2022年<br>お電話                                           | 4月1日から収<br>にてお申込み                                                                                                    | 骨容器を選<br>ください。                                       | <b>髪</b> 択するこ                                                                                                    | とが出来                     | ません                       |
| <u>の他の情報</u><br>出棺場所<br>着棺時お別れ<br>ペースメーカー                                                                                                    | <ul> <li>その他</li> <li>有り </li> <li>無し </li> </ul>                                                                                                    | ~                                                                                                    |                                                                                                    | 出棺時間<br>金具等処分<br>感染症                                                                                                    | 2022年<br>お電話                                           | 4月1日から収<br>にてお申込み<br><sup>無し</sup>                                                                                                    | 骨容器を選<br>ください。                                       | 軽択するこ                                                                                                    | とが出来                     | ません                       |
| <u>の他の情報</u><br>出棺場所<br>着棺時お別れ<br>ペースメーカー<br>預かり                                                                                                    | その他<br>有り <b>~</b><br>無し <b>~</b><br>無し <b>~</b>                                                                                                    | ♥                                                                                                    | 連絡下さい。                                                                                                    | 出棺時間<br>金具等処分<br>感染症<br>宗派                                                                                                    | 2022年<br>お電話                                           | 4月1日から収<br>にてお申込み<br><sup>無し</sup><br><sup>無し</sup><br>マ                                                                                                    | 骨容器を選<br>ください。                                       | 縁択するこ                                                                                                    | とが出来                     | ません                       |
| <ul> <li>の他の情報</li> <li>出結場所</li> <li>着棺時お別れ</li> <li>ペースメーカー</li> <li>預かり</li> <li>待合室支度希望</li> </ul>                                                                                                    | その他<br>有り ▼<br>無し ▼<br>無し ▼<br>#1                                                                                                    | ✓  → うかが必要です。サービス館へご しお茶菓子 □ウーロン茶 □                                                                                                    | 連絡下さい。<br>ジュース □ビ                                                                                                    | <ul> <li>出棺時間</li> <li>金具等処分</li> <li>感染症</li> <li>宗派</li> <li>^・ール *ご要望</li> </ul>                                                                                                    | 2022年<br>お電話                                           | 4月1日から収<br>にてお申込み<br><u>無し</u><br>、<br>に記入ください。                                                                                                    | 骨容器を選<br>ください。                                       | 録択するこ                                                                                                    | とが出来                     | ミません                      |
| <u>の他の情報</u><br>出結場所<br>着棺時お別れ<br>ペースメーカー<br>預かり<br>待合室支度希望                                                                                                    | <ul> <li>その他</li> <li>有り ♥</li> <li>無し ♥</li> <li>無し ♥</li> <li>●</li> <li>●</li> <li>未定 □</li> </ul>                                                                                                    | ✓ ・約が必要です。サービス館へご ・約が必要です。サービス館へご ○ □ □                                                                                                    | 連絡下さい。<br>ジュース □ビ                                                                                                    | 出棺時間<br>金具等処分<br>感染症<br>宗派<br>〜ル *ご要望                                                                                                    | 2022年<br>お電話<br><sup>はご要望欄</sup>                       | 4月1日から収<br>にてお申込み<br><u>無し</u><br>、<br>に記入ください。                                                                                                    | 骨容器を選<br>ください。                                       | <b>録</b> 択するこ                                                                                                    | とが出来                     | ません                       |
| <u>の他の情報</u><br>出棺場所<br>著棺時お別れ<br>ペースメーカー<br>預かり<br>待合室支度希望<br>ービス館情報                                                                                                    | <ul> <li>その他</li> <li>有り ♥</li> <li>無し ♥</li> <li>無し ♥</li> <li>・</li> <li>・</li></ul> | ▼ *約が必要です。サービス館へご お茶菓子 □ウーロン茶 □                                                                                                    | 連絡下さい。<br>ジュース □ビ                                                                                                    | 出檜時間<br>金具等処分<br>感染症<br>宗派<br>~~ル *ご要望                                                                                                    | 2022年<br>お電話<br>はご要望欄                                  | 4月1日から収<br>にてお申込み・<br>無レマ<br>第レマ<br>マ<br>に記入ください。                                                                                                    | 骨容器を選                                                | 送択するこ                                                                                                    | とが出来<br>                 | ミません                      |
| <ul> <li>の他の情報</li> <li>出結場所</li> <li>着信時お別れ。</li> <li>ペースレカー</li> <li>パカッり</li> <li>待合室支度希望</li> <li>・・ビス絵情報</li> <li>*惑ろ場情報</li> </ul>                                                                                                    | <ul> <li>その他</li> <li>有り ×</li> <li>無し ×</li> <li>無し ×</li> <li>・</li> <li>・</li></ul> | ▼ *約が必要です。サービス館へご お茶菓子 □ウーロン茶 □                                                                                                    | 連絡下さい。<br>ジュース □ビ                                                                                                    | 出棺時間<br>金具等処分<br>感染症<br>宗派<br>、<br>、<br>、<br>、<br>、<br>、<br>、<br>、<br>、<br>、<br>、<br>、<br>、<br>、<br>、<br>、<br>、<br>、                                                                                                    | 2022年<br>お電話<br>adご要望欄                                 | 4月1日から収<br>にてお申込み・<br>無レマ<br>無レマ<br>マ<br>に記入ください。                                                                                                    | 骨容器を選<br>ください。<br>                                   | 引用 (1) (1) (1) (1) (1) (1) (1) (1) (1) (1)                                                                                                    | とが出来<br>                 | そませ/                      |
| <ul> <li>の他の情報</li> <li>山韓場所</li> <li>着禧時お別れ</li> <li>ペースメーカー</li> <li>預かり</li> <li>待合室支度希望</li> <li>ナービス銘情報</li> <li>塗斎場情報</li> <li>塗斎場情報</li> <li>逓斎場情報</li> <li>逓斎場情報</li> </ul>                                                                                                    | その他       有り ∨       無し ∨       無し ∨       千       二未定                                                                                                    | ▼ *約が必要です。サービス館へご わ茶菓子 □ウーロン茶 □                                                                                                    | 連絡下さい。<br>ジュース □ビ                                                                                                    | 出棺時間<br>金具等処分<br>感染症<br>宗派<br>、<br>、<br>、<br>、<br>、<br>、<br>、<br>、<br>、<br>、<br>、<br>、<br>、<br>、<br>、<br>、<br>、<br>、                                                                                                    | 2022年<br>お電話<br><sup>はご要望欄</sup>                       | 4月1日から収<br>にてお申込み<br><u>無し</u><br><u>無し</u><br>」<br>…<br>に記入ください。<br>名                                                                                                    | 骨容器を選<br>ください。<br>                                   | 引用 (1) (1) (1) (1) (1) (1) (1) (1) (1) (1)                                                                                                    | とが出来<br>                 | そませ/                      |
| <ul> <li>の他の情報</li> <li>出結場所</li> <li>着結時お別れ</li> <li>ペースメーカー</li> <li>預かり</li> <li>待合室支度希望</li> <li>イビス結情報</li> <li>道方場情報</li> <li>道夜人数</li> <li>道夜日路</li> </ul>                                                                                                    | <ul> <li>その他</li> <li>有り ♥</li> <li>無し ♥</li> <li>無し ♥</li> <li>計量</li> <li>未定</li> <li>3月3日(木)</li> </ul>                                                                                                    | ▼ *約が必要です。サービス結へご お茶菓子 □ ウーロン茶 □ ]名 []??                                                                                                    | 連絡下さい。<br>ジュース □ビ                                                                                                    | 山棺時間<br>金具等処分<br>感染症<br>宗派<br>ゲール *ご要望<br>告別式人数<br>告別式人数                                                                                                    | 2022年<br>お電話<br>はご要望欄                                  | 4月1日から収<br>にてお申込み<br><u>無し</u> 、<br><u>無し</u> 、<br>(記入ください。<br>3月4日(金)                                                                                                    | 骨容器を選<br>ください。<br>                                   | 送択するこ                                                                                                    | とが出来<br>                 |                           |
| <ul> <li>の他の情報</li> <li>出結場所</li> <li>着結時お別れ</li> <li>ペースメーカー</li> <li>預かり</li> <li>持合室支度希望</li> <li>・注方当情報</li> <li>・注方当情報</li> <li>通夜人数</li> <li>通夜日時</li> </ul>                                                                                                    | <ul> <li>その他</li> <li>有り ▼</li> <li>無し ▼</li> <li>無し ▼</li> <li>未定 □</li> <li>3月3日(木)</li> <li>通夜無</li> </ul>                                                                                                    | 、   、   、   、   、    、     、     、     、     、     、                                                                                                    | 連絡下さい。<br>ジュース □ビ                                                                                                    | <ul> <li>出稿時間</li> <li>金具等処分</li> <li>感染症</li> <li>宗派</li> <li>→ル *ご要望</li> <li>告別式人数</li> <li>告別式日時</li> </ul>                                                                                                    | 2022年<br>お電話<br><sup>はご要望欄</sup>                       | 4月1日から収<br>にてお申込み<br><u>無し</u> マ<br><u>無し</u> マ<br>に記入ください。                                                                                                    | <b>胃容器を</b><br>ください。<br>□~                           | 選択するこ                                                                                                    | とが出来<br><br>             |                           |
| <ul> <li>の他の情報</li> <li>の他の情報</li> <li>出結場所</li> <li>着福時お別れ</li> <li>ペースシーカー</li> <li>預かり</li> <li>待合室支度希望</li> <li>一ビス鉱情報</li> <li>は高名場情報</li> <li>通夜人数</li> <li>通夜日時</li> <li>たど技術報</li> </ul>                                                                                                    | <ul> <li>その他</li> <li>有りマ</li> <li>無しマ</li> <li>無しマド</li> <li>未定</li> <li>3月3日(木)</li> <li>通夜無(</li> </ul>                                                                                                    | <ul> <li>▼</li> <li>◆</li> <li>◆</li> <li>◆</li> <li>◆</li> <li>○</li> <li>○</li> <li>○</li> <li>○</li> <li>○</li> <li>○</li> </ul>                                                                                                    | 連絡下さい。<br>ジュース 〇ビ<br>                                                                                                    | 出格時間<br>金具等処分<br>感染症<br>宗派<br>ペール ★ご要望 告別式人数 告別式日時                                                                                                    | 2022年<br>お電話<br><sup>はご要望欄</sup>                       | 4月1日から収<br>にてお申込み<br><u>無し</u><br><u>新し</u><br>に記入ください。                                                                                                    | 骨容器を選<br>ください。<br>                                   | 選択するこ                                                                                                    | とが出来<br><br>             |                           |
| <ul> <li>の他の情報</li> <li>出結場所</li> <li>着福時も別れ</li> <li>ペースシーカー</li> <li>預かり</li> <li>() イービス館情報</li> <li>() 活合室支度希望</li> <li>・ビス館情報</li> <li>- ビス館情報</li> <li>通夜人数</li> <li>通夜日時</li> <li>() 法経情報</li> <li>案者名</li> </ul>                                                                                                    | <ul> <li>その他</li> <li>有りマ</li> <li>無しマ</li> <li>無しマド</li> <li>未定</li> <li>3月3日(木)</li> <li>通夜無/</li> </ul>                                                                                                    | ▼ ◆約が必要です。サービス館へご わ茶菓子 □ウーロン茶 □ ○ ○ ○ ○                                                                                                    | 連結下さい。<br>ジュース                                                                                                    | <ul> <li>出稿時間</li> <li>金具等処分</li> <li>感染症</li> <li>奈派</li> <li>マール ★ご要望</li> <li>告別式人数</li> <li>告別式日時</li> <li>メールアドレス</li> </ul>                                                                                                    | 2022年<br>お電話<br><sup>はご要望欄</sup>                       | 4月1日から収<br>にてお申込み<br>無しマ<br>無しマ<br>に記入ください。<br>3月4日(金)<br>合別式無し                                                                                                    | 骨容器を選<br>ください。<br>:[]~[                              | <br> <br> <br> <br> <br> <br> <br>                                                                                                    | とが出来<br>                 |                           |
| <ul> <li>の他の情報</li> <li>出結場所</li> <li>着右時も別れ</li> <li>ペースシーカー</li> <li>預かり</li> <li>(キーンス館情報</li> <li>(本の人数)</li> <li>通夜日時</li> <li>(本)</li> <li>(本)</li> <li>(*)</li> <li>(*)<!--</td--><td><ul> <li>その他</li> <li>有リマ)</li> <li>無しマ)</li> <li>無しマ)</li> <li>未定</li> <li>3月3日(未)</li> <li>通夜無</li> <li>担当太郎</li> </ul></td><td>✓     ✓     ジ的が必要です。サービン館へど     お茶菓子 □ ウーロン茶 □     ゴ     ゴ     ズ     ゴ     ゴ     ゴ     ゴ     ゴ     ゴ     ゴ     ゴ     ゴ     ゴ     ゴ     ゴ</td><td>連絡下さい。<br/>ジュース □ビ</td><td>世福朝間<br/>金具等処分<br/>感染症<br/>常泳<br/>合別式人数<br/>舎別式人数<br/>舎別式日時<br/>メールアドレス<br/>担当者メール:</td><td>2022年<br/>お電話<br/>はご要望欄</td><td>4月1日から収<br/>にてお申込み<br/><u>無し</u><br/><u>第し</u><br/>に記入たさい。</td><td>骨容器を通<br/>ください。<br/>:[]~[_</td><td>課題</td><td>とが出来<br/><br/><br/><br/><br/></td><td></td></li></ul> | <ul> <li>その他</li> <li>有リマ)</li> <li>無しマ)</li> <li>無しマ)</li> <li>未定</li> <li>3月3日(未)</li> <li>通夜無</li> <li>担当太郎</li> </ul>                                                                                                    | ✓     ✓     ジ的が必要です。サービン館へど     お茶菓子 □ ウーロン茶 □     ゴ     ゴ     ズ     ゴ     ゴ     ゴ     ゴ     ゴ     ゴ     ゴ     ゴ     ゴ     ゴ     ゴ     ゴ                                                                                                    | 連絡下さい。<br>ジュース □ビ                                                                                                    | 世福朝間<br>金具等処分<br>感染症<br>常泳<br>合別式人数<br>舎別式人数<br>舎別式日時<br>メールアドレス<br>担当者メール:                                                                                                    | 2022年<br>お電話<br>はご要望欄                                  | 4月1日から収<br>にてお申込み<br><u>無し</u><br><u>第し</u><br>に記入たさい。                                                                                                    | 骨容器を通<br>ください。<br>:[]~[_                             | 課題                                                                                                    | とが出来<br><br><br><br><br> |                           |
| <ul> <li>の他の情報</li> <li>の他の情報</li> <li>出結場所</li> <li>着結時お別れ</li> <li>ペースレーカー</li> <li>預かり</li> <li>待合室支度希望</li> <li>・ビス銘情報</li> <li>&gt; 適応冒情報</li> <li>適夜日時</li> <li>&gt; 違話程情報</li> <li>業者名</li> <li>2 通時</li> <li>※付告相当案1</li> </ul>                                                                                                    | <ul> <li>その他</li> <li>有リマ)</li> <li>無しマ)</li> <li>無しマ)</li> <li>未定</li> <li>3月3日(木)</li> <li>通夜無い</li> <li>担当太太</li> <li>111111</li> </ul>                                                                                                    | <ul> <li>▼</li> <li>*約が必要です。サービス館へご</li> <li>お茶菓子 □ウーロン茶 □</li> <li>□</li> <li>□</li></ul>                                                                                                    | 連絡下さい。<br>ジュース □ビ                                                                                                    | 山福時間<br>金具等処分<br>一次を定<br>等派<br>令派<br>舎別式人数<br>舎別式日時<br>送月<br>本の大下レス<br>指当者メールご<br>をのように<br>(本)のように<br>(本)のように<br>(本)のように<br>(本)のように<br>(本)のの<br>(本)のの<br>(本)の<br>(本)                                                                                                    | 2022年<br>お電話<br>はご要望欄<br>アドレス                          | 4月1日から収<br>にてお申込み<br>無しマ<br>無しマ<br>無しマ<br>に記入ください。                                                                                                    | 骨容器を通<br>ください。<br>                                   |                                                                                                    |                          |                           |
| - の他の情報 - 山榕場所 - 著格時お別れ ペースメーカー - 預かり - 徐っ定ス・カー - 預かり - 冷全支度希望 - ・ビス銘情報 - 遠高温情報 - 遠夜人数 - 遠夜日時 - 遠音温情報 - 遠夜日時 - 読者塔情報 - 業者者 - 建善者 - 連絡先 - 送付先担当者1                                                                                                    | <ul> <li>その他</li> <li>有リマ)</li> <li>無しマ</li> <li>無しマ</li> <li>未定</li> <li>3月3日(木)</li> <li>通夜無い</li> <li>担当 太郎</li> <li>111111</li> </ul>                                                                                                    | ▼ *約が必要です。サービス結へご お茶菓子 □ ウーロン茶 □ 済品 □ : □ : □ ~ □ : □ × □ ▼ □                                                                                                    | 連絡下さい。<br>ジュース □ビ                                                                                                    | 世福時間<br>金具等処分<br>歴述症<br>停派<br>一ル ★ご要望<br>音別式人数<br>音別式日時<br>メールアドレス<br>推当者メール<br>そ<br>様の ふ日<br>の                                                                                                    | 2022年<br>お電話<br>はご要望欄<br>アドレス<br>合せに支                  | 4月1日から収<br>にてお申込み<br>無しマ<br>無しマ<br>に記入(ださい。                                                                                                    | 骨容器を通ください。                                           | #択するこ                                                                                                    | とが出来<br>                 | きません                      |
| <ul> <li>の他の情報</li> <li>出結場所</li> <li>着結時お別れ</li> <li>ペースメーカー</li> <li>預かり</li> <li>待合室支度希望</li> </ul> オービス結情報 <ul> <li>違夜人数</li> <li>違夜日時</li> <li>送荷塔情報</li> <li>業者名</li> <li>提当者</li> <li>連結先</li> <li>送付先担当者1</li> <li>四時会せいて(金でお野い)</li> </ul>                                                                                                    | <ul> <li>その他</li> <li>有リマ</li> <li>有リマ</li> <li>無しマ</li> <li>無しマ</li> <li>未定</li> <li>3月3日(休)</li> <li>通夜無い</li> <li>通夜無い</li> <li>担当 太郎</li> <li>11111</li> <li>11111</li> <li>(11111)</li> <li>(11111)</li> <li>(11111)</li> <li>(11111)</li> <li>(11111)</li> <li>(11111)</li> </ul>                                                                                                    | 、   、   、   、   、   、    、     、     、     、     、    、    、    、    、    、    、    、    、    、    、    、    、    、    、    、    、    、    、    、    、    、    、    、    、    、    、    、    、    、    、    、    、    、    、    、    、    、    、    、    、    、    、    、    、    、    、    、    、    、    、    、    、    、     、    、    、    、    、    、    、    、     、    、     、    、     、     、     、     、     、     、     、    、     、     、      、     、     、     、                                                                                                    | 連結下さい。<br>ジュース Uビ                                                                                                    | 山柏時間月<br>金具専処分<br>感染症<br>常永<br>* ~ ~ ~ ~ *ご要望<br>告別式人数<br>告別式人数<br>告別式日時<br>えールアドレス<br>提当者メール?<br>宅様 「ろのお問<br>ざき 「ろの<br>いい、(二、)                                                                                                    | 2022年<br>お電話<br>パン要望欄<br>アドレス<br>合せに交響                 | 4月1日から収<br>にてお申込み<br>無しマ<br>無しマ<br>に記入ください。                                                                                                    | 一 学校 2013年11月11日11日11日11日11日11日11日11日11日11日11日11日1   | #択するこ                                                                                                    | とが出来<br>                 | ません                       |
| の他の情報 出稿場所 着棺時お別れ ペースメーカー 預かり 待合室支度希望 ナービス銘情報 通夜人数 通夜人数 通夜日時 基本経情報 業者名 提当者 進路先 送付先担当者1 目局合せいG(集者味いの(集者)(3) 目局合せいG(集者)(3) 目前合せいG(集者)(3) 目前合せいG(集者)(3) 目前合せいG(集者)(3) 目前合せいG(集者)(3) 目前合せいG(集者)(3) 目前合せいG(集者)(3) 目前合せいG(集者)(3) 目前合せいG(集者)(3) 目前合せいG(集者)(3) 目前合せいG(集者)(3) 目前合せいG(集者)(3) 目前合せいG(集者)(3) 目前合せいG(集者)(3) 目前合せいG(集者)(3) 目前合せいG(集者)(3) 目前合せいG(集者)(3) 日前合せいG(集者)(3) 日前台世のG(集者)(3) 日前台世のG(集者)(3) 日前台世のG(集者)(3) 日前台世のG(集者)(3) 日前台世のG(集者)(3) 日前台世のG(集者)(3) 日前台世のG(集者)(3) 日前台世のG(集者)(3) 日前台世のG(集者)(3) 日前台世のG(集者)(3) 日前台世のG(集者)(3) 日前台世のG(集者)(3) 日前台世のG(集者)(3) 日前台世のG(集者)(3) 日前台世のG(集者)(3) 日前台世のG(集者)(3) 日前台世のG(集者)(3) 日前台世のG(集者)(3) 日前台世のG(集者)(3) 日前台田のG(集者)(3) 日前台田のG(集者)(3) 日前台田のG(集者)(3)<                                                                                                    | その他         名りゆ         名り →         第し →         第し →         第上 →         第上 →         第上 →         第上 →         第上 →         第二 →         第二 →         第二 →         第二 →         第11111         日田葬祭4         担告 太皐         11111         日日         和祭4         和告 太皐         11111         →         和方をお願い         →         なざする)         力をお願い                                                                                                    |                                                                                                    | uuuuuuuuuuuuuuuuuuuuuuuuuuuuuuuuuuuu                                                                                                    | 世<br>他<br>御<br>御<br>御<br>御<br>御<br>御<br>御<br>御<br>知<br>式<br>人<br>数<br>御<br>御<br>か<br>の<br>一<br>か<br>本<br>よ<br>琴<br>歌<br>ふ<br>で<br>家<br>派<br>一<br>一<br>ル<br>*<br>本<br>一<br>や<br>か<br>う<br>一<br>歌<br>ふ<br>に<br>家<br>派<br>一<br>一<br>ル<br>れ<br>、<br>本<br>一<br>和<br>か<br>う<br>で<br>ふ<br>に<br>「<br>本<br>一<br>で<br>ん<br>え<br>教<br>か<br>う<br>で<br>ふ<br>二<br>一<br>ル<br>・<br>べ<br>二<br>平<br>知<br>う<br>、<br>本<br>二<br>平<br>知<br>う<br>、<br>本<br>二<br>平<br>知<br>う<br>、<br>本<br>二<br>平<br>の<br>う<br>つ<br>れ<br>、<br>本<br>二<br>平<br>の<br>い<br>、<br>本<br>二<br>平<br>の<br>い<br>、<br>本<br>二<br>一<br>れ<br>、<br>本<br>二<br>一<br>本<br>二<br>一<br>本<br>二<br>、<br>本<br>二<br>、<br>本<br>二<br>、<br>本<br>二<br>、<br>本<br>二<br>、<br>本<br>二<br>、<br>本<br>二<br>、<br>二<br>、<br>二<br>、<br>二<br>、<br>二<br>、<br>二<br>、<br>二<br>、<br>二<br>、<br>二<br>、<br>二<br>、<br>二<br>、<br>二<br>、<br>二<br>、<br>二<br>、<br>二<br>、<br>二<br>、<br>、<br>、<br>、<br>、<br>、<br>、<br>、<br>、<br>、<br>、<br>、<br>、 | 2022年<br>お電話<br><sup>はご要望欄</sup><br>合せに実<br>おしご要望      | 4月1日から収<br>にてお申込み<br>無しマ<br>無しマ<br>に記入ください。                                                                                                    | 骨容器を通<br>ください。<br>: []~[<br>: ございま<br>ごごれ入く:<br>に対し、 | 訳書では、1000円では、1000円では、1000000000000000000000000000000000000 | とが出来<br>                 | ませ// お選び を致               |
| の他の情報 出稿場所 着福時お別れ ペースメーカー 預かり 待合室支度希望 たービス結情報 通復人数 通復日時 違友人数 道復日時 差者任情報 業者名 报当者 這語先 送付先祖当者1 同合せいG(集孝様にとないの他の要望)                                                                                                    | その他       有リッ)       無しマ       無しマ       第二・ドラ       3月3日(木)       通夜無       11111       ・       する)       つなぎする)       力をお願いし                                                                                                    |                                                                                                    | uulika termination with termination with termination wi | 世<br>(<br>単<br>精<br>朝<br>一<br>ル<br>本<br>星<br>報<br>数<br>広<br>、<br>数<br>金<br>星<br>報<br>数<br>広<br>、<br>数<br>金<br>星<br>教<br>の<br>分<br>二<br>本<br>よ<br>事<br>教<br>の<br>う<br>一<br>本<br>よ<br>事<br>教<br>の<br>う<br>一<br>本<br>、<br>書<br>教<br>の<br>う<br>一<br>本<br>、<br>要<br>望<br>う<br>一<br>本<br>、<br>本<br>三<br>要<br>の<br>う<br>一<br>本<br>、<br>要<br>望<br>う<br>一<br>本<br>、<br>本<br>三<br>要<br>の<br>う<br>一<br>本<br>、<br>本<br>三<br>要<br>の<br>う<br>一<br>本<br>、<br>本<br>三<br>要<br>の<br>う<br>一<br>本<br>、<br>本<br>一<br>本<br>、<br>二<br>、<br>本<br>、<br>二<br>、<br>本<br>、<br>、<br>本<br>、<br>二<br>、<br>本<br>、<br>、<br>、<br>本<br>、<br>、<br>、<br>、<br>、<br>、<br>、<br>、<br>、<br>、<br>、<br>、<br>、                                                                                                    | 2022年<br>お電話<br>Ad ご要望欄<br>合せに対<br>の<br>で<br>下<br>レス   | 4月1日から収<br>にてお申込み<br><u>無しマ</u><br><u>第しマ</u><br>に記入ください。<br>3月4日(金)<br>合別式無し<br>ass@mall.com<br>tantou1@mall.com<br>対してご希望が<br>望」欄に理由を<br>する) :問合せ                                                                                         | 骨容器を通<br>ください。<br>                                   | #択するこ                                                                                                    | とが出来<br>                 | ませ//<br>お選び<br>変<br>致     |
| の他の情報 出結場所 着福時も別れ、ペースシーカー 預かり 待合室支度希望 ナレズ鉱情報 オービズ鉱情報 オービズ鉱情報 オービズ鉱情報 オービズ鉱情報 オービズ鉱情報 美香塩情報 通復日時 通復日時 通復日時 送付先担当者 通信合せれて(楽本経れと) その他ご要望)                                                                                                    | その他           有リマ)           第日、1           第二、1           第二、1           3月3日(木)           通確無           111111           する)           ウンをお願いし                                                                                                    | ▼ *約が必要です。サービス館へご わ茶菓子 □ ウーロン茶 □ 冷 冷 「 「 「 * ます。(必須)                                                                                                    | 連絡下さい。 ジュース □ビ ジュース □ビ こ い 問 と 合 ま す も 化 、 い に た も ま も ま す も 化 、 い に た ま ま も 、 い に た ま ま ま 、 い に た ま ま ま れ い れ い た ま ま ま れ い た ま ま ま れ い た ま ま ま ま ま ま ま ま ま ま ま ま ま ま ま ま ま ま                                                                                                    | 世権時間<br>金具等後ろ<br>窓幸/症<br>答派<br>マル・*ご要望<br>管別式人数<br>音別式日時<br>2.2-ルアドレス<br>推当者メール <sup>2</sup><br>記様のお問<br>ごき「その<br>たの」、<br>なの連約<br>生                                                                                                    | 2022年<br>お電話<br>at z要望欄<br>アドレス<br>合他ご要望<br>様たわに<br>たち | 4月1日から収<br>にてお申込み<br><u>第しマ</u><br><u>第しマ</u><br>に記入ださい。<br>3月4日(金)<br>合別式集し                                                                                                    | 骨容器を通<br>ください。<br>                                   | #択するこ                                                                                                    | とが出来<br>                 | ミませ/ お 登を む ず、            |
| - の他の情報 - 田韓駅所 著穂時为別れ ペースメーカー 預かり (待合室支度希望 - ビス銘情報 - 遠高増情報 - 遠高増情報 - 遠高増情報 - 遠高増情報 - 遠信代報 - 遠信代報 - ころ考古報告 - ころ考古報告 - ころう、「おんちまり - 同合せいG(条考様に こその他ご要認)                                                                                                    | その他       有リマ)       無しマレマ       無しマレマ       第二、大定       3月3日(木)       一通夜無い       111111       111111       する)       つなぎする)       力をお願いし                                                                                                    | <ul> <li>▼</li> <li>◆</li> <li>○</li> <li>○<td></td><td>世権明<br/>金具等後う<br/>感染症<br/>管泳<br/>デボ<br/>一ル *ご要望<br/>音別式人数<br/>音別式人数<br/>音別式日時<br/>コノールアドレス<br/>推当者メール:<br/>記様のお問<br/>ごき「その」<br/>たNG(業者<br/>余の連絡先</td><td>2022年話<br/>はご要望欄<br/>ボレス<br/>合他にありて<br/>をお伝え</td><td>4月1日から収<br/>にてお申込み<br/><u>第しマ</u><br/><u>第しマ</u><br/><u>第しマ</u><br/><u>第</u><br/><u>「</u><br/><u>「</u><br/><u>「</u><br/><sup>1</sup><br/><sup>1</sup><br/><sup>1</sup><br/><sup>1</sup><br/><sup>1</sup><br/><sup>1</sup><br/><sup>1</sup><br/><sup>1</sup></td><td>骨容器を通<br/>ください。<br/></td><td>訳 したらどち、<br/>ださい。<br/>子約がない<br/>は日程等</td><td>とが出来<br/></td><td>ませ/<br/>お 選び<br/>を 致<br/>せず、</td></li></ul> |                                                                                                    | 世権明<br>金具等後う<br>感染症<br>管泳<br>デボ<br>一ル *ご要望<br>音別式人数<br>音別式人数<br>音別式日時<br>コノールアドレス<br>推当者メール:<br>記様のお問<br>ごき「その」<br>たNG(業者<br>余の連絡先                                                                                                    | 2022年話<br>はご要望欄<br>ボレス<br>合他にありて<br>をお伝え               | 4月1日から収<br>にてお申込み<br><u>第しマ</u><br><u>第しマ</u><br><u>第しマ</u><br><u>第</u><br><u>「</u><br><u>「</u><br><u>「</u><br><sup>1</sup><br><sup>1</sup><br><sup>1</sup><br><sup>1</sup><br><sup>1</sup><br><sup>1</sup><br><sup>1</sup><br><sup>1</sup> | 骨容器を通<br>ください。<br>                                   | 訳 したらどち、<br>ださい。<br>子約がない<br>は日程等                                                                                                    | とが出来<br>                 | ませ/<br>お 選び<br>を 致<br>せず、 |

#### 1-9. 予約詳細情報を確認する

予約詳細情報を確認します。 表示されている情報で登録を行う場合は、「この内容で登録する」ボタンをクリックします。 修正する場合は、「修正する」ボタンをクリックします。

|                                         |                                       |                                                                                                    | トップメニューヘ ログアウ      |
|-----------------------------------------|---------------------------------------|----------------------------------------------------------------------------------------------------|--------------------|
| 物詳細確認                                   |                                       |                                                                                                    |                    |
| 以下の内容で登録し                               | ます。よろしいですか?                           |                                                                                                    |                    |
| <b>i</b> 設予約情報                          |                                       |                                                                                                    |                    |
| 火葬日時                                    | 3月4日(金) 10:00                         | 火葬等級                                                                                                    | 最上等                |
| 通夜日時                                    |                                       | 告別式日時                                                                                                    |                    |
| 火葬種別                                    | 大人                                    | 待合室                                                                                                    | 席あり                |
| 式場                                      | 60.                                   | 慢先秤                                                                                                    | 6m                 |
| 民生/公覧<br>体数                             | -#2                                   | 取上寺裡別                                                                                                    | 一般                 |
| 相約<br>来場予定人数                            | 30名                                   | ·目前小小                                                                                                    |                    |
| (十-本)的情報                                |                                       |                                                                                                    |                    |
| 11日日11日11日11日11日11日11日11日11日11日11日11日11 | 小麦                                    | お1タ(タ)                                                                                                    | 士郎                 |
| 故人名(姓)(金角カー                             | · · · · · · · · · · · · · · · · · · · | (収入口(口)<br>おえ名(名)(金角カナ)                                                                                                    | クロシャー              |
| 領収書名                                    | / /////                               | 190711 (11/(±/Ħ/)/)/                                                                                                    |                    |
| 表示名                                     | 火葬 太郎                                 |                                                                                                    |                    |
| 喪主名(フルネーム)                              | T T T T T T T                         | 性別(故人)                                                                                                    | 不明                 |
| 異体字                                     | 無し                                    | 異体字備考                                                                                                    |                    |
| 歿年月日                                    |                                       | 生年月日                                                                                                    |                    |
| 満年齢                                     |                                       |                                                                                                    |                    |
|                                         |                                       |                                                                                                    |                    |
| <b>}</b> 壺情報                            |                                       |                                                                                                    |                    |
| 骨壺の種類                                   | 収骨容器は、お電話にてご連絡ください。                   | 戒名                                                                                                    | 無し                 |
| <b>骨壺記</b> 名様式                          | due 1                                 | A. D. Stort at                                                                                                    |                    |
| が育                                      | 無し (加)                                | () ') ') ') ') ') ') ') ') ') ') ') ') ')                                                                                                    | 煮し                 |
| 出棺場所<br>着棺時お別れ                          | その他<br>有り                             | 出棺時間<br>金具等処分                                                                                                    | 無し                 |
| ペースメーカー                                 | 無し                                    | 感染症                                                                                                    | 無し                 |
| 預かり                                     | <u>無し</u>                             | 宗派                                                                                                    |                    |
| 待合室支度希望                                 |                                       |                                                                                                    |                    |
| トービフ館情報                                 |                                       |                                                                                                    |                    |
| お別が情報                                   |                                       | サービフ結保管計取日                                                                                                    |                    |
| 通夜日時                                    |                                       | 参別式日時                                                                                                    |                    |
| particular a                            |                                       | and a second second sec |                    |
| h濾斎場情報                                  |                                       |                                                                                                    |                    |
| 通夜人数                                    |                                       | 告別式人数                                                                                                    |                    |
| 通夜日時                                    |                                       | 告別式日時                                                                                                    |                    |
|                                         |                                       |                                                                                                    |                    |
| 者様情報                                    |                                       | 1 4 - 10 -                                                                                                    |                    |
| <b>乘</b> 省名<br>相 业 业                    | 尸出弊深場<br>担坐 士郎                        | メールアドレス                                                                                                    | aaa@mail.com       |
| 但且有                                     | 111111                                | 四日有メールアドレス                                                                                                    | carnour winall.com |
| 128 X 20 APA                            | 111111                                | 送付朱担当本の                                                                                                    |                    |
| 連絡先<br>法付先相当老1                          |                                       | 12117-023142                                                                                                    |                    |
| 運給先<br>送付先担当者1                          |                                       |                                                                                                    |                    |
| 連絡先<br> 送付先担当者1<br>その他ご要望】              |                                       |                                                                                                    |                    |
| 運輸先<br>送付先担当者1<br>その他ご要望】               |                                       |                                                                                                    |                    |
| 運船売<br>送付先担当者1<br>その他ご要望】               |                                       |                                                                                                    |                    |

#### 1-10. 予約詳細登録完了

以上で火葬の予約は完了です。

| 戸田葬祭場                                                           |                                                         |
|-----------------------------------------------------------------|---------------------------------------------------------|
|                                                                 | トップメニューへ ログアウト                                          |
| 「特計構立録元」<br>ご入力いただいたメールアドレス短に、子約確認メール<br>ご予約内容はトップメニューの「予約      | が送信されます。ご予約内容を再度ご確認ください。<br>照会」からもご確認いただけます。            |
| トップメー                                                           |                                                         |
| <b>戸田静祭場</b><br>〒174-0041 東京都伝稿区舟渡4丁目5番1号<br>1711-13-3906月241-3 | Copyright (C) Toda Sousaijyo Co.Ltd.All Rights Reserved |
|                                                                 |                                                         |
|                                                                 |                                                         |
|                                                                 |                                                         |
|                                                                 |                                                         |
|                                                                 |                                                         |
|                                                                 |                                                         |
|                                                                 |                                                         |

#### 2. 式場の予約をする

式場の予約を行います。 ログイン Î 式場予約メニュー 火葬種別選択 ſ 式場·日時選択 Î 火葬炉選択 ſ 予約内容入力 L 予約内容確認  $\checkmark$ 予約完了 システムから予約確認メールを送付 L 予約詳細入力 ſ 予約詳細確認 Î システムから予約確認メールを送付 予約詳細登録完了

#### <予約手順>

#### 2-1. ログインする

\_

ID・パスワードを入力し、システムにログインします。

| ④ 戸田葬祭場                               |                                                                                               |                                                     |
|---------------------------------------|-----------------------------------------------------------------------------------------------|-----------------------------------------------------|
| ログイン                                  |                                                                                               |                                                     |
|                                       | IDとパスワードを入力後、ログインをクリックしてください。                                                                 |                                                     |
|                                       | 17733477<br>D                                                                                 |                                                     |
|                                       | ログイン                                                                                          |                                                     |
| ※IDを                                  | ち持ちでない方はお申んが必要です。詳しくは戸田葬祭場までご連絡くださ<br>※パスワードを <b>が</b> 忘れの場合はこちらをクリックしてください。                  | ٧٠.                                                 |
| ● ● ● ● ● ● ● ● ● ● ● ● ● ● ● ● ● ● ● | Сору                                                                                          | right (C) Toda Sousaijyo Co.Ltd.All Rights Reserved |
|                                       |                                                                                               |                                                     |
|                                       | <ul> <li>ID: 左のボックスには登録書のIDを入力<br/>右のボックスには支社IDを入力</li> <li>*支社がない場合は「0」と入力してください。</li> </ul> |                                                     |
|                                       | パスワード : 登録書の仮パスワードを入力                                                                         |                                                     |

#### 2-2. メニュー・火葬種別を選択する

式場予約メニューの火葬する火葬種別をクリックします。

| トップメニュー                                                | 業者様情報の変更 ログアウト                                |
|--------------------------------------------------------|-----------------------------------------------|
| 业基本级                                                   | 利用規約 Q&A PC版操作マニュアル スマートフォン版操作マニュアル 特込み壺の留意事項 |
| 小人/胎児は9時または10時限定となりますのでご注意ください<br>古骨のご予約はお電話にてお願い致します。 | `o                                            |
| 大人 小人                                                  | 胎児 臓器 部分(持ち帰り) 部分(持帰り無し)                      |
| 式場予約                                                   |                                               |
| 骨飾りのご予約はお電話にてお願いいたします。<br>大人 小人                        | <b>府台 现</b>                                   |
| 予約昭会                                                   |                                               |
| 予約一覧                                                   | 式場予約メニュー                                      |
|                                                        | 小人・胎児の場合<br>4 階式場のみご予約頂けます。                   |
| <mark>その他</mark><br>ボタンをクリックすると戸田葬祭場のHPに遷移します。         | 3階・別館式場の利用をご希望の場合はお電話にてご連絡くだ                  |
| 料金表 新料金表 2022/4/1~                                     | 収骨容器のご案内                                      |
| お知らせ                                                   |                                               |
| 4                                                      | ×<br>•                                        |

#### 2-3. 式場を選択する

予約したい式場の空きを選択します。

|                                      | 2                                                        |                                    |                                           |                                                            |                                   |                                            |     |               |      | トップ           | メニュー | ヘ ログアウト       |
|--------------------------------------|----------------------------------------------------------|------------------------------------|-------------------------------------------|------------------------------------------------------------|-----------------------------------|--------------------------------------------|-----|---------------|------|---------------|------|---------------|
|                                      | -                                                        |                                    |                                           |                                                            |                                   |                                            |     |               |      | <前の日          | を表示  | 次の日を表示>       |
| 墙数                                   | 式場                                                       | 火葬<br>時間                           | 通夜                                        | 先負<br>3月4日(金)                                              | 通夜                                | 仏滅<br>3月5日(土)                              | 通夜  | 大安<br>3月6日(日) | 通夜   | 赤口<br>3月7日(月) | 通夜   | 先勝<br>3月8日(火) |
| 46皆                                  | せせらぎの間 I                                                 | 10:00                              | 百加                                        | 0                                                          | 百加                                | 0                                          | 百万川 | × 34(00)      | 日 万川 | ×             | 日加   | - 299000      |
| 46皆                                  | せせらぎの間I                                                  | 10:00                              |                                           | 0                                                          |                                   | 0                                          |     | ×             |      | ×             |      | -             |
| 3階                                   | 光の間                                                      | 11:00                              |                                           | 0                                                          |                                   | 0                                          |     | 0             |      | ×             |      | -             |
| 別                                    | 思食の間Ⅰ                                                    | 11:00                              |                                           | 0                                                          |                                   |                                            |     | ×             |      | ×             |      | -             |
| 別                                    | 思食の間I                                                    | 12:00                              |                                           | 0                                                          |                                   | 0                                          |     | 0             |      | 0             |      | -             |
| ************************************ | 21世代7月の場合は次間<br>式場ご利用の場合、場<br>をご予約いただく場合は<br>、特別資館をご利用の4 | でおります。                             | 5月11日11日11日11日11日11日11日11日11日11日11日11日11日 | 4年11年8のめと丁和<br>よます。<br>こ、霊枢車(東礼目<br>をお選び下さい。2<br>ひ)料金でご利用) | yy y こ/ご<br>自動車)<br>ご利用料<br>、yただけ | ルネナ。<br>を無料でも御利用<br>(金は最上等(一船<br>ます。<br>反る | 0   | : 空きがある       | こと   | を示します。        | >    |               |
|                                      |                                                          | <ul> <li>式場</li> <li>式場</li> </ul> | 名を<br>のイ                                  | クリックする<br>メージ図と見                                           | ると、<br>見取り                        | 図が表示さ                                      | れまう | t.            |      |               |      | *             |

2-4. 火葬炉を選択する

予約したい火葬炉の空きを選択します。

| き状況                 |                                                 | 「 デノアーユーへ ロノアウト |
|---------------------|-------------------------------------------------|-----------------|
| 恭宿                  |                                                 |                 |
| ☆~~~<br>は場をご予約いただく場 | 合は、特別室(仏心)をお選び下さい。ご利用料金は最上等(一般または区・市民義)料        | 金となります。         |
| UC、4P質式UBをこ利用。      | CT民生:公費J入弊の場合は、販上等をお選び下さい。こ利用料金は「民生:公費」料金<br>仏滅 | セピ/ダツま 9 。      |
|                     | 3月5日(土)                                         |                 |
|                     | 9 10 11 12 13 14 15                             |                 |
| 一般                  |                                                 |                 |
| 最上等<br>民生/公         |                                                 |                 |
| (限定杯<br>(サービス館・舟渡高場 | *)                                              |                 |
| (サービス館からご出棺         | の場合は最上等く一般>からご予約ください。出棺は9:00~15:00まですべてのお時間     | 骨でご利用可能です。      |
|                     |                                                 |                 |
|                     | 14歳   2  5  (上)                                 | -               |
|                     | 9 10 11 12 13 14 15 約字・売を信粉を示します                | 0               |
| flaits              | _ □ ◀                                           |                 |
| teace.              |                                                 |                 |
|                     | 仏滅                                              |                 |
|                     | 3月5日(土)                                         |                 |
|                     | 9 10 11 12 13 14 15                             |                 |
| 特別殯館                |                                                 |                 |
|                     | 見る                                              |                 |
|                     | 6.20                                            |                 |
| 却らせ                 |                                                 |                 |
|                     |                                                 | <u>^</u>        |
|                     |                                                 |                 |
|                     |                                                 |                 |

-

※選択した式場によって日付、時間は固定になります。

#### 2-5. 予約情報を入力する

予約情報を入力し、「確定」をクリックします。

|                                                                                                    |                                                                                                    |                                                                                     | トップメニューへ ログアウト                                                                                                    |
|----------------------------------------------------------------------------------------------------|----------------------------------------------------------------------------------------------------|-------------------------------------------------------------------------------------|----------------------------------------------------------------------------------------------------|
| 予約内容入力                                                                                                    |                                                                                                    |                                                                                     |                                                                                                    |
| 施設予約情報                                                                                                    |                                                                                                    |                                                                                     |                                                                                                    |
| 民生/公費                                                                                                    | ~                                                                                                    | 最上等種別                                                                               | ~                                                                                                    |
| 死亡者等情報                                                                                                    |                                                                                                    |                                                                                     |                                                                                                    |
| 故人名(姓) <mark>(必須)</mark>                                                                                                    |                                                                                                    | 故人名(名)                                                                              |                                                                                                    |
| 故人名(姓)(全角カナ)                                                                                                    |                                                                                                    | 故人名(名)(全角カナ)                                                                        |                                                                                                    |
| 词収書名                                                                                                    | ■故人名(姓)と同じ                                                                                                    | 故人名(姓)と異なる場合(                                                                       | はご入力下さい。                                                                                                    |
| 業者種情報                                                                                                    | .p-                                                                                                    |                                                                                     |                                                                                                    |
| 業者名                                                                                                    | 戸田葬祭場                                                                                                    | メールアドレス                                                                             | aaa@mail.com                                                                                                    |
| 担当者                                                                                                    | ×                                                                                                    | 担当者メールアドレス                                                                          |                                                                                                    |
| 連絡先                                                                                                    | 111111                                                                                                    |                                                                                     |                                                                                                    |
| 送付先担当者1                                                                                                    | <b>~</b>                                                                                                    | 送付先担当者2                                                                             | <b>~</b>                                                                                                    |
|                                                                                                    |                                                                                                    | 戻る確定                                                                                | Constickt (C) Todo Soussiins Co. I ed All Dickes Deserved                                                                         |
|                                                                                                    | 8個編区舟渡4丁目15番1号<br>~3                                                                                                    | 戻る 確定                                                                               | Copyright (C) Toda Souraijyo Co.Ltd.All Rightz Reserved                                                                           |
| <ul> <li></li></ul>                                                                                                    | <sup></sup>                                                                                                    |                                                                                     | Copyright (C) Toda Sousaijyo Co.Ltd.All Right: Reserved<br>ださい。                                                                   |
| <ul> <li>         PH#82%</li></ul>                                                                                                    | <sup>ws-lac</sup> 舟渡4丁目5番1号<br><3<br>人名(姓)と異なる場<br>:同じ」のチェックを外<br>ダ故人名(姓)と同じ                                                                                                    | 展る 確定         合は、         し、領収書名を入力してく                                              | Copyright (C) Toda Souraiiyo Co.Ltd.All Right: Reserved<br>ださい。                                                                   |
| <ul> <li> <b>戸田務部地</b></li></ul>                                                                                                    | <sup>5版機区舟渡4丁目15番1号</sup><br>~3<br>(日じ」のチェックを外<br>(2010)<br>(2010)<br>(2 | <b>展る 確定</b> 合は、        し、領収書名を入力してく                                                | Cogynght (C) Toda Souraijyo Co.Ltd.All Rights Reserved<br><u>ださい。</u><br>故人名(姓)と異なる場合はご入力下さい。                                     |
| <ul> <li> <b>P田務架</b><br/><b>FIT</b>-0041 東京君<br/><b>TIT</b>-0041 東京君<br/><b>国収書名</b><br/><b>頃収書名が故</b><br/><b>「故人名(姓)と</b><br/><b>頃収書名</b><br/><b>国</b>当者メールア<br/><u>担当者を選択</u><br/><u></u><br/><u>当著</u> </li> </ul> | Makel Arget T #15 #17<br><>>> 人名(姓)と異なる場 こ同じ」のチェックを外 ダ 放人名(姓)と同じ ゲレス ボレス 15と、選択した担当 担当 太郎 ▼                                                                                                    | <b>(</b> 東る) 確定         合は、       し、領収書名を入力してく       着者のメールアドレスが自動       担当者メールアドレス | Copyright (C) Toda Souraijyo Co.Ltd.All Right: Reserved<br>ださい。<br>故人名(姓)と異なる場合はご入力下さい。<br>動で <u>表示されます</u> 。<br>tantoul@mail.com |

#### 2-6. 予約情報を確認する

予約情報を確認します。 表示されている情報で登録を行う場合は、「この内容で登録する」ボタンをクリックします。 修正する場合は、「修正する」ボタンをクリックします。

| 約內容確認                  |                    |                     |                                |  |
|------------------------|--------------------|---------------------|--------------------------------|--|
| 「下の内容で登録します            | ト。よろしいですか?         |                     |                                |  |
| 設予約情報                  |                    |                     |                                |  |
| 火葬日時                   | 3月5日(土)10:00       | 火葬等級                | 146<br>2 Rott(-1) 2 00 - 10 00 |  |
|                        | 3月4日(金)18:00~19:00 | 百別八日時               | 3H9H(T)A00~1000                |  |
| 式場                     | ササらぎの間丁            | 優先枠                 | 式場予約                           |  |
| 民生/公費                  | 一般                 | 最上等種別               | 一般                             |  |
| 箱数                     |                    |                     |                                |  |
| 2014 日 日<br>安祥特级       | 14 A. 30           |                     |                                |  |
| <u>第1341月78</u><br>業者名 | 戸田葬祭場              | メールアドレス             | aaa@mail.com                   |  |
| 進当者                    | 担当 太郎              | 担当者メールアドレス          | tantou1@mail.com               |  |
| 重絡先                    | 111111             | and that the starts | Para Marina and Andrews        |  |
| 医何先祖当者1                | 祖当 次郎              | 送付先担当者2             | 祖当 三郎                          |  |
|                        |                    |                     |                                |  |
| の他ご要望】                 |                    |                     |                                |  |
|                        |                    |                     |                                |  |
|                        |                    |                     |                                |  |
|                        |                    |                     |                                |  |

※通夜時間は18:00~19:00、告別式時間は火葬時間の前1時間、が自動で設定されます。 変更する場合は、予約の詳細を入力する画面で変更してください。

#### 2-7. 予約完了

火葬炉の予約は完了です。 予約の詳細を入力する場合は、「詳細を入力」ボタンをクリックしてください。

| 戸田葬祭場              |                                          |                                         |                                                         |
|--------------------|------------------------------------------|-----------------------------------------|---------------------------------------------------------|
|                    |                                          |                                         |                                                         |
|                    |                                          |                                         | トップメニューヘ ログアウト                                          |
| 物登録宴了              |                                          |                                         |                                                         |
| 1 T 2 JZ 94 / 13 3 | ご入力いただいたメールアドレス宛に、予約確認<br>ご予約内容はトップメニュー( | Bメールが送信されます。ご予約内容<br>D「予約照会」からもご確認いただける | Fを再度ご確認ください。<br>ます。                                     |
|                    | (                                        | 詳細を入力                                   |                                                         |
| ▲ 戸田葬祭場            |                                          |                                         | Copyright (C) Toda Sousaijyo Co.Ltd.All Rights Reserved |
| TEL:03-3966-4241~3 | 間区,升渡4」目15番15<br>                        |                                         |                                                         |
|                    |                                          |                                         |                                                         |
|                    |                                          |                                         |                                                         |
|                    |                                          |                                         |                                                         |
|                    |                                          |                                         |                                                         |
|                    |                                          |                                         |                                                         |
|                    |                                          |                                         |                                                         |
|                    |                                          |                                         |                                                         |
|                    |                                          |                                         |                                                         |
|                    |                                          |                                         |                                                         |
|                    |                                          |                                         |                                                         |
|                    |                                          |                                         |                                                         |

#### 2-8. 予約の詳細情報を入力する

予約詳細情報を入力し、「確定」をクリックします。 ※式場予約時はサービス館情報は表示されません。

|                                                                                                    |                                                                                                    |                                                                                                    | トップメニューヘ ログアウト                                                                                                    |
|----------------------------------------------------------------------------------------------------|----------------------------------------------------------------------------------------------------|----------------------------------------------------------------------------------------------------|----------------------------------------------------------------------------------------------------|
| 約情報登録                                                                                                    |                                                                                                    |                                                                                                    |                                                                                                    |
| 設予約情報                                                                                                    |                                                                                                    |                                                                                                    |                                                                                                    |
| 火葬日時                                                                                                    | 3月5日(土) 10:00                                                                                                    | 火葬等級                                                                                                    | 1400                                                                                                    |
| 通夜日時                                                                                                    | 3月4日(金) 18 : 0 ~ 19 : 0                                                                                                    | 告別式日時(必須)                                                                                                    | 3月5日(土) 9 : 0 ~ 10:00                                                                                                    |
| 火葬種別                                                                                                    | 大人                                                                                                    | 待合室                                                                                                    | 式場戻り                                                                                                    |
| 武場<br>昆舟 /小書                                                                                                    | せせらきの前日                                                                                                    | 優先祥<br>最上筆補別(水酒)                                                                                                    | 武場ず約                                                                                                    |
| 以上/ み貢<br>別明                                                                                                    | 752                                                                                                    | 1000000000000000000000000000000000000                                                                                                    |                                                                                                    |
| onieu                                                                                                    |                                                                                                    | 先则式 1 粉                                                                                                    |                                                                                                    |
| 给港行                                                                                                    |                                                                                                    | 母輪的                                                                                                    |                                                                                                    |
| 1427                                                                                                    |                                                                                                    | H RW2                                                                                                    |                                                                                                    |
| ;亡者等情報                                                                                                    |                                                                                                    |                                                                                                    |                                                                                                    |
| 故人名(姓)(必須)                                                                                                    | 式場                                                                                                    | 故人名(名)                                                                                                    | 太郎                                                                                                    |
| 故人名(姓) (全角カナ)<br>(必須)                                                                                                    | シキジョウ                                                                                                    | 故人名(名)(全角カナ)                                                                                                    | タロウ                                                                                                    |
|                                                                                                    | ✓ 敌人名(姓)と同じ                                                                                                    |                                                                                                    |                                                                                                    |
| 領収書名                                                                                                    |                                                                                                    | 故人名(姓)と異なる場合に                                                                                                    | はご入力下さい。                                                                                                    |
| 表示名                                                                                                    | (姓) 式場 (名) 太郎                                                                                                    | \$F                                                                                                    | 故人名(姓)・故人名(名)と異なる場合はご入力下さ                                                                                                    |
| ***                                                                                                    | V 'o                                                                                                    | Menu (AL 1)                                                                                                    |                                                                                                    |
| 義王名(フルネーム)                                                                                                    |                                                                                                    | 1生別(敬人)                                                                                                    | ○男 ○女 ●不明                                                                                                    |
| 異体字                                                                                                    | 無し ~                                                                                                    | 異体字備考                                                                                                    | このスナを共体チにするかね者ざくたらい。                                                                                                    |
| 務年月日                                                                                                    | ✓                                                                                                    | 生年月日                                                                                                    | ✓ 年 月 日                                                                                                    |
| 蒲年齢                                                                                                    |                                                                                                    |                                                                                                    |                                                                                                    |
|                                                                                                    |                                                                                                    |                                                                                                    |                                                                                                    |
| 骨壺の種類<br>骨壺記名様式                                                                                                    | 収骨容器は、お電話にてご連絡ください。<br>                                                                                                    | 戒名                                                                                                    | <b>無し~</b>                                                                                                    |
| 骨壺の種類<br>骨壺記名様式<br>分骨                                                                                                    | 収骨容器は、お電話にてご連絡ください。                                                                                                    | 戒名<br>分 <b>骨</b> 証明書                                                                                                    | 無しマ<br>報しマ<br>教                                                                                                    |
| 骨壺の種類<br>骨壺記名様式<br>分骨<br>分骨記名                                                                                                    | 収骨容器は、お電話にてご連絡ください。 ▲ ▲ ▲ ▲ ▲ ▲ ▲ ■ ■                                                                                                    | 戒名<br>分骨証明書                                                                                                    | 「無し▼」                                                                                                    |
| 骨壺の種類<br>骨壺記名様式<br>分骨<br>分骨記名                                                                                                    | 収録容器は、お電話にてご連絡ください。<br>▼<br>無し ▼<br>価<br>低し ▼                                                                                                    | 戒名<br>分骨証明書                                                                                                    | <ul> <li>無し▼</li> <li>無し▼</li> <li>枚</li> </ul>                                                                                                    |
| 骨壺の種類<br>骨壺記名様式<br>分骨<br>分骨記名<br>の他の情報                                                                                                    | <ul> <li>収音容器は、お電話にてご連結でださい。</li> <li>▼</li> <li>重し、</li> <li>価</li> <li>無し、</li> </ul>                                                                                                    | 戒名 分骨証明書                                                                                                    | 無し▼ 無し▼ 故                                                                                                    |
| 骨壺の種類<br>骨壺記名様式<br>分骨<br>分骨記名<br>の <u>他の情報</u><br>出棺場所                                                                                                    | 取得容器は、お電話にてご連絡ください。     マ     「     車しマ     個     風しマ     個     「     和しマ     個     「     和しマ     」     日     「     日     「     日     」     「     日     」     「     日     」     「     日     」     「     日     」     」     」     」     」     」     」     目     」     目     目     「     」     」     」     」     」     」     目     」     「     目     」     」     目     」     」     」     」     』     目     」     」     』     』     』     』     』     』     』     』     』     』     』     』     』     』     』     』     』     』     』     』     』     』     』     』     』     』     』     』     』     』     』     』     』     』     』     』     』     』     』     』     』     』     』     』     』     』     』     』     』     』     』     』     』     』     』     』     』     』     』     』     』     』     』     』     』     』     』     』     』     』     』     』     』     』     』     』     』     』     』     』     』     』     』     』     』     』     』     』     』     』     』     』     』     』     』     』     』     』     』     』     』     』     』     』     』     』     』     』     』     』     』     』     』     』     』     』     』     』     』     』     』     』     』     』     』     』     』     』     』     』     』     』     』     』     』     』     』     』     』     』     』     』     』     』     』     』     』     』     』     』     』     』     』     』     』     』     』     』     』     』     』     』     』     』     』     』     』     』     』     』     』     』     』     』     』     』     』     』     』     』     』     』     』     』     』     』     』     』     』     』     』     』     』     』     』     』     』     』     』     』     』     』     』     』     』     』     』     』     』     』     』     』     』     』     』     』     』     』     』     』     』     』     』     』     』     』     』     』     』     』     』     』     』     』     』     』     』     』     』     』     』     』     』     』     』     』     』     』     』     』     』     』     』     』     』     』     』     』     』     』     』     』     』     』     』     』     』     』     』     』     』     』     | 戒名<br>分骨証明書<br>出稿時間                                                                                                    | 無し▼                                                                                                    |
| 骨壺の種類<br>骨壺記名様式<br>分骨<br>分骨記名<br>の <u>他の情報</u><br>出結場所<br>著棺時お別れ                                                                                                    | W音容器は、お電話にてご連結ください。     マ     「施しマ」     価     価     低     しマ     価     低     しマ     「     和して     て     の     同     ロ     て     の     の     の     目     し     の     の     の     ロ     し     の     の     の     ロ     の     の     の     の     ロ     の     の      の     の      の  | 戒名<br>分骨証明書<br>出格時間<br>金具等処分                                                                                                    | 無し▼ 無し▼ 故                                                                                                    |
| 骨枩の種類<br>骨枩記名様式<br>分骨<br>記名<br>の他の情報<br>山棺場所<br>岩棺時お別れ<br>ペースメーカー                                                                                                    | <b>収得容器は、お電話にてご連結だださい。</b> ●     ●       無し●     個       ▲陪せせらぎの間1●     有り●       有り●     ●                                                                                                    | <ul> <li>戒名</li> <li>分音証明書</li> <li>出稿時間</li> <li>金具等処分</li> <li>感染症</li> </ul>                                                                                                    | 無し マ       無し マ       激し マ                                                                                                    |
| 骨蓋の種類<br>骨蓋記名様式<br>分骨<br>の他の情報<br>出総場所<br>着相時お別れ<br>ペースメーカー<br>預かり                                                                                                    | 取得容器は、お電話にてご連結ください。<br>・<br>振しマ<br>低<br>・<br>・<br>低<br>・<br>・<br>・<br>・<br>・<br>・                                                                                                    | 成名           分骨証明書           出稿時間           金具等処分           感染症           >>、宗派                                                                                                    | 無しマ       無しマ       散                                                                                                    |
| <ul> <li>骨套の種類</li> <li>骨套記名様式、</li> <li>分骨記名</li> <li>の他の情報</li> <li>出給場所</li> <li>着絶時お別れ</li> <li>ペーズメーカー</li> <li>預かり</li> <li>待合室支度希望</li> </ul>                                                                                                    | 取得容器は、お電話にてご連絡ください。<br>・<br>振し ▼<br>振し ▼<br>個<br>低<br>本<br>1 · · · · · · · · · · · · · · · · · · ·                                                                                                    | 成名           次骨証明書           出植時間           金具等処分           感染症           い。 除派           ビビルレ、と変望はご要望欄                                                                                                    | 無し▼     旅     旅     「魚し▼     旅     旅     「魚し▼     風し▼     風し▼     瓜     、     広     、     広     、     に記人べださい。                                                                                                    |
| <ul> <li>骨壺の種類</li> <li>骨壺記名様式</li> <li>分骨</li> <li>分骨記名</li> <li>め食の情報</li> <li>出棺場所</li> <li>岩箱時お別れ</li> <li>ペースメーカー</li> <li>預かり</li> <li>持合室支度希望</li> </ul>                                                                                                    | 図書容器は、お電話にてご連結ください。        ●     ●       瓶しマ     個       ▲用せせらぎの間Ⅰマ        有リマ     ●       瓶しマ     ●       瓶しマ     ●       瓶しマ     ●       二丸レマド予約か必要です。サービス館へご連結下ざ     □・大定                                                                                                    | <ul> <li>戒名</li> <li>⑦骨錠明書</li> <li>出格時間</li> <li>金具等処分</li> <li>感染症</li> <li>vo 宗派</li> <li>ピレール *ご要望はご要望欄</li> </ul>                                                                                                    | 無し▼ 無し▼ ★ ★<                                                                                                    |
| <ul> <li>         音恋の経頸          音恋記名様式          分會      </li> <li>         分會記名         </li> <li>         の他の情報         </li> <li>         出結場所         </li> <li>         著給時も別れ         </li> <li>         ペースメーカー         </li> <li>         預かり         </li> <li>         時含室皮度希望         </li> <li>         ービス館情報     </li> </ul>                                                                                                    | <ul> <li></li></ul>                                                                                                    | <ul> <li>  成名</li> <li>  成名</li> <li>  分音銘明書</li> <li>  出格時間</li> <li>金具等処分</li> <li>  窓染症</li> <li>( い。 宗派</li> <li>  ビール *ご要望はご要望欄</li> </ul>                                                                                                    | 無し▼ 無し▼ 故 ばし▼ 無し▼ 無し▼ 点し▼ に記入ください。                                                                                                    |
| <ul> <li>骨枩配名様式</li> <li>骨枩配名様式</li> <li>分骨</li> <li>分骨記名</li> <li>の他の情報</li> <li>出給場所</li> <li>著給時お別ね、</li> <li>ペースメーカー</li> <li>ペースメーカー</li> <li>ペース</li> <li>ペース&lt;</li></ul>                                                                                                    | <ul> <li>図書容器は、お電話にてご連結ください。</li> <li>▼</li> <li>瓶しマ</li> <li>個</li> <li>瓶し</li> <li>有りマ</li> <li>瓶り</li> <li>風し</li> <li>レッドがあ必要です。サビス館へご連結下さ</li> <li>□未定□お茶菓子□ウーロン茶□ジュース</li> </ul>                                                                                                    | <ul> <li>  戒名</li> <li>  分骨証明書</li> <li>  出格時間</li> <li>金具等処分</li> <li>  感染症</li> <li>い 宗派</li> <li>  ビール ★ご要望はご要望欄</li> </ul>                                                                                                    | ▲し▼ ▲し▼ ★ ★<                                                                                                    |
| 音恋の種類<br>音恋の種類<br>合義記名様式、<br>分骨記名<br>の他の情報<br>出結場所<br>着棺時お別れ<br>ペーズメンカー<br>預かり<br>待合変支度希望<br>ービス館情報<br>読済場情報                                                                                                    | 図書容器は、お電話にてご連絡ください。        ▼       瓶しマ       個       瓶しマ       有リマ       瓶しマ       瓶しマ       瓶しマ       瓶しマ       二れ定       日お茶菓子       ウーロン茶       ジュース                                                                                                    | <ul> <li>戒名</li> <li>☆骨証明書</li> <li>出植時間</li> <li>金具等処分</li> <li>感染症</li> <li>小。 (茶派</li> <li>ビビール *ご要望はご要望欄</li> </ul>                                                                                                    | <ul> <li>無し▼</li> <li>無し▼</li> <li>無し▼</li> <li>無し▼</li> <li>無し▼</li> <li>に記入ください。</li> </ul>                                                                                                    |
| 音恋の種類<br>骨恋記名様式<br>分骨<br>分骨<br>分骨 記名<br>の他の情報<br>出結場所<br>着相時も別れ<br>ペースメーカー<br>預かり<br>持合室文度希望<br>ービス館情報<br>適済場情報<br>適方場情報<br>通夜人数                                                                                                    | 図書容器は、お電話にてご連結ください。<br>・<br>施しマ<br>個<br>振しマ<br>個<br>通しマ<br>加しマ<br>加しマ<br>加しマ<br>加しマ<br>加しマ<br>加しマ<br>加しマ<br>たしマ<br>・<br>・<br>・<br>・<br>・<br>・<br>・<br>・<br>・                                                                                                    | <ul> <li>  戒名</li> <li>  渋名</li> <li>  ☆骨錠明書</li> <li>  出格時間</li> <li>金具等処分</li> <li>感染症</li> <li>い。 奈派</li> <li>  ピレール *ご要望はご要望欄</li> <li>  舎別式人数</li> </ul>                                                                                                    | 無し▼ 魚し▼ 魚し▼ 魚し▼ 魚し▼ 魚し▼ 点し▼ い記入ください。                                                                                                    |
| 音恋の確理  音恋に名様式  分音  一式の指令  「ないの方貌  の他の方貌  の他の方貌  の他の方貌  の他の方貌  のかり  たいの人  ないの人  あの  、  、  、  、  、  、  、  、  、  、  、  、  、                                                                                                    | Ng音容器は、お電話にてご連絡ください。     マ     重しマ     値     【     モレマ     値     【     モレマ     値     【     モレマ     値     「     和     ビッ     「     和     ビッ     「     和     ビッ     「     和     ビッ     「     和     ビッ     「     和     ビッ     「     和     ビッ     「     和     ジェース     「     ス     ジェース     「     ス     ジェース     「     ス     「     ス     「     ス     「     ス     」     「     ス     」     「     」     「     」     「     」     「     」     「     」     「     」     「     」     「     」     「     」     」     「     」     「     」     「     」     「     」     「     」     「     」     「     」     「     」     「     」     「     」     「     」     「     」     「     」     「     」     「     」     「     」     」     「     」     」     「     」     「     」     「     」     「     」     「     」     「     」     」     「     」     」     」     「     」     」     「     」     」     「     」     」     「     」     」     「     」     」     「     」     」     「     」     」     「     」     」     「     」     」     「     」     」     「     」     」     「     」     「     」     「     」     「     」     」     「     」     「     」     「     」     」     「     」     」     「     」     「     」     「     」     「     」     「     」     「     」     「     」     」     「     」     」     」     「     」     」     「     」     「     」     」     「     」     「     」     」     」     」     」     」     」     」     」     」     」     」     」     」     」     」     」     」     」     」     」     」     」     」     」     」     」     」     」     」     」     」     」     」     」     」     」     」     」     」     」     」     」     」     」     」     」     」     」     」     」     」     」     」     」     」     」     」     」     」     」     」     」     」     」     」     」     」     」     」     」     」     」     」     」     」     」     」     」     」     」     」     」     」     」     」     」     」     」     」     」     」     」     」     」     」     」     」     」     」     」     」     」     」     」     」     」     」     」     」     」     」     」     」     」     」     」     」     」     」     」     」     」      | <ul> <li>  成名</li> <li>  成名</li> <li>  分骨証明書</li> <li>  出稿時間</li> <li>  広見等処分</li> <li>  図糸症</li> <li>( い。 奈派</li> <li>  ビール *ご要望はご要望欄</li> <li>  告別式人数</li> <li>  告別式人数</li> <li>  会別式日時</li> </ul>                                                                                                    | <ul> <li>無し▼</li> <li>無し▼</li> <li>★</li> <li>▲し▼</li> <li>▲し▼</li> <li>▲し▼</li> <li>▲し▼</li> <li>■</li> <li>■</li></ul>                                                                                                    |
| <ul> <li>骨套の絶類</li> <li>骨套記名様式、</li> <li>分骨</li> <li>分骨記名</li> <li>の他の情報</li> <li>出給場所</li> <li>着格時あ別れ</li> <li>ペースメーカー・</li> <li>預かり</li> <li>待合室支度希望</li> <li>-ビス館情報</li> <li>透査場情報</li> <li>遊交目時</li> </ul>                                                                                                    | 図像容器は、お電話にてご連絡ください。<br>・<br>単しマ<br>個<br>着しマ<br>個<br>着リマ<br>着リマ<br>着リマ<br>通して<br>して<br>、<br>個<br>、<br>、<br>、<br>、<br>、<br>、<br>、<br>、                                                                                                    | <ul> <li>戒名</li> <li>☆骨証明書</li> <li>出格時間</li> <li>金具等処分</li> <li>密染症</li> <li>&gt;&gt;、 宗派</li> <li>ビール ★ご要望はご要望欄</li> <li>舎別式人数</li> <li>舎別式日時</li> </ul>                                                                                                    | ▲レマ ▲レマ 枚 ▲レマ ▲レマ ▲レマ ▲レマ ★レマ ★ ★                                                                                                    |
| 自否の種類<br>自否の種類<br>分音<br>分音<br>分音<br>記名<br>本<br>が<br>合記<br>名<br>の他の情報<br>生<br>指編所<br>著権もち、<br>が<br>の<br>他の情報<br>生<br>相場所<br>著権もして、<br>か<br>り<br>和<br>に<br>名<br>、<br>の<br>か<br>合記<br>名<br>、<br>の<br>か<br>音記<br>名<br>、<br>の<br>か<br>音記<br>名<br>、<br>の<br>か<br>音記<br>名<br>、<br>、<br>、<br>、<br>、<br>、<br>、<br>、<br>、<br>、<br>、<br>、<br>、                                                                                                    | 図書容器は、お電話にてご連絡ください。<br>・<br>無し マ<br>個<br>無し マ<br>個<br>個<br>個<br>一<br>一<br>名<br>3月4日(金)<br>・<br>・<br>・<br>・<br>・<br>・<br>・<br>・<br>・                                                                                                    | <ul> <li>  成名</li> <li>  成名</li> <li>  分骨証明書</li> <li>  出植時間</li> <li>  金具等処分</li> <li>  密染症</li> <li>&gt; い。(宗派)</li> <li>  ビール *ご要望はご要望欄</li> <li>  告別式人数</li> <li>  告別式日時</li> </ul>                                                                                                    |                                                                                                    |
| 音恋の確理<br>骨恋記名様式<br>分骨<br>分骨記名<br>の他の情報<br>出結場所<br>著相時も別れ<br>ペースメーカー<br>預かり<br>時音室支度希望<br>ービス配情報<br>適済場情報<br>通夜人数<br>通夜日時<br>者者情報                                                                                                    | Ng 容容器は、お電話にてご連結ください。     マ     「     「         ・         ・                                                                                                    | 成名       次骨証明書       出格時間       金具等処分       窓糸匠       い。 奈派       ピビール *ご要望はご要望欄       舎別式人数       舎別式口時                                                                                                    | 第L ▼ 第L ▼ ★ ★                                                                                                    |
| 骨枩の種類 骨枩記名様式<br>分骨 合記名様式<br>分骨 記名<br>分骨 記名<br>の他の情報<br>出棺場所<br>着箱時あ別れ<br>ペースメーカー<br>何かり<br>時合室支度希望<br>ービス館情報<br>適査場情報<br>適査場情報<br>着液(日時<br>書材情報<br>書材情報<br>書者を<br>書本<br>一<br>一<br>一<br>、<br>、<br>、<br>、<br>、<br>、<br>、                                                                                                    | 図書容器は、お電話にてご連結ください。<br>▲ [1] 「 (加) 「 (加) 」 ( (1 ) (1 ) (1 ) (1 ) (1 ) (1 ) (1 )                                                                                                    | <ul> <li>  戒名</li> <li>  戒名</li> <li>  分骨証明書</li> <li>  出柏時間</li> <li>金具等処分</li> <li>  密途症</li> <li>&gt;&gt;&gt; (字ル</li> <li>&lt;</li> <li>*ご要望はご要望欄</li> <li>  合別式人数</li> <li>  合別式人数</li> <li>  合別式日時</li> <li>  メールアドレス</li> <li>( おおまた) レーロロー</li> </ul>                                                                                                    | ▲レマ ▲レマ ★ ★<                                                                                                    |
| 自否の確理<br>自否の相理<br>計算合記に名称え、<br>うか音記名<br>の他の情報<br>出結場形<br>著袖時を別れ<br>ペーズメーカー<br>預かり<br>う合変支度希望<br>ービズ整情報<br>適否場情報<br>適否と目時<br>者種情報<br>素を名、<br>当当者<br>新経典                                                                                                    | 図書容器は、お電話にてご連結ください。        ●     ●       種しマ     個       着リマ        着リマ        魚リマ     ●       着リマ     ●       加速し、     ●       小     ●       一次2     ●       小     ●       日本2     ●       ●     ●       ●     ●       ●     ●       ●     ●       ●     ●       ●     ●       ●     ●       ●     ●       ●     ●       ●     ●       ●     ●       ●     ●       ●     ●       ●     ●       ●     ●       ●     ●       ●     ●       ●     ●       ●     ●       ●     ●       ●     ●       ●     ●       ●     ●       ●     ●       ●     ●       ●     ●       ●     ●       ●     ●       ●     ●       ●     ●       ●     ●       ●     ●       ●     ●                                                                                                    | 成名       成名       分音誌明書       出植時間       金具等処分       感染症       い。       際派       ビール *ご要望はご要望欄       舎別式人数       舎別式日時       メールアドレス       担当者メールアドレス       担当者メールアドレス                                                                                                    | <ul> <li>              ▲し             ▲</li></ul>                                                                                                    |
| <ul> <li>音恋の確理</li> <li>音恋記名様式、</li> <li>分骨</li> <li>分骨記名</li> <li>の他の情報</li> <li>出結場所</li> <li>著袖時あ別れ</li> <li>ペーズメーカー</li> <li>預かり</li> <li>ペーズメーカー</li> <li>預かり</li> <li>ペーズメーカー</li> <li>預かり</li> <li>一ビズ館情報</li> <li>適応場情報</li> <li>適応場情報</li> <li>適応気情報</li> <li>適応した</li> <li>書程情報</li> <li>素積</li> <li>素者名</li> <li>担当者</li> <li>重粉先</li> <li>運動先</li> <li>運動先</li> <li>運動先</li> </ul>                                                                                                    | 取得容器は、お電話にてご連結ください。        ▲       ▲       ▲       ▲       ▲       ▲       ▲       ▲       ▲       ▲       ▲       ▲       ▲       ▲       ▲       ▲       ▲       ▲       ▲       ▲       ●       ★       ○       ★       ○       ▲       ●       ★       ○       ▲       ●       ●       ●       ●       ●       ●       ●       ●       ●       ●       ●       ●       ●       ●       ●       ●       ●       ●       ●       ●       ●       ●       ●       ●       ●       ●       ●       ●       ●       ●       ●       ●       ●       ●       ●       ●        ●                                                                                                    | 成名           成名           分骨証明書           出稿時間           金具等処分           窓永岳           い。 宗派           ピビール *ご要望はご要望欄           告別式人数           告別式日時           メールアドレス           担当者メールアドレス           担当者メールアドレス           ご声にながったり用くたい                                                                                                    | 無し▼     旅     旅     べ     旅し▼     ☆     ☆     ☆     ☆     ☆     ☆     ☆     ☆     ☆     ☆     ☆     ☆     ☆     ☆     ☆     ☆     ☆     ☆     ☆     ☆     ☆     ☆     ☆     ☆     ☆     ☆     ☆     ☆     ☆     ☆     ☆     ☆     ☆     ☆     ☆     ☆     ☆     ☆     ☆     ☆     ☆     ☆     ☆     ☆     ☆     ☆     ☆     ☆     ☆     ☆     ☆     ☆     ☆     ☆     ☆     ☆     ☆     ☆     ☆     ☆     ☆     ☆     ☆     ☆     ☆     ☆     ☆     ☆     ☆     ☆     ☆     ☆     ☆     ☆     ☆     ☆     ☆     ☆     ☆     ☆     ☆     ☆     ☆     ☆     ☆     ☆     ☆     ☆     ☆     ☆     ☆     ☆     ☆     ☆     ☆     ☆     ☆     ☆     ☆     ☆     ☆     ☆     ☆     ☆     ☆     ☆     ☆     ☆     ☆     ☆     ☆     ☆     ☆     ☆     ☆     ☆     ☆     ☆     ☆     ☆     ☆     ☆     ☆     ☆     ☆     ☆     ☆     ☆     ☆     ☆     ☆     ☆     ☆     ☆     ☆     ☆     ☆     ☆     ☆     ☆     ☆     ☆     ☆     ☆     ☆     ☆     ☆     ☆     ☆     ☆     ☆     ☆     ☆     ☆     ☆     ☆     ☆     ☆     ☆     ☆     ☆     ☆     ☆     ☆     ☆     ☆     ☆     ☆     ☆     ☆     ☆     ☆     ☆     ☆     ☆     ☆     ☆     ☆     ☆     ☆     ☆     ☆     ☆     ☆     ☆     ☆     ☆     ☆     ☆     ☆     ☆     ☆     ☆     ☆     ☆     ☆     ☆     ☆     ☆     ☆     ☆     ☆     ☆     ☆     ☆     ☆     ☆     ☆     ☆     ☆     ☆     ☆     ☆     ☆     ☆     ☆     ☆     ☆     ☆     ☆     ☆     ☆     ☆     ☆     ☆     ☆     ☆     ☆     ☆     ☆     ☆     ☆     ☆     ☆     ☆     ☆     ☆     ☆     ☆     ☆     ☆     ☆     ☆     ☆     ☆     ☆     ☆     ☆     ☆     ☆     ☆     ☆     ☆     ☆     ☆     ☆     ☆     ☆     ☆     ☆     ☆     ☆     ☆     ☆     ☆     ☆     ☆     ☆     ☆     ☆     ☆     ☆     ☆     ☆     ☆     ☆     ☆     ☆     ☆     ☆     ☆     ☆     ☆     ☆     ☆     ☆     ☆     ☆     ☆     ☆     ☆     ☆     ☆     ☆     ☆     ☆     ☆     ☆     ☆     ☆     ☆     ☆     ☆     ☆     ☆     ☆     ☆     ☆     ☆     ☆     ☆     ☆     ☆     ☆     ☆     ☆     ☆     ☆     ☆     ☆     ☆     ☆     ☆     ☆     ☆     ☆     ☆     ☆     ☆     ☆     ☆     ☆     ☆     ☆ |
| 音恋の確要<br>音恋に名様式<br>分音<br>分音<br>分音<br>記名様式<br>分音<br>名<br>一<br>ばな場所<br>着地特も別れ<br>ペースメーカー<br>預かり<br>持合変支度希望<br>ー ビス整情報<br>適応名情報<br>適応名時<br>着花情報<br>書をした<br>着花情報<br>書をした<br>着花情報<br>書をした<br>書をした<br>音楽を<br>音楽を<br>で<br>音楽を<br>音楽を<br>一<br>一<br>一<br>一<br>一<br>一<br>一<br>一<br>一                                                                                                    | 取得容器は、お電話にてご連結ください。        ▲     ●       ▲     ●       ▲     ●       ▲     ●       ▲     ●       ▲     ●       ▲     ●       ▲     ●       ▲     ●       ▲     ●       ▲     ●       ▲     ●       ▲     ●       ▲     ●       ●     ●       ●     ●       ●     ●       ●     ●       ●     ●       ●     ●       ●     ●       ●     ●       ●     ●       ●     ●       ●     ●       ●     ●       ●     ●       ●     ●       ●     ●       ●     ●       ●     ●       ●     ●       ●     ●       ●     ●       ●     ●       ●     ●       ●     ●       ●     ●       ●     ●       ●     ●       ●     ●       ●     ●       ●     ●       ●     ●       ●     ●<                                                                                                    | 戒名       一成名       分骨証明書       出格時間       金具等処分       感染症       い。 等液       □ビール *ご要望はご要望欄       客別式人数       客別式日時       メールアドレス       担当者メールアドレス       ご 喫家様のわお問合せ                                                                                                    | ▲レマ ▲レマ ★ ★<                                                                                                    |
| 音恋の経頸 音恋に名様式 う分音 うかう うかう うかう うかう うかう うかう うかう もの 情報 出始場所 着相時もあり れ ペペースメーカー 一 ブルがり い らつ変支度希望 ー ビス館情報 適な人数 適 彼日時 ま 若植情報 基語発 し 送付先祖当者1 □ 同合せNG(全てお断りの )                                                                                                    | 取得容器は、お電話にてご連絡化ださい。<br>「施しマ」 備<br>「施しマ」 備<br>「「施しマ」 「「「「「「「」」」<br>「「「」」」<br>「「」」」 「「」」」<br>「「」」」<br>「「」」」<br>「「」」」<br>「「」」」<br>「「」」」<br>「「」」」<br>「」」」<br>「」」」<br>「」」」<br>「」」」<br>「」」」<br>「」」」<br>「」」」<br>「」」」<br>「」」」<br>「」」<br>「」」 「」 「」」<br>「」」<br>「」」<br>「」」<br>「」」 「」 「」」 「」                                                                                                    | <ul> <li>  成名</li> <li>  成名</li> <li>  ☆骨錠明書</li> <li>  ☆山湾400</li> <li>  ☆泉等処分</li> <li>  ☆座底</li> <li>( 下水) *&lt;変要望はご要望欄</li> <li>  ☆ールアドレス</li> <li>  査 割式し時</li> <li>  ☆ールアドレス</li> <li>  塩 直 者メールアドレス</li> <li>  江 吉 教・・・・・・・・・・・・・・・・・・・・・・・・・・・・・・・・・・</li></ul>                                                                                                    | ELマ     K     K   |
| 骨套の種類<br>骨套記名様式<br>分骨<br>分骨<br>分骨<br>約骨<br>約骨<br>約骨<br>約骨<br>約骨<br>約骨<br>約骨<br>約骨<br>約骨<br>約                                                                                                    | Ng 容容器は、お電話にてご連絡ください。     「     「    「    「    「    「    「                                                                                                    | 成名       成名       分骨錠明書       出植時間       金具等処分       啓染症       い。除派       ビール *ご要望はご要望欄       参別式人数       音別式人数       音別式日時       メールアドレス       担当者メールアドレス       担当者メールアドレス       ご要家様のお問合せいただき「その他ご       出合せNG(全てお断                                                                                                    | ELマ     K     K   |
| <ul> <li>骨套の経頸</li> <li>骨套記名様式、</li> <li>分骨記名</li> <li>の他の情報</li> <li>出結場所</li> <li>着箱時も別れ。</li> <li>ペースメーカー</li> <li>預かり</li> <li>待合室支度希望</li> <li>ービス結情報</li> <li>適合場情報</li> <li>適合場情報</li> <li>適合人数</li> <li>通夜人数</li> <li>通夜人数</li> <li>通夜人数</li> <li>通夜人数</li> <li>通後人数</li> <li>通後人数</li> <li>(月4)</li> <li>(月4)</li> <li>(月4)</li> <li>(月4)</li> <li>(月4)</li> <li>(月4)</li> <li>(月4)</li> <li>(月4)</li> <li>(月4)</li> <li>(日4)</li> <li>(日4)</li> <l< td=""><td>Ng 容容器は、お電話にてご連絡ください。<br/>重し ▼<br/>重し ▼<br/>重し ▼<br/>「「「」▼<br/>電し ▼     「「」▼<br/>電し ▼     「「」▼<br/>「「」▼<br/>電し ▼     「「」▼     「」     「」     「」     「」     「」     「」     「」     「」     「」     「」     「」     「」     「」     「」     「」     「」     「」     「」     「」     「」     「」     「」     「」     「」     「」     「」     「」     「」     「」     「」     「」     「」     「」     「」     「」     「」     「」     「」     「」     「」     「」     「」     「」     「」     「」     「」     「」     「」     「」     「」     「」     「」     「」     「」     「」     「」     「」     「」     「」     「」     「」     「」     「」     「」     「」     「」     「」     「」     「」     「」     「」     「」     「」     「」     「」     「」     「」     「」     「」     「」     「」     「」     「」     「」     「」     「」     「」     「」     「」     「」     「」     「」     「」     「」     「」     「」     「」     「」     「」     「」     「」     「」     「」     「」     「」     「」     「」     「」     「」     「」     「」     「」     「」     「」     「」     「」     「」     「」     「」     「」     「」     「」     「」     「」     「」     「」     「」     「」     「」     「」     「」     「」     「」     「」     「」     「」     「」     「」     「」     「」     「」     「」     「」     「」     「」     「」     「」     「」     「」     「」     「」     「」     「」     「」     「」     「」     「」     「」     「」     「」     「」     「」     「」     「」     「」     「」     「」     「」     「」     「」     「」     「」     「」     「」     「」     「」     「」     「」     「」     「」     「」     「」     「」     「」     「」     「」     「」     「」     「」     「」     「」     「」     「」     「」     「」     「」     「」     「」     「」     「」     「」     「」     「」     「」     「」     「」     「」     「」     「」     「」     「」     「」     「」     「」     「」     「」     「」     「」     「」     「」     「」     「」     「」     「」     「」     「」     「」     「」     「」     「」     「」     「」     「」     「」     「」     「」     「」     「」     「」     「」     「」     「」     「」     「」     「」     「」     「」     「」     「」     「」     「」     「」     「」     「」     「」     「」     「」     「」     「」     「」     「」     「」     「」     「」     「」</td><td>成名           成名           分骨錠明書           出稿時間           金具等処分           感染症           い参添           ピビール *ご要望はご要望欄           学別式日時           メールアドレス           担当者メールアドレス           ご究家様のお問合せいただき「その他ご問合せNG(全てお断します)           します。</td><td>▲レマ<br/>★ ★ ★&lt;</td></l<></ul> | Ng 容容器は、お電話にてご連絡ください。<br>重し ▼<br>重し ▼<br>重し ▼<br>「「「」▼<br>電し ▼     「「」▼<br>電し ▼     「「」▼<br>「「」▼<br>電し ▼     「「」▼     「」     「」     「」     「」     「」     「」     「」     「」     「」     「」     「」     「」     「」     「」     「」     「」     「」     「」     「」     「」     「」     「」     「」     「」     「」     「」     「」     「」     「」     「」     「」     「」     「」     「」     「」     「」     「」     「」     「」     「」     「」     「」     「」     「」     「」     「」     「」     「」     「」     「」     「」     「」     「」     「」     「」     「」     「」     「」     「」     「」     「」     「」     「」     「」     「」     「」     「」     「」     「」     「」     「」     「」     「」     「」     「」     「」     「」     「」     「」     「」     「」     「」     「」     「」     「」     「」     「」     「」     「」     「」     「」     「」     「」     「」     「」     「」     「」     「」     「」     「」     「」     「」     「」     「」     「」     「」     「」     「」     「」     「」     「」     「」     「」     「」     「」     「」     「」     「」     「」     「」     「」     「」     「」     「」     「」     「」     「」     「」     「」     「」     「」     「」     「」     「」     「」     「」     「」     「」     「」     「」     「」     「」     「」     「」     「」     「」     「」     「」     「」     「」     「」     「」     「」     「」     「」     「」     「」     「」     「」     「」     「」     「」     「」     「」     「」     「」     「」     「」     「」     「」     「」     「」     「」     「」     「」     「」     「」     「」     「」     「」     「」     「」     「」     「」     「」     「」     「」     「」     「」     「」     「」     「」     「」     「」     「」     「」     「」     「」     「」     「」     「」     「」     「」     「」     「」     「」     「」     「」     「」     「」     「」     「」     「」     「」     「」     「」     「」     「」     「」     「」     「」     「」     「」     「」     「」     「」     「」     「」     「」     「」     「」     「」     「」     「」     「」     「」     「」     「」     「」     「」     「」     「」     「」     「」     「」     「」     「」     「」     「」     「」     「」     「」     「」     「」     「」     「」     「」     「」     「」     「」     「」     「」     「」     「」     「」                                                                    | 成名           成名           分骨錠明書           出稿時間           金具等処分           感染症           い参添           ピビール *ご要望はご要望欄           学別式日時           メールアドレス           担当者メールアドレス           ご究家様のお問合せいただき「その他ご問合せNG(全てお断します)           します。                                                                                                    | ▲レマ<br>★ ★ ★<                                                                                                    |
| <ul> <li>骨套の経頸</li> <li>骨套記名様式、</li> <li>分骨</li> <li>分骨記名</li> <li>の他の情報</li> <li>出結場所</li> <li>着棺時お別れ、</li> <li>ペースメーカー</li> <li>預かり</li> <li>待合室支度希望</li> <li>-ビス館情報</li> <li>適な目時</li> <li>法者程情報</li> <li>適な目時</li> <li>法者程情報</li> <li>法者程情報</li> <li>送付先担当者1</li> <li>ご問合せNC(金をお断い)</li> <li>別給合せNC(金をあ断い)</li> <li>別給合せNC(金をあ断い)</li> <li>別給合せNC(金をあ断い)</li> <li>別給合せNC(金をあ断い)</li> </ul>                                                                                                    | Ng 容容器は、お電話にてご連絡ください。     「     「     「     「     「     「     「     「     「     「     「     「     「     「     「     「     「     「     「     「     「     「     「     「     「     「     「     」     「     」     「     」     「     」     「     」     「     」     「     」     」     「     」     」     「     」     」     「     」     」     「     」     」     」     」     」     」     」     」     」     」     」     」     」     」     」     」     」     」     」     」     」     」     」     」     」     」     」     」     」     、     」     、     、     、     、     、     、     、     、     、     、     、     、     、     、     、     、     、     、     、     、     、     、     、     、     、     、     、     、     、     、     、     、     、     、     、     、     、     、     、     、     、     、     、     、     、     、     、     、     、     、     、     、     、     、     、     、     、     、     、     、     、     、     、     、     、     、     、     、     、     、     、     、     、     、     、     、     、     、     、     、     、     、     、     、     、     、     、     、     、     、     、     、     、     、     、     、     、     、     、     、     、     、     、     、     、     、     、     、     、     、     、     、     、     、     、     、     、     、     、     、     、     、     、     、     、     、     、     、     、     、     、     、     、     、     、     、     、     、     、      、     、     、     、     、     、     、     、     、     、     、     、     、     、     、     、     、     、     、     、     、     、     、     、     、     、     、     、     、     、     、     、     、     、     、     、     、     、     、     、     、     、     、     、     、     、     、     、     、     、     、     、     、     、     、     、     、     、     、     、     、     、     、     、     、     、     、     、     、     、     、     、     、     、     、     、     、     、     、     、     、     、     、     、     、     、     、     、     、     、     、     、     、     、     、     、     、     、     、     、     、     、     、     、     、     、     、     、     、     、     、     、     、     、    | 成名           成名           分音誌明書           出稿時間           金具等処分           密染症           い。 宗派           □ビール *ご要望はご要望欄           告別式人数           音別式日時           二           定売ルアドレス           江寝家様のお問合せいただき「その他ご           出合せNG (全てお断します。)           合士がG (全てお断します。)                                                                                                    | <ul> <li>              ▲ し ▼             ▲</li></ul>                                                                                                    |
| 骨套の種類<br>骨套記名様式、<br>分骨<br>分骨<br>分骨<br>分骨 記名<br>一<br>低の情報<br>出結場所<br>着相時も別れ<br>ペースメーカー<br>種分別<br>パービス館情報<br>適定人数<br>適定し時<br>当花情代<br>業者名<br>担当者<br>連結弁<br>推動<br>生まれ<br>一<br>ど、一次、一次、一次、一次、一次、一次、一次、一次、一次、一次、一次、一次、一次、                                                                                                    | 図像容響は、お電話にてご連絡ください。<br>▲ し ▼<br>▲ し ▼<br>▲ し ▼<br>毎 し ▼<br>毎 し ▼<br>毎 □ ▼<br>毎 □ ▼<br>毎 ○ □ ♥ ○ ● ○ ● ○ ● ○ ● ○ ● ○ ○ ● ○ ○ ● ○ ○ ● ○ ○ ● ○ ○ ● ○ ○ ● ○ ○ ● ○ ○ ● ○ ○ ● ○ ○ ● ○ ○ ● ○ ○ ● ○ ○ ● ○ ○ ● ○ ○ ● ○ ○ ● ○ ○ ● ○ ○ ● ○ ○ ● ○ ○ ● ○ ○ ● ○ ○ ● ○ ○ ● ○ ○ ● ○ ○ ● ○ ○ ● ○ ○ ● ○ ○ ● ○ ○ ● ○ ○ ● ○ ○ ● ○ ○ ● ○ ○ ● ○ ○ ● ○ ○ ● ○ ○ ● ○ ○ ● ○ ○ ● ○ ○ ● ○ ○ ● ○ ○ ● ○ ○ ● ○ ○ ● ○ ○ ● ○ ○ ○ ○ ○ ○ ○ ○ ○ ○ ○ ○ ○ ○ ○ ○ ○ ○ ○ ○                                                                                                    | 成名       成名       分骨誌明書       出植時間       金具等処分       感染症       い。除液       ピレール *ご要望はご要望欄       参別式人数       音別式人数       音別式日時       メールアドレス       担当者メールアドレス       運家様のお問合せいただき「その他ご       記合せいG(業者様に       まナ。       問合せいG(業者様に       また。                                                                                                    | <ul> <li></li></ul>                                                                                                    |
| <ul> <li>骨壺配毛様式</li> <li>骨壺記名様式</li> <li>分骨</li> <li>分骨記名</li> <li>の他の情報</li> <li>出結場所</li> <li>着棺時を別れ、</li> <li>ペースメーカー</li> <li>預かり</li> <li>待合室支度希望</li> <li>一ビス館情報</li> <li>適合場情報</li> <li>適合場情報</li> <li>適合場情報</li> <li>適合</li> <li>適合場情報</li> <li>適合</li> <li>適合は情報</li> <li>適合は、</li> <li>適合は、</li> <li>回時</li> <li>当者</li> <li>当者</li> <li>当者は「報</li> <li>こば行先担当者1</li> <li>ご問者せNG(金てお断か)</li> <li>D時者せNG(金でお断か)</li> <li>D時者せNG(金でお断か)</li> <li>D時者せNG(金でお断か)</li> <li>D時者せNG(金でお断か)</li> <li>この他で要量)</li> </ul>                                                                                                    | Ng 容容器は、お電話にてご連絡ください。     マ     モレッ 個     モレッ 個     モレッ 個     モレッ 個     モレッ 個     モレッ 日     モレッ 日     モレー     モレー     モル     モル    | 成名           成者総研書           分骨証明書           出稿時間           金具等処分           窓桌面           い。 奈派           ロビール *ご要望はご要望備           登別式日時           タールアドレス<br>福当者メールアドレス           「日舎オールアドレス<br>福当者メールアドレス           「日舎オールアドレス           「日舎オールアドレス           「日舎オールアドレス           「日舎オールアドレス           「日舎オールアドレス           「日舎オールアドレス           「日舎オールアドレス           「日舎オールアドレス           「日舎オールアドレス           「日舎オールアドレス           「日舎オールアドレス           「日舎オールアドレス           「日舎オールアドレス           「日舎子ールアドレス           「日舎子ールアドレス <td><ul> <li>▲レマ</li> <li>▲レマ</li></ul></td> | <ul> <li>▲レマ</li> <li>▲レマ</li></ul>                                                                                                    |
| 骨套の絶類<br>骨套記名様式、<br>分骨<br>分骨記名<br>の他の情報<br>出稿場所<br>着箱時お別れ。<br>着箱時お別れの<br>着着箱時お別れの<br>一ビス館情報<br>違言場情報<br>違言場情報<br>違言場情報<br>違言場情報<br>違う場合れて(業者様にお<br>送付先担当者1<br>目的者やれて(業者様にお<br>送の他ご要望に現由の入<br>その他ご要望に                                                                                                    | 取得容器は、お電話にてご連絡ください。<br>「施しマ」<br>施しマ」<br>備<br>低し、<br>「市リマ」<br>低し、<br>「市リマ」<br>低し、<br>「市リマ」<br>低し、<br>「市リマ」<br>低し、<br>「市リマ」<br>低し、<br>「市リマ」<br>低し、<br>「市リマ」<br>低し、<br>「市リマ」<br>「市リマ」<br>「市<br>「市リマ」<br>「市<br>「市<br>「「「」」<br>「市<br>「「」<br>「「市<br>「「」」<br>「「「」<br>「「」<br>「「」<br>「「」<br>「「」」<br>「「」<br>「「」<br>「「」<br>「「」<br>「「」<br>「「」<br>「「」<br>「「」<br>「「」<br>「「」<br>「「」<br>「「」<br>「「」<br>「「」<br>「「」<br>「」<br>「「」<br>「「」<br>「「」<br>「「」<br>「「」<br>「」<br>「「」<br>「」<br>「」<br>「」<br>「」<br>「」<br>「」<br>「」<br>「」<br>「」<br>「」 「」<br>「」<br>「」<br>「」 「」<br>「」<br>「」<br>「」<br>「」<br>「」<br>「」<br>「」<br>「」<br>「」 「」<br>「」<br>「」<br>「」<br>「」<br>「」 「」<br>「」 「」<br>「」 「」<br>「」<br>「」<br>「 」<br>「」<br>「」<br>「」<br>「」<br>「」 「」<br>「」 「」<br>「 」 「」<br>「 」 「」 「」 「」 「」 「」 「」 「」 「」 「」 「」 「」 「」                                                                                                    | ൽ名                 が骨錠明書                 出格時間             金具等処分             感染症             vo. 等液                 ピール *ご要望はご要望欄                 を別式人数                 を別式日時                 かールアドレス                 加雪素メールアドレス                 な男が式日時                  なのにのわれ同合せ                 たきを、                 どの家様のわれ同合せ                 ひを、                 どうのででのながら                 ならのおい間合せ </td <td>▲レマ       ▲レマ       ▲レマ       ▲レマ       ▲レマ       ▲レマ       ▲レマ       ▲レマ       ▲レマ       ●       (月5日(土)       □ 各別式無し       □       ●       (日本)       □       ●       ○月5日(土)       □       ○月5日(土)       □       ●       ○日       ○日</td>                                                                                                    | ▲レマ       ▲レマ       ▲レマ       ▲レマ       ▲レマ       ▲レマ       ▲レマ       ▲レマ       ▲レマ       ●       (月5日(土)       □ 各別式無し       □       ●       (日本)       □       ●       ○月5日(土)       □       ○月5日(土)       □       ●       ○日       ○日                                                                                                    |
| 骨套の絶類<br>骨套記名様式、<br>分骨<br>分骨記名<br>(1)<br>分骨記名<br>(1)<br>分骨記名<br>(1)<br>分骨記名<br>(1)<br>分骨記名<br>(1)<br>一<br>(1)<br>(1)<br>(1)<br>(1)<br>(1)<br>(1)<br>(1)<br>(1)<br>(1)<br>(1)                                                                                                    | Ng 容容器は、お電話にてご連絡ください。     「     「     振し、     「     振し、     「     振し、     「     振し、     「     振し、     「     振し、     「     「     振し、     「     「     「     「     「     なが、     」     「     」     「     」     「     」     「     」     「     」     「     」     「     」     「     」     「     」     「     」     「     」     「     」     「     」     「     」     「     」     「     」     」     「     」     」     」     」     」     」     」     「     」     」     」     」     」     」     」     」     」     」     」     」     」     」     」     」     」     」     」     」     」     」     」     」     」     」     」     」     」     」     」     」     」     」     」     」     」     」     」     」     」     」     」     」     」     」     」     」     」     」     」     」     」     」     」     」     」     」     」     」     」     」     」     」     」     」     」     」     」     」     」     」     」     」     」     」     」     」     」     」     」     」     」     」     」     」     」     」     」     」     」     」     」     」     」     」     」     」     」     」     」     」     」     」     」     」     」     」     」     」     」     」     」     」     」     」     、     」     、     」     、     」     、     」     」     」     」     」     」     」     」     」     」     」     」     」     」     」     」     」     」     」     」     」     」     」     」     」     」     」     」     」     」     」     」     」     」     」     」     」     」     」     」     」     」     」     」     」     」     」     」     」     」     」     」     」     」     」     」     」     」     」     」     」     」     」     」     」     、     」     、     」     」     」     」     』     」     』     』     』     』     』     』     』     』     』     』     』     』     』     』     』     』     』     』     』     』     』     』     』     』     』     』     』     』     』     』     』     』     』     』     』     』     』     』     』     』     』     』     』     』     』     』     』     』     』     』     』     』     』     』     』     』     』     』     』     』     』     』     』     』     』     』     』     』     』     』     』 | ൽ名                 ൽ名                 か骨錠明書                 出格時間             金具等処分             感染症                 ぷを病                 ピール             *ご要望はご要望欄                 なり広人数                 なり広人数                 なり広人数                 なり、             が、             で、                                                                                                    | ▲レマ       ▲レマ       ▲レマ       ▲レマ       ▲レマ       ▲レマ       ▲レマ       ▲レマ       ▲レマ       ▲レマ       ▲レマ       ▲レマ       ▲レマ       ▲レマ       ▲レマ       ●3958(4)       □       ●3958(4)       □       ●3958(4)       □       ●3958(4)       □       ●3958(4)       □       ●3958(4)       □       ●3958(4)       □       ●3958(4)       □       ●3958(4)       □       ●3958(4)       □       ●3958(4)       □       ●3958(4)       □       □       ●3958(4)       □       □       ●3958(4)       □       □       □       □       □       □       □       □       □       □       □       □       □       □       □       □       □       □       □       □ <td< td=""></td<>                                                                                                    |

#### 2-9. 予約詳細情報を確認する

予約詳細情報を確認します。 表示されている情報で登録を行う場合は、「この内容で登録する」ボタンをクリックします。 修正する場合は、「修正する」ボタンをクリックします。

|                                       |                                       |                            | トップメニューヘ ログアウ      |
|---------------------------------------|---------------------------------------|----------------------------|--------------------|
| 物詳細確認                                 |                                       |                            |                    |
| 1下の内容で登録し                             | ます よろしいですね?                           |                            |                    |
| NT OF THE C BASE                      |                                       |                            |                    |
| 證予約情報                                 |                                       |                            |                    |
| 火葬日時                                  | 3月5日(土) 10:00                         | 火葬等級                       | 140                |
| 通夜日時<br>1. (唐) (15 m)                 | 3月4日(金) 18:00~19:00                   | 告別式日時                      | 3月5日(土) 9:00~10:00 |
| 火葬種別                                  | 大人                                    | 何合室                        | 15.7歳戻り<br>- チョス%  |
| 武場<br>昆佐/小農                           | 1111111111111111111111111111111111111 | したな新知                      | 1.1-55 アギリ         |
| 民主が公置                                 | -nz.                                  | 山口、守住山の山                   |                    |
| 2018J                                 |                                       | 告別式人数                      |                    |
| 箱数                                    |                                       | 骨飾り                        | 無し                 |
| - L. +/ 10 k# 10                      |                                       |                            |                    |
| と有守情報                                 | -2.10                                 | 44 - 27 23                 | - La dot           |
| 収入名(姓)<br>救 (夕(姓)(今 <del>年</del> 中-   |                                       | 取人名(名)<br>  故 ( タ(タ)(今伊中ナ) | 人間                 |
| 朝代者(注)(玉用刀)<br>第位書名                   | プログロン                                 | 「取八台(台八主角カナノ               | 267                |
| 表示名                                   | 式場 太郎                                 |                            |                    |
| 喪主名(フルネーム)                            | and state                             | 性別(故人)                     | 不明                 |
| 異体字                                   | 無し                                    | 異体字備考                      | 1.74               |
| 殘年月日                                  |                                       | 生年月日                       |                    |
| 満年齢                                   |                                       |                            |                    |
|                                       |                                       |                            |                    |
| 壺情報                                   |                                       |                            |                    |
| 骨壺の種類                                 | 収骨容器は、お電話にてご連絡ください。                   | 戒名                         | 無し                 |
| 骨壺記名様式                                |                                       |                            |                    |
| 分骨                                    | 無し                                    | 分骨証明書                      | 無し                 |
| 分育記名                                  | 煮し                                    |                            |                    |
|                                       |                                       |                            |                    |
| の他の情報                                 |                                       |                            |                    |
| 出棺場所                                  | 4階せせらぎの間 I                            | 出棺時間                       |                    |
| 着棺時お別れ                                | 有り                                    | 金具等処分                      | 無し                 |
| ペースメーカー                               | 無し                                    | 感染症                        | 無し                 |
| 預かり                                   | 無し                                    | 宗派                         |                    |
| 付合至文度布望                               |                                       |                            |                    |
|                                       |                                       |                            |                    |
| ービス館情報                                |                                       |                            |                    |
| お別れ情報                                 |                                       | サービス館保管引取日                 |                    |
| ///////////////////////////////////// |                                       | 宙別式日時                      |                    |
| Martin III Martin                     |                                       |                            |                    |
| 【 <b>股角场</b> 间報                       |                                       | 10 mar 10 1 %L             |                    |
| 進復人数                                  |                                       | 合別式人数                      |                    |
| 乪12日时                                 |                                       | 官別以目時                      |                    |
| the state and                         |                                       |                            |                    |
| すな的教                                  | → use with Air ( D                    | 1                          |                    |
| 来看名                                   | 月田鮮栄陽                                 | メールアドレス                    | aaawman.com        |
| 但日有<br>油飲生                            | 111111                                | 担当者メールアドレス                 | tantourwinalLCom   |
| 法付先相当者1                               | 相当次的                                  | 送付先相当者2                    | 相当 三郎              |
|                                       | here a new                            | VC147 GIAL CHINE           |                    |
| 2117761                               |                                       |                            |                    |
| その他ご要望】                               |                                       |                            |                    |
| その他ご要望】                               |                                       |                            |                    |
| その他ご要望】                               |                                       |                            |                    |
| その他ご要望】                               |                                       |                            |                    |
| その他ご要望】                               |                                       |                            |                    |

#### 2-10. 予約詳細登録完了

以上で式場予約は完了です。

|                                             |                           |                                           |                                 | トップメニューへ ログアウト                             |
|---------------------------------------------|---------------------------|-------------------------------------------|---------------------------------|--------------------------------------------|
| 的詳細登録完了                                     | ご入力いただいたメールア<br>ご予約P      | ドレス宛に、予約確認メールが送信され<br>り容はトップメニューの「予約照会」から | ます。ご予約内容を再度ご確認くが<br>うご確認いただけます。 | ಕಿತೆಗು.                                    |
|                                             |                           | トップメニューヘ                                  |                                 |                                            |
| <b>戸田井祭場</b><br>〒174-0041 東<br>TEL:03-3966- | 京都板橋区舟渡4丁目15番1号<br>4241~3 |                                           | Copyright (C                    | ) Toda Sousaijyo Co.Ltd.All Rights Reserve |
|                                             |                           |                                           |                                 |                                            |
|                                             |                           |                                           |                                 |                                            |
|                                             |                           |                                           |                                 |                                            |
|                                             |                           |                                           |                                 |                                            |
|                                             |                           |                                           |                                 |                                            |
|                                             |                           |                                           |                                 |                                            |

#### 3. 予約を確認する

予約情報の確認を行います。

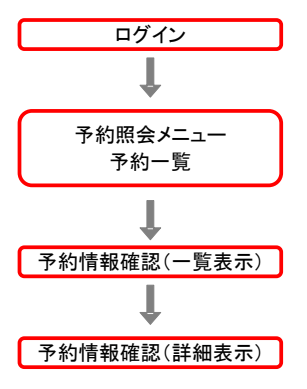

#### <予約確認手順>

#### 3-1. ログインする

ID・パスワードを入力し、システムにログインします。

| ▲ 戸田葬祭場                                                          |                                                                   |                                                       |
|------------------------------------------------------------------|-------------------------------------------------------------------|-------------------------------------------------------|
| ロゾイン                                                             |                                                                   |                                                       |
|                                                                  | IDとパスワードを入力後、ログインをクリックしてください。<br>〈半角英数字〉                          |                                                       |
|                                                                  |                                                                   |                                                       |
|                                                                  | D71>                                                              | Net                                                   |
| *U26:                                                            | 5行ちでない方はわりんか必要です。詳しくは戸田葬京場までご連絡<br>※パスワードを本忘れの場合はこちらをクリックしてください。  | /28V%                                                 |
| <b>戸田葬祭場</b><br>〒174-0041 東京都板橋区舟渡4丁目15番1号<br>TEL:03-3966-4241~3 |                                                                   | Copynght (C) Toda Sousanyo Co.Ltd.All Fughts Reserved |
|                                                                  | /                                                                 |                                                       |
|                                                                  | ID: 左のボックスには登録書のIDを入力<br>右のボックスには支社IDを入力<br>*支社がない場合は「0」と入力してください | <i>۱</i> ₀                                            |
|                                                                  | パスワード : 登録書の仮パスワードを入力                                             |                                                       |

#### 3-2.メニュー・予約一覧を選択する

予約照会メニューの予約一覧をクリックします。

|                    |                                    |                 |                           |                 | 業者様情                                | 報の変更 ログアウ                            |
|--------------------|------------------------------------|-----------------|---------------------------|-----------------|-------------------------------------|--------------------------------------|
| ップメニュー             |                                    |                 | 利用細約 ○8:4                 | PC線爆作ラーュアル      | ファートフェン服婦作フィーマル                     | 持込み売の留登本は                            |
| 火茲予約               |                                    |                 | 11/1/2021 10:0025         | I CAUSELE CAUSE | 2000 - 1224 2000 and 120 - 222 7 20 | 1 (1220 - 1320 - 181 - 122 - 40 - F. |
| 小人/胎児は96           | 時または10時限定と                         | なりますのでご注意ください   | `o                        |                 |                                     |                                      |
| 3 H OC 1.496       | a ao ngagi ( ao na v               |                 | at 10                     |                 | 40.0 (14.6 (0.1))                   |                                      |
|                    | 大人                                 | 小人              | 胎児                        | 版,25            | 部分(持ち帰り)                            | 部分(狩怖り無し)                            |
|                    |                                    |                 |                           |                 |                                     |                                      |
| 式場予約               |                                    |                 |                           |                 |                                     |                                      |
| 骨飾りのご予約            | はお電話にてお磨                           | いいたします。         |                           |                 |                                     |                                      |
|                    | 大人                                 | 小人              | 胎児                        |                 |                                     |                                      |
|                    |                                    |                 |                           |                 |                                     |                                      |
|                    |                                    |                 |                           |                 |                                     |                                      |
| 予約照会               |                                    |                 |                           |                 |                                     |                                      |
|                    | 予約一覧                               | <b>K</b>        |                           |                 |                                     |                                      |
|                    |                                    | $\sim$ _        |                           | _               |                                     |                                      |
|                    |                                    | > 予約            | 照会メニュー                    |                 |                                     |                                      |
| その他<br>ギオン さんけいしょう | ゆるい声は素祭得く                          | num)~)再我1 st-sk |                           |                 |                                     |                                      |
| 1922/197           | у - <u>С</u> - <u>Ц 5477</u> -1890 |                 | da 12 da 190 en activa da |                 |                                     |                                      |
|                    | 料面衣                                | 新科查表 2022/4/1∼  | 収有容益のご業内                  |                 |                                     |                                      |
| お知らせ               |                                    |                 |                           |                 |                                     |                                      |
|                    |                                    |                 |                           |                 |                                     | 4                                    |
|                    |                                    |                 |                           |                 |                                     |                                      |
|                    |                                    |                 |                           |                 |                                     |                                      |
|                    |                                    |                 |                           |                 |                                     |                                      |

#### 3-3.予約を確認する(一覧表示)

予約一覧が表示されます。 予約情報の詳細を確認したい場合は、予約情報の葬家名をクリックします。

|       |                 |                          |                |            |               |           |                   | h w Thi = = =                 | N 0/701            |
|-------|-----------------|--------------------------|----------------|------------|---------------|-----------|-------------------|-------------------------------|--------------------|
| 10.86 |                 |                          |                |            |               |           |                   | 1777-22                       | E7771              |
| 子約    | 32.<br>内空の確認    | し恋事を得                    | 相合け 素素         | 「夕丸加」。加 アノ | ださい           |           |                   |                               |                    |
| No.   | 火葬日             | 火葬時間                     | 火葬等級           | 華家名        | /covie<br>待合室 | 式場        | 通夜                | 告別式                           | 担当者名               |
| 1     | 3/4(金)          | 10:00                    | 最上等            | eee        | 席あり           |           |                   |                               |                    |
| 2     | 3/4(金)          | 10:00                    | 最上等            | 火葬 太郎      | 席あり           |           |                   |                               | 担当 太郎              |
| 3     | 3/4(金)          | 12:00                    | 最上等            | あああ        | 席あり           |           |                   |                               |                    |
| 4     | 3/5(土)          | 10:00                    | TAIL .         | 式場 太郎      | 式場戻り          | 4階せせらぎの間! | 3/4(金)18:00~19:00 | 3/5(土)9:00~10:00              |                    |
|       |                 | 2218                     |                | 1          |               |           | Copyri            | ght (C) Toda Sousaijyo Co.Ltd | .All Rights Reserv |
| 9     | ₹174-<br>TEL:03 | 0041 東京都<br>1-3966-4241- | 版橋区舟渡4丁日<br>3  | 15番1号      |               |           |                   |                               |                    |
| 9     |                 | 0041 東京都<br> -3966-4241- | 振橋区舟渡4丁目<br>-3 | 115款1号     |               |           |                   |                               |                    |

※当日以降の予約一覧が表示されます。

#### 3-4.予約を確認する(詳細表示)

予約の詳細情報を確認することができます。

|                                       |                                        |                                       | トップメニューへ ログアウ    |
|---------------------------------------|----------------------------------------|---------------------------------------|------------------|
| 物詳細確認                                 |                                        |                                       |                  |
| 鼭予約情報                                 |                                        |                                       |                  |
| 火葬日時                                  | 3月4日(金) 10:00                          | 火葬等級                                  | 最上等              |
| 通夜日時                                  |                                        | 告別式日時                                 |                  |
| 火葬種別                                  | 大人                                     | 待合室                                   | 席あり              |
| 式場<br>国生/小書                           | A^                                     | したな新史                                 | én               |
| バエ/ム員<br>箱数                           | 12                                     | 一 一 一 一 一 一 一 一 一 一 一 一 一 一 一 一 一 一 一 | #2               |
| 来場予定人数                                | 30名                                    |                                       |                  |
| 亡者等情報                                 |                                        |                                       |                  |
| 故人名(姓)                                | 火葬                                     | 故人名(名)                                | 太郎               |
| 故人名(姓)(全角カナ)                          | カソウ                                    | 故人名(名)(全角カナ)                          | タロウ              |
| 領収書名                                  | 火葬                                     |                                       |                  |
| 裁示者<br>曲字々(ヨリウ                        | 火葬 太郎                                  | <b>按用(按()</b>                         | Zuff             |
| 表王台(ノルイーム)<br>異体空                     | 筆1.                                    | 国際人の                                  | 1.641            |
| ····································· |                                        | 生年月日                                  |                  |
| 満年齡                                   |                                        |                                       |                  |
| ·壺情報<br>骨帯の運営                         | 個量空間は「お雪話)/ すべ連絡/お丸い                   | 파오                                    | <b>毎</b> 1.      |
| 骨壺記名様式                                | HAR BREAK AN AGENTIC COLLECTION CONTRA | 70-1                                  | mo               |
| 分骨                                    | 無し                                     | 分骨証明書                                 | 無し               |
| 出棺場所<br>著棺時お別れ                        | その他<br>有り                              | 出棺時間<br>金具等処分                         | 無し               |
| ペースメーカー                               | 無し                                     | 感染症                                   | 無し               |
| 預かり<br>待会安支産券切                        | 無し                                     | <b>宗派</b>                             |                  |
| 时日至又及带重                               |                                        |                                       |                  |
| シビス館情報                                |                                        | ab .12→6★/日約52 14+1+1                 |                  |
| 40万月6日900<br>浦夜日時                     |                                        | 告別式日時                                 |                  |
|                                       |                                        |                                       |                  |
| · 透着場情報                               |                                        | <b>先回时</b> 1 彩                        |                  |
| 遭1%八%X<br>潘夜日時                        |                                        | 自加払人級                                 |                  |
|                                       |                                        |                                       |                  |
| 者樣情報                                  |                                        |                                       |                  |
| 業者名                                   | 戸田葬祭場                                  | メールアドレス かいちょう                         | aaa@mail.com     |
| <u></u> (出当者)<br>浦総告                  | 但当 入即<br>1111                          | 担当者メールアドレス                            | tantoul@mail.com |
| 建和元<br>送付先担当者1                        | 1111                                   | 送付先担当者2                               |                  |
| その他が毎切り                               |                                        |                                       |                  |
| ての他に安重」                               |                                        |                                       |                  |
|                                       |                                        |                                       |                  |

#### 4. 予約情報を変更する

予約情報の変更を行います。

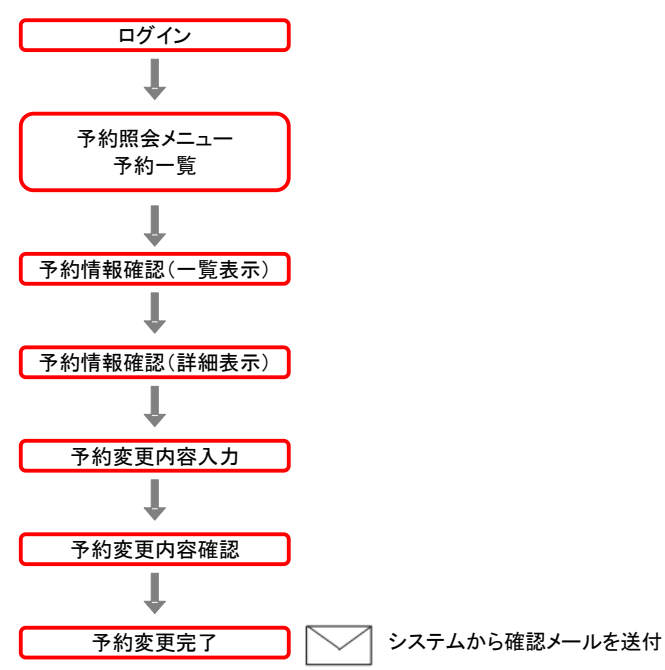

#### <予約内容変更手順>

#### 4-1. ログインする

ID・パスワードを入力し、システムにログインします。

| ④ 戸田葬祭場                                                          |                                                          |                                                         |
|------------------------------------------------------------------|----------------------------------------------------------|---------------------------------------------------------|
| ログイン                                                             |                                                          |                                                         |
|                                                                  | IDとパスワードを入力後、ログインをクリックして<br>〈半角英数字〉                      | ください。                                                   |
|                                                                  | 10<br>ドスワード                                              |                                                         |
| W TT-¥ 3                                                         |                                                          | 18718-1                                                 |
| ×Ⅲ⁄24                                                            | ※パスワードをお忘れの場合はこちらをクリックし                                  | 宗後までに理相いたない。<br>てくだざい。                                  |
| <b>戶田排祭場</b><br>〒174-0041 東京都板橋区舟渡4丁目15番1号<br>TEL:03-3966-4241~3 |                                                          | Copyright (C) Ioda Sousaijyo Co.Ltd.All Rights Reserved |
| _                                                                |                                                          |                                                         |
|                                                                  | ID:左のボックスには登録書のIDを<br>右のボックスには支社IDを入力<br>*支社がない場合は「0」と入力 | 入力<br>してください。                                           |
|                                                                  | パスワード : 登録書の仮パスワード                                       | を入力                                                     |

#### 4-2. メニュー・予約一覧を選択する

予約照会メニューの予約一覧をクリックします。

| 4.# 7.66         |                             |                        | 利用規約 Q&A | PC飯操作マニュアル | スマートフォン服操作マニュア | ル 持込み壺の留意事 |
|------------------|-----------------------------|------------------------|----------|------------|----------------|------------|
| 小人/胎児は<br>古骨のご予約 | 9時または10時限定とな<br>りはお電話にてお願いす | いりますのでご注意ください<br>めします。 | `o       |            |                |            |
|                  | 大人                          | 小人                     | 胎児       | 嚴器         | 部分(持ち帰り)       | 部分(持帰り無し)  |
| 式場予約             |                             |                        |          |            |                |            |
| 骨飾りのご予           | 約はお電話にてお願い                  | いたします。                 |          |            |                |            |
|                  | 大人                          | 小人                     | 胎児       |            |                |            |
| <del>そ</del> の他  | 予約一覧                        | ▼                      | 発会メニュー   | ]          |                |            |
| ポタンをクリッ          | ウオると戸田葬祭場のF                 | IPに遷移します。              | のあななのであり |            |                |            |
|                  | 科拉衣                         | 新林並衣 2022/4/1∼         | 収有各級のご来内 |            |                |            |
| お知らせ             |                             |                        |          |            |                |            |
|                  |                             |                        |          |            |                |            |
|                  |                             |                        |          |            |                |            |
|                  |                             |                        |          |            |                |            |

#### 4-3.変更したい予約を選択する

予約一覧が表示されます。 変更したい予約情報の葬家名をクリックします。

| を行う場合は、載家名をグリックして<br>割 人群等級 載家名<br>の 最上等<br>最上等<br>人工 素 あああ<br>が、 点 素 あ<br>の しんふ<br>の した<br>の たい<br>の たい | ください。<br>待合室<br>席あり<br>席あり<br>武場戻り        | 武場                                 | 遥夜                         | トップメニューク                            | <ul> <li>ログアウト</li> <li>担当者名</li> <li>相当 太郎</li> </ul> |
|----------------------------------------------------------------------------------------------------|-------------------------------------------|------------------------------------|----------------------------|-------------------------------------|--------------------------------------------------------|
| を行う場合は、群家名を対リックして<br>第四 人式等級 葬家名<br>10 秋上等 ccc<br>数上等 大勝 太郎<br>10 仏心 式場 太郎                                                                                                    | ください。<br>待合室<br>席あり<br>席あり<br>成場戻り        | 武場                                 | 通夜                         | 告別式                                 | 担当者名<br>相当 大郎                                          |
| を行う場合は、群家名をグリックして、<br>特徴 人類学報紙 著家名<br>の <u>最上等</u><br>の <u>最上等</u> 人類 太郎<br>の <u>最上等</u><br>ん心 <u></u><br>大郎 太郎                                                                                                    | <たさい。<br>待合室<br>席あり<br>席あり<br>京あり<br>武場戻り | 武場                                 | 通夜                         | 告別式                                 | 担当者名<br>相当 太郎                                          |
| 00         最上等         ese           00         最上等         火弊 太郎           00         最上等         大部           00         最上等         大部           00         人公         式場 太郎                                                                                                    | 席あり<br>席あり<br>席あり<br>式場戻り                 | allian and second at               |                            |                                     | 相当 太郎                                                  |
| 加         最上等         火葬         大郎           加         最上等         あああ         式場         太郎                                                                                                    | 席あり<br>席あり<br>式場戻り                        | allenting in the second of         |                            |                                     | 相当 太郎                                                  |
| 00 最上等 あああ<br>00 【仏心 式場 太郎                                                                                                    | 席あり<br>式場戻り                               | all that and in the second life to |                            |                                     | 100 ml 200 kg                                          |
| 00 【仏心】 式場 太郎                                                                                                    | 式場戻り                                      | ARRAY AND A STOCKED IN             |                            |                                     |                                                        |
| Ļ                                                                                                    |                                           | 위험한 한 6년 이미 [                      | 3/4(金)18:00~19:00          | 3/5(土)9:00~10:00                    |                                                        |
| ₹                                                                                                    |                                           | <<前へ1次へ>>>                         |                            |                                     |                                                        |
| 京都板橋区舟渡4丁目15番1号                                                                                                    |                                           |                                    | Copyrig                    | ht (C) Toda Sousaijyo Co.Ltd.       | All Rights Reserve                                     |
| 4241~3                                                                                                    |                                           |                                    |                            |                                     |                                                        |
| $\backslash$                                                                                                    |                                           |                                    |                            |                                     |                                                        |
| $\backslash$                                                                                                    |                                           |                                    |                            |                                     |                                                        |
| \                                                                                                    |                                           |                                    |                            |                                     |                                                        |
| \                                                                                                    |                                           |                                    |                            |                                     |                                                        |
| \                                                                                                    | 1 -ttt lete da                            |                                    |                            |                                     |                                                        |
| \                                                                                                    | ↓ 火葬等池                                    | なか最上等の場合                           | 、氏生/公費、又に                  | 【最上等種別(巾)                           | 弐穽、区                                                   |
|                                                                                                    | (早苑) カ                                    | 「表示されます。                           |                            |                                     |                                                        |
| $\backslash$                                                                                                    | 火葬等級<br>民売) が                             | なが最上等の場合<br>い表示されます。               | 、民生/公費、又に                  | t最上等種別(市」                           | 民葬、「                                                   |
|                                                                                                    |                                           | 火葬等級<br>  民葬) カ                    | 火葬等級が最上等の場合<br>民葬)が表示されます。 | 火葬等級が最上等の場合、民生/公費、又に<br>民葬)が表示されます。 | 火葬等級が最上等の場合、民生/公費、又は最上等種別(市)<br>民葬)が表示されます。            |

#### 4-4. 変更したい予約情報か確認する

r

予約の詳細情報を確認することができます。 「修正する」ボタンをクリックします。

|                                                                                                    |                                                                                                    |                                                                                                    | トップメニューヘ ログアウ                                |
|----------------------------------------------------------------------------------------------------|----------------------------------------------------------------------------------------------------|----------------------------------------------------------------------------------------------------|----------------------------------------------|
| 物詳細確認                                                                                                    |                                                                                                    |                                                                                                    |                                              |
| 鼬子約情報                                                                                                    |                                                                                                    |                                                                                                    |                                              |
| 火菇日時                                                                                                    | 3月4日(金)10:00                                                                                                    | 火菇等級                                                                                                    | 最上等                                          |
| 通夜日時                                                                                                    |                                                                                                    | 告別式日時                                                                                                    |                                              |
| 火葬種別                                                                                                    | 大人                                                                                                    | 待合室                                                                                                    | 席あり                                          |
| 式場<br>民生/公募                                                                                                    |                                                                                                    | 峻尤伴<br>最上等種別                                                                                                    |                                              |
| 箱数                                                                                                    | n.c.                                                                                                    | 骨飾り                                                                                                    | 無し<br>無し                                     |
| 来場予定人数                                                                                                    | 30名                                                                                                    |                                                                                                    |                                              |
| E亡者等情報                                                                                                    |                                                                                                    |                                                                                                    |                                              |
| 故人名(姓)                                                                                                    | 火葬                                                                                                    | 故人名(名)                                                                                                    | 太郎                                           |
| 故人名(姓)(全角力                                                                                                    | ナ) カソウ                                                                                                    | 故人名(名)(全角カナ)                                                                                                    | タロウ                                          |
| 観収書名<br>表示タ                                                                                                    | 火弊                                                                                                    |                                                                                                    |                                              |
| 奥小石<br>要主名(フルネーム)                                                                                                    | 1. 1. 1. 1. 1. 1. 1. 1. 1. 1. 1. 1. 1. 1                                                                                                    | (故人)                                                                                                    | 不明                                           |
| 異体字                                                                                                    | 無し                                                                                                    | 異体字備考                                                                                                    |                                              |
| 歿年月日                                                                                                    |                                                                                                    | 生年月日                                                                                                    |                                              |
| 空間報<br>骨壺の種類<br>骨壺記名様式                                                                                                    | 収骨容器は、お電話にてご連絡ください。                                                                                                    | 戒名                                                                                                    | 無し                                           |
| 分骨                                                                                                    | 無し                                                                                                    | 分骨証明書                                                                                                    | 無し                                           |
| の他の情報                                                                                                    |                                                                                                    |                                                                                                    |                                              |
| 出棺場所                                                                                                    | その他                                                                                                    | 出棺時間                                                                                                    |                                              |
| 出棺場所<br>着棺時お別れ                                                                                                    | その他<br>有り                                                                                                    | 出棺時間<br>金具等処分<br>感染症                                                                                                    | 無し                                           |
| 出棺場所<br>着棺時お別れ<br>ペースメーカー<br>預かり                                                                                                    | その他<br>有り<br>無し<br>無し                                                                                                    | 出棺時間<br>金具等処分<br>感染症<br>宗派                                                                                                    | 無し<br>無し                                     |
| 出棺場所<br>着棺時お別れ<br>ペースメーカー<br>預かり<br>待合室支度希望                                                                                                    | その他<br>有り<br>無し<br>無し                                                                                                    | 出棺時間<br>金具等処分<br>感染症<br>宗派                                                                                                    |                                              |
| 出結場所<br>着結時お別れ<br>ペースメーカー<br>預かり<br>待合室支度希望                                                                                                    | その他<br>有り<br>無し<br>無し                                                                                                    | 出檜時間<br>金具等処分<br>應染症<br>奈派                                                                                                    | 無し<br>無し                                     |
| <ul> <li>出結場所</li> <li>着棺時お別れ</li> <li>ペースメーカー</li> <li>預かり</li> <li>待合室支度希望</li> <li>レビス館情報</li> </ul>                                                                                                    | その他<br>有り<br>無し<br>無し                                                                                                    | 出檜時間<br>金具等処分<br>感染症<br>奈派                                                                                                    | 無し無し                                         |
| 出<br>出<br>宿<br>場所<br>着<br>格時<br>お<br>別<br>れ<br>ペ<br>ー<br>スメーカー<br>預<br>かり<br>待<br>合<br>室<br>支<br>度<br>希<br>望<br>一<br>で<br>、<br>、<br>、<br>、<br>、<br>、<br>、<br>、<br>、<br>、<br>、<br>、<br>、                                                                                                    | その他<br>有り<br>激し<br>激し                                                                                                    | 出稿時間<br>金具等処分<br>感染症<br>完派<br>サービス結保管引取日<br>を aud 106                                                                         | 無し<br>無し                                     |
| 出稽場所<br>著棺時お別れ<br>ペースメーカー<br>預かり<br>待合室支度希望<br>ビス館情報<br>通夜日時<br>通夜日時                                                                                                    | その他<br>有り<br>激し<br>激し                                                                                                    | 山柏時間<br>金具等処分<br>感染症<br>奈派<br>デ派<br>サービス結保管引取日<br>告別式日時                                                                       | 無し<br>無し                                     |
| 出<br>出<br>信<br>特<br>お                                                                                                    | その他<br>有り<br>無し<br>無し                                                                                                    | 出館時間<br>金具等別分<br>感染症<br>学派<br>学派<br>サービス館保管引取日<br>告別式日時                                                                       | 無し<br>無し                                     |
| 出稽場所<br>著稿時お別れ、<br>ペースメーカー<br>預かり<br>待合室支度希望<br>ービス館情報<br>通夜日時                                                                                                    | その他<br>有り<br>無し<br>無し                                                                                                    | 出館時間<br>金具等処分<br>感染症<br>奈派<br>ゲービス館保管引取日<br>音別式日時<br>名別式人数                                                                    | 無し<br>無し                                     |
| 出権場所<br>著権時お別れ<br>ペースメーカー<br>預かり<br>待合室支度希望<br><u>・ビス館情報</u><br>通復日時<br>遺獲の日時<br>遺獲の日時                                                                                                    | その他<br>有り<br>激し<br>激し                                                                                                    | 出着時間<br>金具等例分<br>感染症<br>デ液<br>デ液<br>サービブ就保管引取日<br>管別式日時<br>管別式日時                                                              | 無し<br>無し                                     |
| 出稽場所<br>著棺時も別れ、<br>ペースメーカー<br>預かり<br>持合室支度希望<br>                                                                                                    | その他<br>有り<br>無し<br>無し                                                                                                    | 出格時間<br>金具等処分<br>感染症<br>学派<br>学派<br>サービフ諸保管引取日<br>音別式日時<br>舎別式日時                                                              | 無し無し                                         |
| 出稽場所<br>着植時书刻れ<br>ペーズメーカー<br>預かり<br>たご 工業<br>情<br>合<br>室 支 度<br>希<br>望<br>一<br>ビ<br>工業<br>情<br>優<br>優<br>の<br>日時<br>達<br>万<br>名<br>情<br>合<br>室<br>支 度<br>希<br>望                                                                                                    | その他<br>有別<br>無し<br>無し                                                                                                    | 出館時間<br>金具等例介<br>感染症<br>デ派<br>学んてス館保管引取日<br>音別式日時<br>音別式日時                                                                    |                                              |
| 出稽場所<br>著楷時も別れ<br>ペースメーカー<br>何かり<br>に<br>一ビス盤情報<br>追逐な目時<br>主査工業情報<br>遵復な目時<br>建復な目時<br>建復な目時<br>業者名<br>業者名                                                                                                    | その他<br>有り<br>激し<br>激し                                                                                                    | 出権時間<br>金具等処分<br>感染症<br>学派<br>学元ビス就保管引取日<br>音列式日時<br>音列式日時<br>ろ利式日時                                                           | 無し<br>無し<br>無し                               |
| 出緒場所<br>着権時も別れ<br>者権時も別れ<br>ペースメーカー<br>一<br>ビス部情報<br>通夜日時<br>注済場情報<br>通夜日時<br>注済場情報<br>通夜日時<br>注済場情報<br>濃薄化情報<br>美書者<br>種種特先                                                                                                    | その他<br>有り<br>漸し<br>激し<br>型<br>一<br>一<br>一<br>一<br>一<br>一<br>一<br>一<br>一<br>一<br>二<br>一<br>一<br>二<br>一<br>、<br>一<br>、<br>一<br>、                                                                                                    | 出路時間<br>金具等処分<br>感染症<br>常派<br>学・ビス結保管引取日<br>音別式日時<br>名別式日時<br>メールプドレス<br>担当者メールプドレス                                           | 無し<br>無し<br>ass@mal.com<br>tantoul@mal.com   |
| 出結場所<br>著他時も別れ<br>(預小5/2、力一<br>所介之支度希望<br><b>一ビス就情報</b><br>通夜日時<br><u>法高電情報</u><br>通夜人数<br>通夜日時<br><u>法高電情報</u><br>還夜人数<br>通夜日時                                                                                                    | その他<br>有別<br>漸し<br>漸し<br>加<br>二<br>二<br>二<br>二<br>二<br>二<br>二<br>二<br>二<br>二<br>二<br>二<br>二<br>二<br>二<br>二<br>二<br>二                                                                                                    | 出路時間<br>金具等例分<br>感染症<br>常派<br>学・ビス館保管引取日<br>音別式日時<br>管別式日時<br>メールプドレス<br>握当者メールプドレス<br>延告者メールプドレス<br>超当者メールプドレス<br>通告者メールプドレス | 無し<br>無し<br>asa@mall.com<br>tantoni@mall.com |
| 出格場所<br>著権特も別れ<br>ペーズメーカー<br>預かり<br>たって大力<br>一ビス酸情報<br>適及と数<br>適及と数<br>適及と数<br>適及と数<br>適及と数<br>適及と数<br>適及と数<br>適及と数<br>適及と数<br>適及と数<br>一ビス酸情報<br>適及と数<br>一ビス酸情報<br>適及と数<br>一<br>近<br>ス<br>道<br>の<br>日<br>特<br>・<br>二<br>ス<br>一<br>大<br>二<br>ス<br>一<br>大<br>二<br>、<br>一<br>、<br>一<br>、<br>、<br>の<br>一<br>、<br>、<br>の<br>一<br>、<br>、<br>、<br>、<br>、<br>、<br>、<br>、<br>、<br>、<br>、<br>、<br>、 | <ul> <li>その他</li> <li>海り</li> <li>漸し</li> <li>漸し</li> <li>第</li> <li>□</li> <li>□</li> <li></li></ul> | 出着時間<br>金具等処分<br>感染症<br>デ液<br>デ液<br>ゲルビス就保管引取日<br>音別式日時<br>合別式日時<br>シール、アドレス<br>握当者メール、アドレス<br>通行先祖当者2                        | 無し<br>無し<br>ass@mall.com<br>tantoul@mall.com |
| 出信報所<br>著作時お別れ<br>(イバック、カーー<br>得合室支度希望<br>・ビン試情報<br>通夜し時<br>は高な皆情報<br>通夜人助<br>建夜人助<br>美術社<br>に<br>構造<br>通復の日時<br>は高な皆情報<br>通復の日時<br>は高な皆情報<br>通復の日時<br>は高な皆情報<br>通復の日時<br>は高な皆情報<br>通復の日時<br>は高な皆情報<br>通復の日時<br>ここここここここここここここここここここここここここここここここここここ                                                                                                    | その他<br>有別<br>漸し<br>漸し<br>加<br>型<br>一<br>一<br>一<br>一<br>一<br>一<br>一<br>一<br>一<br>一<br>二<br>二<br>一<br>二<br>二<br>一<br>二<br>一<br>、<br>一<br>、                                                                                                    | 出路時間<br>金具等例分<br>感染症<br>常派<br>学・ビス館保管引取日<br>音別式日時<br>各別式日時<br>メールアドレス<br>担当者メールアドレス<br>退付先担当者2                                | 無し<br>無し<br>ass@mall.com<br>tantoul@mall.com |

※予約の受付終了時間を過ぎた場合は予約情報を変更することはできません。

#### 4-5. 予約情報を入力する

予約情報を入力します。 入力後、「確定」ボタンをクリックします。

▲ 戸田葬祭場 トップメニューヘ ログアウト 予約情報登録 施設予約情報 火葬等級 告別式日時 待合室 優先枠 最上等種別(必須) 骨飾り 火葬日時 通夜日時 火葬種別 式場 民生/公費 3月4日(金)10:00 最上等 大人 席あり 一般 一般 🗸 箱数 来場予定人数(必須) 30 名□未定 死亡者等情報 故人名(姓)(必須) 故人名(姓)(全角カナ) (必須) 故人名(名) 太郎 故人名(名)(全角力ナ) タロウ 火葬 ✓ 故人名(姓)と同じ 領収書名 〕 故人名(姓)と異なる場合はご入力下さい。
▲ 「「「」」 故人名(姓)・故人名(名)と異なる場合はご入力下さ (姓)火葬 (名)太郎 表示名 喪主名(フルネーム) 性別(故人) ○ 男 ○ 女 ● 不明 どの文字を異体字にするかお書きください。 異体字 異体字備考 無しw 
 第二
 第二
 第二
 第二
 第二
 第二
 第二
 第二
 第二
 第二
 第二
 第二
 第二
 第二
 第二
 第二
 第二
 第二
 第二
 第二
 第二
 第二
 第二
 第二
 第二
 第二
 第二
 第二
 第二
 第二
 第二
 第二
 第二
 第二
 第二
 第二
 第二
 第二
 第二
 第二
 第二
 第二
 第二
 第二
 第二
 第二
 第二
 第二
 第二
 第二
 第二
 第二
 第二
 第二
 第二
 第二
 第二
 第二
 第二
 第二
 第二
 第二
 第二
 第二
 第二
 第二
 第二
 第二
 第二
 第二
 第二
 第二
 第二
 第二
 第二
 第二
 第二
 第二
 第二
 第二
 第二
 第二
 第二
 第二
 第二
 第二
 第二
 第二
 第二
 第二
 第二
 第二
 第二
 第二
 第二
 第二
 第二
 第二
 第二
 第二
 第二
 第 ▼ 年 月 日 骨壺情報 収骨容器は、お電話にてご連絡ください。
 ✓
 無し ✓
 個
 無し ✓ 骨壺の種類 骨壺記名様式 無し ❤ 戒名 有3880-64 分骨 分骨記名 分骨証明書 無しマ 枚 <u>その他の情報</u> 出棺場所 着棺時お別れ ペースメーカー 預かり 待合室支度希望 
 中の他
 山枝時期

 有り マ
 金具等処分
 差し マ

 第 し マ
 第 品 マ
 第 品 マ

 第 し マ
 第 品 マ
 第 品 マ

 第 し マ
 第 品 マ
 第 品 マ

 第 し マ
 第 品 マ
 第 品 マ

 第 し マ
 第 品 マ
 第 品 マ

 ● 本 定
 • わ茶 豊く っ
 • ウ = い 茶

 ● 本 定
 • わ茶 豊く っ
 • ウ = い 茶
 <u>サービス館情報</u> <u>舟渡斎場情報</u> 逋夜人数 名 告別式人数 名 3月3日(木) 3月4日(金) : \_\_\_\_ 通夜日時 告別式日時 □告別式無し □通夜無し 業者様情報 **戸田葬祭場** 担当 太郎 **マ** 1111 ※者体育教
 業者名
 担当者
 連絡先
 送付先担当者1 メールアドレス asa@mall.com 担当者メールアドレス tantoul@mail.com ご喪家様のお問合せに対してご希望がございましたらどちらかをお選び いただき「その他ご要望」欄に理由をご記入ください。 問合せNG(全てお断りする):問合せに対し、予約がない旨の回答を致 □問合せNG(全てお断りする) □問合せNG(業者様におつなぎする) ※その他ご要望に理由の入力をお願いします。<mark>(必須)</mark> ※その他**、まま**す] します。 ○ ☆ ♪ 。 問合せ№ (業者様におつなぎする) : 当社側では日程等一切回答せず、 業者様の連絡先をお伝えいたします。 戻る 確定 Copyright (C) Toda Sousaijyo Co.Ltd.All Rights Rese: **戸田排祭場** 〒174-0041 東京都板橋区舟渡4丁目15番1号 TEL:03-3966-4241~3

#### 4-6. 変更した予約内容を確認する

変更した予約内容を確認します。 表示されている情報で変更登録を行う場合は、「この内容で登録する」ボタンをクリックします。 修正する場合は、「修正する」ボタンをクリックします。

|                |                                        |                                  | トップメニューヘ ログアウ    |
|----------------|----------------------------------------|----------------------------------|------------------|
| 物詳細確認          |                                        |                                  |                  |
| 以下の内容で登録しま     | す。よろしいですか?                             |                                  |                  |
| 鼭子約情報          |                                        |                                  |                  |
| 火葬日時           | 3月4日(金) 10:00                          | 火葬等級                             | 最上等              |
| 進夜日時           |                                        | 合別式日時                            | man where an     |
| 大弊種別<br>式得     | **                                     | (百生)                             | )市のツ             |
| 民生/小書          | -40                                    |                                  |                  |
| 箱数             | 48                                     | 骨飾り                              | 無し               |
| 来場予定人数         | 30名                                    |                                  |                  |
| E亡者等情報         |                                        |                                  |                  |
| 故人名(姓)         | 火薮                                     | 故人名(名)                           | 太郎               |
| 故人名(姓)(全角カナ)   | カンウ                                    | 故人名(名)(全角カナ)                     | タロウ              |
| 領収書名           | 火葬                                     | 100 C III C III / CIII / 177 / 7 | 1 · · · ·        |
| 表示名            | 火葬 太郎                                  |                                  |                  |
| 要主名(フルネーム)     |                                        | 性別(故人)                           | 不明               |
| 異体字            | 無し                                     | 異体字備考                            |                  |
| 效中月日<br>  蕭年齢  |                                        | 生牛月日                             |                  |
| 04/47/80       |                                        |                                  |                  |
| 5.志祥志和         |                                        |                                  |                  |
| 3210 W         | 御景安麗は お雪餅にすざ浦綿/おあい                     | 或名                               | 年)               |
| 骨表記名様式         | AC B THERAD AD REALIZE COLUMNS AVEC AN | 2000                             | Jm.O             |
| 分骨             | 無し                                     | 分骨証明書                            | 無し               |
| 分骨記名           | 無し                                     |                                  |                  |
|                |                                        |                                  |                  |
| *の他の情報         |                                        |                                  |                  |
| 出棺場所           | その他                                    | 出槍時間                             |                  |
| 着棺時お別れ         | 有り                                     | 金具等処分                            | 無し               |
| ペースメーカー        | 無し                                     | 感染症                              | 無し<br>無し         |
| 預かり<br>法合会支産条項 | mu                                     | 示法                               |                  |
| 同日主人度印重        |                                        |                                  |                  |
| トービフ館情報        |                                        |                                  |                  |
| お別が病語          |                                        | きょうどう 読得 節日                      |                  |
| 補荷目時           |                                        | 舎別式日時                            |                  |
| All DC MAND    |                                        | In Walked Internal               |                  |
| ŀ滤斎場情報         |                                        |                                  |                  |
| 通夜人数           |                                        | 告別式人数                            |                  |
| 通夜日時           |                                        | 告別式日時                            |                  |
|                |                                        |                                  |                  |
| 《者樣情報          |                                        |                                  |                  |
| 業者名            | 戸田葬祭場                                  | メールアドレス                          | aaa@mail.com     |
| 担当者            | 担当 太郎                                  | 担当者メールアドレス                       | tantou1@mail.com |
| 連絡先            | 1111                                   | in the first start of the second |                  |
| 送付先担当者1        |                                        | 送付先担当者2                          |                  |
| その他ご要望】        |                                        |                                  |                  |
|                |                                        |                                  |                  |
|                |                                        |                                  |                  |
|                |                                        |                                  |                  |
|                |                                        |                                  |                  |
|                | M T + 7                                | 2000784477                       |                  |

#### 4-7. 予約変更完了

以上で予約情報の変更は完了です。

| State and the state                        |                              |                                          |                           | トップメニューヘ ログアウト                          |
|--------------------------------------------|------------------------------|------------------------------------------|---------------------------|-----------------------------------------|
| "利亥更元」                                     | ご入力いただいたメールアドレス宛<br>ご予約内容はトゥ | に、予約確認メールが送信されます。、<br>パメニューの「予約照会」からもご確認 | ご予約内容を再慮ご確認くださ<br>いただけます。 | ٨,٩                                     |
|                                            |                              | トップメニューへ                                 |                           |                                         |
| <b>戸田林祭場</b><br>〒174-0041 東<br>TEL:03-3966 | 京都板橋区舟渡4丁目15番1号<br>241~3     |                                          | Copyright (C) T           | oda Sousaijyo Co.Ltd.All Rights Reserve |
|                                            |                              |                                          |                           |                                         |
|                                            |                              |                                          |                           |                                         |
|                                            |                              |                                          |                           |                                         |
|                                            |                              |                                          |                           |                                         |
|                                            |                              |                                          |                           |                                         |
|                                            |                              |                                          |                           |                                         |

#### 5. 料金表を確認する

料金表を確認します。

#### <確認手順>

#### 5-1. ログインする

ID・パスワードを入力し、システムにログインします。

| 🌢 戸田葬祭場                                                   |                                                                       |                                                  |
|-----------------------------------------------------------|-----------------------------------------------------------------------|--------------------------------------------------|
| ログイン                                                      |                                                                       |                                                  |
|                                                           | IDとパスワードを入力後、ログインをクリックしてください。<br>〈半角英数字〉                              |                                                  |
|                                                           | D                                                                     |                                                  |
|                                                           | ログイン                                                                  |                                                  |
| ※IDを                                                      | 6持ちでない方はお申込が必要です。詳しくは戸田葬祭場までご連絡ください。<br>※パスワードをあ忘れの場合はこちらをクリックしてください。 | ,                                                |
| 戶田非祭場<br>〒174-0041 東京都板橋区舟渡4丁目15番1号<br>TEL:03-3966-4241~3 | Copyrigh                                                              | ıt (C) Toda Sousaijyo Co.Ltd.All Rights Reserved |
|                                                           |                                                                       |                                                  |
|                                                           | ID: 左のボックスには登録書のIDを入力<br>右のボックスには支社IDを入力<br>*支社がない場合は「0」と入力してください。    |                                                  |
|                                                           | パスワード : 登録書の仮パスワードを入力                                                 |                                                  |

#### 5-2. その他・料金表を選択する

その他メニューの料金表をクリックします。

|                                  |                             |                       |          |              | 業者相           | 6情報の変更 ログアウト                                |
|----------------------------------|-----------------------------|-----------------------|----------|--------------|---------------|---------------------------------------------|
| トップメニュ・                          | ~                           |                       |          |              |               |                                             |
| 1. 100 - 166                     |                             |                       | 利用規約 Q&A | . PC版操作マニュアル | スマートフォン版操作マニュ | アル 持込み壺の留意事項                                |
| <u>火季→10</u><br>小人/胎児は<br>古骨のご予約 | 9時または10時限定とな<br>りはお電話にてお願いす | いますのでご注意ください<br>改します。 | `°       |              |               |                                             |
|                                  | 大人                          | 小人                    | 胎児       | 臓器           | 部分(持ち帰り)      | 部分(持帰り無し)                                   |
|                                  |                             |                       |          |              |               |                                             |
| <del>氏場予約</del><br>骨飾りのご予        | 約はお電話にてお願v                  | いたします。                |          |              |               |                                             |
|                                  | 大人                          | 小人                    | 胎児       |              |               |                                             |
|                                  |                             |                       |          |              |               |                                             |
|                                  |                             |                       |          |              |               |                                             |
| 予約照会                             |                             |                       |          |              |               |                                             |
|                                  | 予約一覧                        |                       |          |              |               |                                             |
|                                  |                             |                       |          |              |               |                                             |
|                                  |                             |                       |          |              |               |                                             |
| その他                              |                             | and services and      |          | }            |               |                                             |
| ホダンをクリッ                          | ックすると戸田葬祭場のF                | IPに進移します。             |          |              |               |                                             |
|                                  | 料金表                         | 新料金表 2022/4/1~        | 収骨容器のご案内 | R            |               |                                             |
| お知らせ                             |                             |                       |          |              |               |                                             |
|                                  |                             |                       |          | 7.0          | 14h - 1       | <u>ــــــــــــــــــــــــــــــــــــ</u> |
|                                  |                             |                       |          | 0)           | 他メーユー         |                                             |
|                                  |                             |                       |          |              |               |                                             |
| 1                                |                             |                       |          |              |               | Ψ                                           |

#### 5-3.料金表を確認する

料金表を確認することができます。

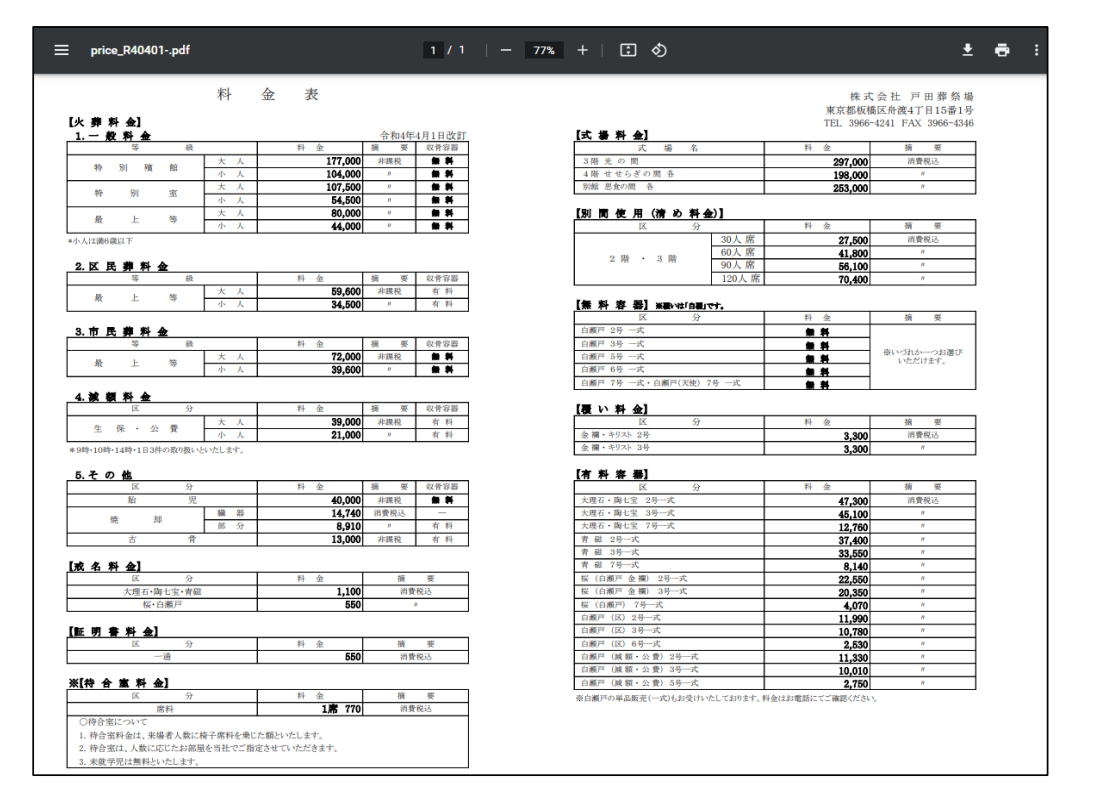

## 6. 業者様情報を変更する 業者様情報の変更を行います。

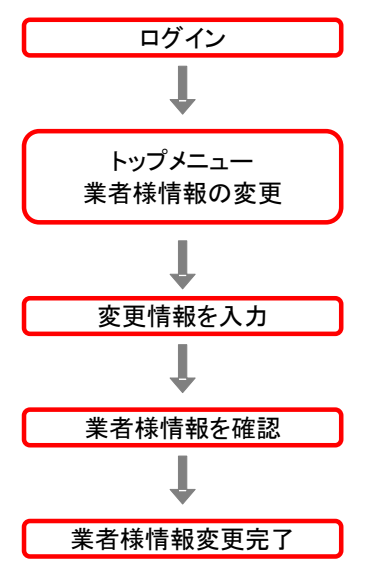

#### 6-1. ログインする

ID・パスワードを入力し、システムにログインします。

| ❶ 戸田葬祭場                                                          |                                                                                                  |                                                         |
|------------------------------------------------------------------|--------------------------------------------------------------------------------------------------|---------------------------------------------------------|
| ログイン                                                             |                                                                                                  |                                                         |
|                                                                  | IDとパスワードを入力後、ログインをクリックしてください。<br>〈半角英数字〉                                                         |                                                         |
|                                                                  | D 7-75%                                                                                          |                                                         |
| *ID&                                                             | ログイン<br>お持ちでない方はお判込が必要です。詳しくは戸田葬祭場までご連                                                           | 絡ください。                                                  |
| <b>戶田務祭場</b><br>〒174-0041 東京都板橋区舟渡4丁目15番1号<br>TEL:03-3966-4241~3 | ※パスリートをあられの場合はこちらをクリックしてくたさい。                                                                    | Copyright (C) Toda Sousaijyo Co.Ltd.All Rights Reserved |
|                                                                  | /                                                                                                |                                                         |
|                                                                  | ID, ナのぜ、カフには惑得まのIDなりも                                                                            |                                                         |
|                                                                  | <ul> <li>ID: たのホックスには豆酥香のIDを入力</li> <li>右のボックスには支社IDを入力</li> <li>*支社がない場合は「0」と入力してくださ</li> </ul> | <i>ڏ</i> ان                                             |

#### 6-2. 業者様情報の変更を選択する

トップメニューの業者様情報の変更をクリックします。

| ップメニュー                                       |                  |          |              | 業者           | 様情報の変更  ログアウト      |
|----------------------------------------------|------------------|----------|--------------|--------------|--------------------|
| <b>と葬予約</b>                                  |                  | 利用規約 Q&₽ | A PC版操作マニュアル | スマートフォン服操作マニ | ▲アル 持込み壺の留意事項<br>┃ |
| ト人/胎児は9時または10時限定となります<br>5骨のご予約はお電話にてお願い致します | のでご注意ください。<br>「。 |          |              |              | 業者様情報の変更           |
| 大人                                           | 小人               | 胎児       | 臓器           | 部分(持ち帰り)     | 部分(持帰り無し)          |
|                                              |                  |          |              |              |                    |
| <u>気場予約</u><br>骨飾ののブラ約はお雷話にてお願いいた!           | すす.              |          |              |              |                    |
| **                                           | 4.4              | 胎児       |              |              |                    |
|                                              |                  |          |              |              |                    |
| 予約 昭会                                        |                  |          |              |              |                    |
| 予約一覧                                         |                  |          |              |              |                    |
|                                              |                  |          |              |              |                    |
|                                              |                  |          |              |              |                    |
| この他<br>ドタンをクリックすると戸田葬祭場のHPに遷                 | 移します。            |          |              |              |                    |
| 料金表 新料金                                      | 表 2022/4/1~      | 収骨容器のご案内 |              |              |                    |
|                                              |                  |          | 1            |              |                    |
| ら知らせ                                         |                  |          |              |              |                    |
|                                              |                  |          |              |              | A                  |
|                                              |                  |          |              |              |                    |
|                                              |                  |          |              |              |                    |

#### 6-3.業者様情報を変更する

業者様の情報を変更することができます。 入力後、「確定」をクリックします。

| 清梯情報変更           |                   |                                      |                 |                |                  |                                |                         |
|------------------|-------------------|--------------------------------------|-----------------|----------------|------------------|--------------------------------|-------------------------|
| 業者種基本情報          |                   |                                      |                 |                |                  |                                |                         |
| ID<br>業者名<br>所在地 | ja<br>ja          | 戸田葬祭場<br>東京都板橋区舟湾4-15-1              |                 |                |                  |                                |                         |
| メールアドレス          |                   | aaa@mail.com<br>ご入力いただけない場合は、確認メールが送 |                 |                | 信されません。          |                                |                         |
| パスワード(必須)        | i i               |                                      |                 | ]              |                  |                                |                         |
| 電話看号(必須) 111111  |                   |                                      | ]               |                |                  |                                |                         |
| FAX晉号(必須)        | 0                 | 111 - 1                              | 1 - 1111        |                |                  |                                |                         |
| 担当者情報(最          | <b>紙1名の</b> B     | 5名必須)                                |                 |                |                  |                                |                         |
| 氏名(担当者1)         | 担当 太郎             | <b>6</b> 5                           | x-27hD2(        | 担当者1)          | tantou1@mail.com | 電話番号(担当者1)                     | 123456789               |
| 氏名(祖当者2)         | 担当 次(             | ės.                                  | メールアトレス(        | 担当者2)          | tantou1@mail.com | 電話看号(担当者2)                     | 123456789               |
| 氏名(祖当者3)         | 担当 三(             | ės.                                  | メールアトレス(        | 担当者3)          | tantou1@mail.com | 電話看号(担当者3)                     | 123456789               |
| 氏名(担当者4)         |                   |                                      | x-*25D2         | 担当者4)          |                  | 電話看号(担当者4)                     |                         |
| 氏名(担当者5)         |                   |                                      | メールアドレス(        | 担当者5)          |                  | 電話番号(担当者5)                     |                         |
| 氏名(担当者6)         |                   |                                      | メールアトレス(        | 担当者6)          |                  | 電話看号(担当者6)                     |                         |
| 氏名(担当者7)         |                   |                                      | <u>メールアトレス(</u> | 担当者7)          |                  | 電話響号(担当者7)                     |                         |
| 氏名(祖当者8)         |                   |                                      | <u>メールアトレス(</u> | 担当者8)          |                  | 電話看号(担当者8)                     |                         |
| 氏名(担当者9)         |                   |                                      | メールアトレス(        | 担当者9)          |                  | 電話看号(担当者9)                     |                         |
| 氏名(祖当者10)        |                   |                                      | メールアトレス(        | 担当者10)         |                  | 電話看号(担当者10)                    |                         |
| 氏名(祖当者11)        |                   |                                      | メールアトレス(        | <b>担当者11</b> ) |                  | 電話賽号(担当者11)                    |                         |
| 氏名(担当者12)        |                   |                                      | <u>メールアトレス(</u> | <b>担当者12</b> ) |                  | 電話誓号(担当者12)                    |                         |
| 氏名(担当者13)        |                   |                                      | メールアトレス(        | <b>担当者13</b> ) |                  | 電話看号(担当者13)                    |                         |
| 氏名(担当者14)        |                   |                                      | メールアトレス(        | 担当者14)         |                  | 電話番号(担当者14)                    |                         |
| 氏名(担当者15)        |                   |                                      | メールアトレス(        | 担当者15)         |                  | 電話看号(担当者15)                    |                         |
| 氏名(祖当者16)        |                   |                                      | メールアドレス(        | 担当者16)         |                  | 電話看号(担当者16)                    |                         |
| 氏名(担当者17)        |                   |                                      | メールアドレス(        | 担当者17)         |                  | 電話看号(担当者17)                    |                         |
| 氏名(担当者18)        |                   |                                      | x-&7hV2(        | 担当者18)         |                  | 電話看号(担当者18)                    |                         |
| 氏名(担当者19)        |                   |                                      | x-271722        | 担当者19)         |                  | 電話響号(担当者19)                    |                         |
| 氏名(祖当者20)        |                   |                                      | x-27122         | 担当者20)         |                  | 電話聲号(担当者20)                    | l                       |
|                  |                   |                                      |                 |                | 確定               |                                |                         |
|                  | 1京都6648<br>4201~3 | 2.舟渡4丁首18                            | 潘1号             |                |                  | Copyright (C) Toda Souraijpo C | o.Ltd.All Rights Reserv |

- \*どちらもメールアドレスは任意の入力となります。
- 入力がない場合、確認メールは送信されませんのでご了承ください。
- ●変更不可項目について ・ID、業者名、所在地は変更することができません。
- ●担当者情報について

  - ・担当者情報は最大20人まで登録することができます。 ・担当者様の携帯番号をご登録いただきますよう、ご協力をお願い致します。 ・削除する際は、氏名、メールアドレス、電話番号、全てを削除するようにしてください。
- ●支社登録について
  - ・追加・変更をする時は、お電話にてお願い致します。

#### 6-4. 変更内容を確認する

業者様情報の変更内容を確認します。 表示されている情報で変更登録を行う場合は、「変更内容を登録する」ボタンをクリックします。 修正する場合は、「修正する」ボタンをクリックします。

| the second second second second second second second second second second second second second second second se | 21/2 ST     |                |                  |              |                    |           |
|----------------------------------------------------------------------------------------------------|-------------|----------------|------------------|--------------|--------------------|-----------|
| 有採用報文文门台                                                                                                    | - UENO      |                |                  |              |                    |           |
| ストの内存で 全球し<br>業 来祥其 木 情報                                                                                        | ます。ようしいで    | <b>ቻ አ</b> ጉ ? |                  |              |                    |           |
| ID                                                                                                    | þ           |                |                  |              |                    |           |
| 業者名                                                                                                    | 戸田恭祭場       |                |                  |              |                    |           |
| 所在地                                                                                                    | 東京都板橋       | /<br>区舟鴻4-15-1 |                  |              |                    |           |
| メールアドレス                                                                                                    | aaa@mail.co | m              |                  |              |                    |           |
| パスワード                                                                                                    |             |                |                  |              |                    |           |
| 電話番号                                                                                                    | 111111      |                |                  |              |                    |           |
| FAX番号                                                                                                    | 0111-11-11  | .11            |                  |              |                    |           |
| 祖当者情報の変更                                                                                                    | i           |                |                  |              |                    |           |
| 氏名(相当者1) 相                                                                                                    | -<br> 当 太郎  | メールアドリス(相当者1)  | tantou1@mail.com | 雷話番号         | (相当者1)             | 123456789 |
| 氏名(担当者2) 非                                                                                                    | 当次郎         | メールアドレス(担当者2)  | tantou1@mail.com | 電話番号         | (担当者2)             | 123456789 |
| 氏名(担当者3) 担                                                                                                    | 当 三郎        | メールアトレス(担当者3)  | tantou1@mail.com | 電話番号         | (担当者3)             | 123456789 |
| 氏名(担当者4)                                                                                                    |             | メールアドレス(担当者4)  |                  | 電話番号         | (担当者4)             |           |
| 氏名(担当者5)                                                                                                    |             | メールアトシス(担当者5)  |                  | 電話番号         | (担当者5)             |           |
| 氏名(担当者6)                                                                                                    |             | メールアドレス(担当者6)  |                  | 電話番号         | (担当者6)             |           |
| 氏名(担当者7)                                                                                                    |             | メールアドレス(担当者7)  |                  | 電話番号         | (担当者7)             |           |
| 氏名(担当者8)                                                                                                    |             | メールアドレス(担当者8)  |                  | 電話番号         | (担当者8)             |           |
| 氏名(担当者9)<br>氏々(担当者9)                                                                                            |             | メールアトレス(担当者9)  |                  | 電話衝号         | (担当者9)             |           |
| 氏石(担ヨ者IU)<br>氏名(担当者II)                                                                                          |             | メールアドレス(担当者10) |                  | 电脑凿亏<br>雷託派导 | (担当者10)<br>(担当者11) |           |
| 氏名(相当者12)                                                                                                    |             | メールアドリス(担当者11) |                  | 電話番号         | (相当者12)            |           |
| 氏名(担当者13)                                                                                                    |             | メールアドレス(担当者13) |                  | 電話番号         | (担当者13)            |           |
| 氏名(担当者14)                                                                                                    |             | メールアドレス(担当者14) |                  | 電話番号         | (担当者14)            |           |
| 氏名(担当者15)                                                                                                    |             | メールアドレス(担当者15) |                  | 電話番号         | (担当者15)            |           |
| 氏名(担当者16)                                                                                                    |             | メールアドレス(担当者16) |                  | 電話番号         | (担当者16)            |           |
| 氏名(担当者17)                                                                                                    |             | メールアドレス(担当者17) |                  | 電話番号         | (担当者17)            |           |
| 民名(担当者18)<br>民名(担当者18)                                                                                          |             | メールアドレス(担当者18) |                  | 電話番号         | (担当者18)            |           |
| 成白(担目有19)                                                                                                    |             | メニルフトレス(担当者19) |                  | 电話衝号         | (担当有19)<br>(担当本20) |           |
|                                                                                                    |             |                |                  | 电前面方         | (14日1日20)          |           |

#### 6-5. 業者様情報変更完了

以上で業者様情報の変更は完了です。

| ▲ 百田苑好堪            |          |                                                         |
|--------------------|----------|---------------------------------------------------------|
|                    |          |                                                         |
|                    |          |                                                         |
|                    |          | トップメニューヘ ログアウト                                          |
| 業者样情報変更完了          |          |                                                         |
|                    |          |                                                         |
| 果省博和を変更しました。       |          |                                                         |
|                    | トップメニューヘ |                                                         |
|                    |          |                                                         |
|                    |          | Copyright (C) Toda Sousaijyo Co.Ltd.All Fughts Reserved |
| TEL:03-3966-4241~3 |          |                                                         |
|                    |          |                                                         |
|                    |          |                                                         |
|                    |          |                                                         |
|                    |          |                                                         |
|                    |          |                                                         |
|                    |          |                                                         |
|                    |          |                                                         |
|                    |          |                                                         |
|                    |          |                                                         |
|                    |          |                                                         |
|                    |          |                                                         |
|                    |          |                                                         |
|                    |          |                                                         |
|                    |          |                                                         |
|                    |          |                                                         |
|                    |          |                                                         |

#### 7. パスワードを照会する

パスワードの照会を行います ログイン画面
↓ ID・メールアドレス入力
↓ 完了
システムからパスワード通知メールを送付

#### <通知手順>

#### 7-1. パスワード通知画面を表示する

ログイン画面を表示します。

「※パスワードをお忘れの場合はこちらをクリックしてください。」という文言の「こちら」をクリックします。

| ④ 戸田葬祭場                                                            |                                                         |
|--------------------------------------------------------------------|---------------------------------------------------------|
| ログイン                                                               |                                                         |
| IDとパスワードを入力後、ログインをクリックしてください。<br>〈半角英数字〉                           |                                                         |
| D 月<br>パスワード                                                       | ここをクリック                                                 |
| ※正をお持ちでない方はお申込が必要で <del>す。前し</del> 対日田葬祭場までごは                      | 車絡ください。                                                 |
| ※ハスワートをおう忘れの場合はころられ、フリックしてください。                                    |                                                         |
| ● 戸田兼祭場<br>〒114-0041 東京都伝徳区舟渡4丁目15番1号<br>1120-3366-4241~3          | Copyright (C) Toda Sousaijyo Co.Ltd.All Fights Reserved |
| <b>戶田兼祭場</b><br>〒174-0041 東京都伝嶋区舟渡4丁目15番1号<br>TEL:03-3006-4241~3   | Copyright (C) Toda Soussijyo Co.Ltd.All Rights Reserved |
| <b>戶田特然鬼</b><br>7174-0041 東京都杨桃經二舟凍4丁目15番1号<br>TEL:03-3996-4241~3  | Copyright (C) Toda Sousaijyo Co.Ltd.All Right: Reserved |
| ● <b>戸田特容場</b><br>〒174-0041 東京都板嶋区舟渡4丁目15番1号<br>TEL:03-53066号241~3 | Copyright (C) Toda Soussijyo Co.Ltd.All Right: Reserved |
| ● <b>戸田務架題</b><br>〒174-0041 章京都板橋区舟渡4丁目15番1号<br>TEL:103-3996号241~3 | Copyright (C) Toda Sousaijyo Co.Ltd.All Right: Reserved |
| ●田弗容豊<br>〒14-0041 東京都板模型、舟波4丁目15番1号<br>TEL:03-3966-4241~3          | Copyright (C) Toda Sonzaijyo Co.Ltd.All Right: Reserved |

#### 7-2. ID・メールアドレスを入力する

登録されているIDと業者メールアドレスを入力後、「パスワードを通知する」ボタンをクリックします。

| ▲ 戸田蒸祭場                                                                                                    |
|----------------------------------------------------------------------------------------------------|
|                                                                                                    |
| ハスソート通知<br>IDと登録されている業者メールアドレスを入力後、「パスワードを通知する」ボタンをグリックしてください。<br>業者メールアドレス現てにパスワードを通知したメールを送信いたします。                        |
| ID        業者メールアドレス                                                                                                    |
| ログインに戻る パスワードを通知する                                                                                                    |
| 戸田林祭壇     Copyright (C) Toda Sourasiiyo Co.Ltd.All Rights Reserved.       〒174-0011 東京部形成県区舟渡す丁目15番1号     TEL:03-5080-12413 |
|                                                                                                    |
| ID:左のボックスには登録書のIDを入力<br>右のボックスには支社IDを入力<br>*支社がない場合は「0」と入力してください。                                                           |
| パスワード:メールアドレスを入力してください。                                                                                                    |
|                                                                                                    |

#### 7-3. パスワード通知メール送信完了

システムからパスワード通知メールが業者メールアドレス宛てに送信されます。

| 百田茏奴担                                                       |                                                         |
|-------------------------------------------------------------|---------------------------------------------------------|
| 户口弈尔场                                                       |                                                         |
| ペスワード通知完了                                                   |                                                         |
| ご入力いただいた業者メールアドレス宛に                                         | こ、パスワード通知メールが送信されます。                                    |
| ログイン                                                        | ンに戻る                                                    |
| ● 月間装洗器<br>〒174-0041 東京部伝稿区舟渡4丁目15番1号<br>TEL:03-3966-4241~3 | Copyright (C) Toda Souraijyo Co.Ltd.All Rights Reserved |
|                                                             |                                                         |
|                                                             |                                                         |
|                                                             |                                                         |
|                                                             |                                                         |
|                                                             |                                                         |
|                                                             |                                                         |
|                                                             |                                                         |
|                                                             |                                                         |
|                                                             |                                                         |
|                                                             |                                                         |
|                                                             |                                                         |
|                                                             |                                                         |
|                                                             |                                                         |